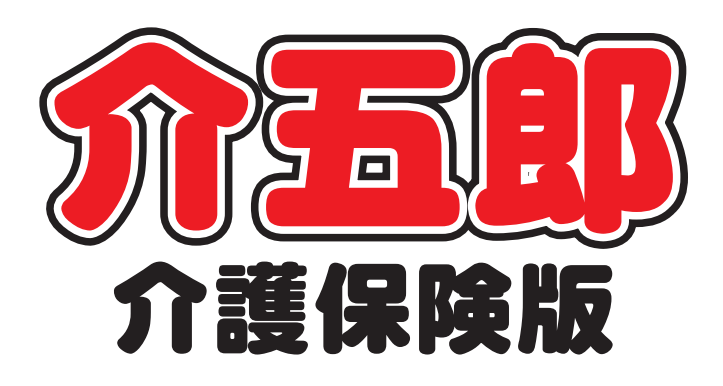

# 差分マニュアル

## Ver. 7. 5. 0. 0

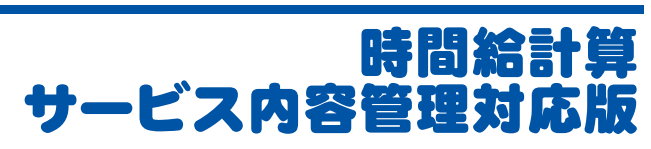

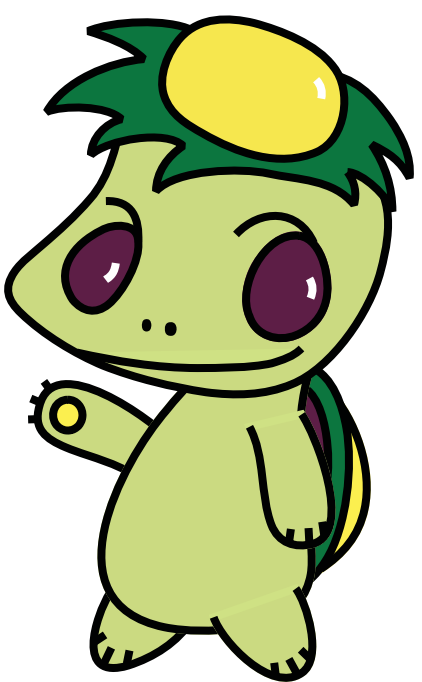

株式会社インフォ・テック

### - もくじ -

### 1.サービス内容管理

| 1-1.概要        | <br>P.3  |
|---------------|----------|
| 1-2.基本設定      | <br>P.4  |
| 1-3.基本単価設定    | <br>P.7  |
| 1-4.手当控除設定    | <br>P.8  |
| 1-5.担当者給与単価設定 | <br>P.11 |
| 1-6.担当者給与計算   | <br>P.13 |
| 1-7.帳票印刷      | <br>P.24 |

### 2.サービスコード管理 機能追加

| 2-1.基本単価マスタ   | <br>P.31 |
|---------------|----------|
| 2-2.手当控除マスタ   | <br>P.32 |
| 2-3.担当者給与単価設定 | <br>P.33 |
| 2-4.担当者給与計算   | <br>P.33 |
| 2-5.帳票印刷      | <br>P.34 |

3.標準計算、特殊計算 機能追加

P.37

### ■今回の変更内容の概要

平成24年4月の介護保険改正において訪問介護の生活援助の時間区分が見直され、これまで主に30分単位で提供していたサービスが、45分単位や70分単位に変更されています。これに伴い、時間給計算も30分単位だけでなく、10分単位、5分単位での計算を可能にする為に新しい計算方法「サービス内容管理」を追加しました。 また、従来の「サービスコード管理」においても手当控除や明細書印刷時のレイアウトの見直し等、複数個所で機能改善を行っています。主に下記のようなご要望に対応しております。

| ご要望                   | 機能改善                  |
|-----------------------|-----------------------|
| 基本単価パターンが5パターンでは足りない  | 10パターンまで作成可能          |
| 最初の1時間だけ高い単価になる       | 短時間手当とし30分区切りでの手当てを設定 |
|                       | 可能(※サービス内容管理のみ)       |
| 控除の項目数を増加して欲しい        | 5項目から8項目に追加           |
| 特別休暇期間が3種類では足りない      | 5種類までに増加              |
| 日曜日と祝日の休日手当を分けて欲しい    | 日曜日と祝日をそれぞれに設定可能      |
| 10分単位での計算をして欲しい       | 5分単位、10分単位で計算可能       |
|                       | (※標準計算・特殊計算・サービス内容管理) |
| 同行での派遣がわかるように表示して欲しい  | 同行の場合は明細等に同行と記載されるよう  |
|                       | 改善                    |
| 複合型のサービスを行った場合、身体と生活そ | 身体と生活は分けて計算できる機能を追加   |
| れぞれで計算して欲しい           | (※サービス内容管理のみ)         |
| 給与明細書に事業所名を印字して欲しい    | 事業所名に加え、住所、連絡先も表記     |

サービスコード管理についての時間給計算の基本操作は弊社ホームページの「ユーザー専用」より時間給操作マニ ュアルをご参照下さい。

http://www.info-tec.ne.jp/

参照先が不明な場合等は弊社までご連絡下さい。 TEL:06-6766-7751 FAX:06-6766-7752

#### 1-1. 「サービス内容管理」概要

システム設定に新しい時間給計算方法「4-サービス内容管理」が追加されています。この計算方法を使用することで、複合型のサービス(身体1生活2等)の場合に身体介護と生活援助それぞれの時間での給与計算が可能となりました。また、端数処理に5分と10分を加えたことにより、生活援助の45分にも対応出来るような給与計算が可能となりました。

|   | 訪問介護      | 〔〕基本単価      | iマスタ    | _         |        |                         |                    |      |              |      |            |       |                    |         |    | 8  |
|---|-----------|-------------|---------|-----------|--------|-------------------------|--------------------|------|--------------|------|------------|-------|--------------------|---------|----|----|
|   | <u>F1</u> | F2 F3       | 削除      | <u>Fs</u> | F6 E   | 1 <mark>Fa</mark><br>印刷 | - <u>1</u> 9<br>登録 | ₹終]  | 7            |      |            |       |                    |         |    |    |
| 方 | 1917年。    | 月日 平        | 成24年04月 | ╡01日      |        | •                       |                    |      |              |      |            |       |                    | l       | 修正 | :  |
| Ĕ | 単価表:      | 選択 🗍        | 価1 単    | 価2        | 単価3    | ●単価4                    | 1 単                | 価5   | 単価の          | 5 単価 | <b>H</b> 7 | 単価8   | 単価9                | 単価10    |    |    |
| È | 単価表:      | 名称 基        | 本単価A    |           |        |                         |                    |      |              |      |            |       |                    |         |    |    |
|   | 计插        | )<br>単 (冊CD |         | #         | 価名称    |                         |                    | 計省   | 古法           | цщ   |            | 7岁胡   | ोर्ग्स <b>र</b> ाम |         | 主市 |    |
|   | 11        | 11001       | 身体介護    | 4         | 「田山山かり |                         |                    | 2-時約 | -)))(ZA<br>( | 1.6  | 300        | 12,49 | 1.8                | のの 0-無し | 73 | ń. |
|   | 11        | 11002       | 生活援助    | -<br>I    |        |                         |                    | 2-時約 | -<br>        | 1,2  | 200        | 1,300 | 1,4                | 00 1-有り |    |    |
|   | 11        | 11003       | 複合型     |           |        |                         |                    | 2-時約 | â            | 1,4  | 100        | 1,500 | 1,6                | 00 0-無し |    |    |
|   | 11        | 11004       | 通院等乗    | 降介明       | 助      |                         |                    | 2-時約 | 合            | 1,2  | 200        | 1,300 | 1,4                | 00 1-有り |    |    |
|   | 12        | 12001       | 訪問入浴    |           |        |                         |                    | 2-時約 | Ê .          | 1,3  | 300        | 1,400 | 1,5                | 00 1-有り |    |    |
|   | 12        | 12002       | 訪問入浴    | ・部分       | 分浴     |                         |                    | 2-時約 | Ê .          | 1,1  | .00        | 1,200 | 1,3                | 00 0-無し |    |    |
|   | 61        | 61001       | 予防訪問    | 介護        |        |                         |                    | 2-時約 | <b>∂</b>     | 1,2  | 200        | 1,300 | 1,4                | 00 0-無し |    |    |
|   | 62        | 62001       | 予防訪問    | 入浴        |        |                         |                    | 2-時約 | 合            | 1,1  | .00        | 1,200 | 1,3                | 00 0-無し |    |    |
|   | 62        | 62002       | 予防訪問    | 入浴        | ·部分浴   | 4                       |                    | 2-時約 | 合            | 1,0  | 000        | 1,100 | 1,2                | 00 0-無し |    |    |
|   | 71        | 71001       | 夜間対応    | 型訪問       | 問介護    |                         |                    | 2-時約 | <del>à</del> | 1,6  | 300        | 1,700 | 1,8                | 00 0-無し |    | =  |
|   | 76        | 76001       | 定期巡回    | 随時        |        |                         |                    | 2-時約 | Ê .          | 1,6  | 300        | 1,700 | 1,8                | 00 0-無し |    |    |
|   |           |             |         |           |        |                         |                    |      |              |      |            |       |                    |         |    |    |
|   |           |             |         |           |        |                         |                    |      |              |      |            |       |                    |         |    |    |

|    |       | 曜日 |       |       |      |    |          |     |    |    |  | 複合<br>身体<br>日中 | 複合<br>生活<br>日中 | 複合<br>身体<br>夜朝 | 複合<br>生活<br>夜朝 | 複合<br>身体<br>深夜 | 複合<br>生活<br>深夜 | 休日<br>手当 | 短時間<br>手当 | 移動手 ∛<br>当 | 明細計 | <b>^</b> |
|----|-------|----|-------|-------|------|----|----------|-----|----|----|--|----------------|----------------|----------------|----------------|----------------|----------------|----------|-----------|------------|-----|----------|
|    | 11/03 | ±  | 09:00 | 10:00 | 60分  | 11 | 生活援助3    | 利用者 | 太郎 | 60 |  |                |                |                |                |                |                | 150      | 0         | 200        | 350 |          |
|    | 11/04 | Ħ  | 09:00 | 10:00 | 60分  | 11 | 生活援助3    | 利用者 | 太郎 | 60 |  |                |                |                |                |                |                | 1 00     | 1 50      | 200        | 450 |          |
|    | 11/04 | Ħ  | 10:00 | 11:00 | 60分  | 11 | 身体介護2    | 利用者 | 太郎 | 60 |  |                |                |                |                |                |                | 1 00     | 0         | 200        | 300 |          |
|    | 11/04 | Ħ  | 11:00 | 12:30 | 90分  | 11 | 生活援助3    | 利用者 | 太郎 | 90 |  |                |                |                |                |                |                | 1 50     | \$50      | 200        | 700 |          |
|    | 11/04 | Ħ  | 15:00 | 18:00 | 180分 | 11 | 身体 3生活 3 | 利用者 | 太郎 |    |  | 90             | 90             |                |                |                |                | 300      | 350       | 200        | 850 |          |
| ×. |       |    |       |       |      |    |          |     |    |    |  |                |                |                |                |                |                |          |           |            |     |          |

この計算方法を使用するには下記の手順で前準備が必要になります。 詳細については次ページより説明いたします。

- ■基本設定・・・・・・システム設定にて新しい計算方法(サービス内容管理)を選択します。必要に応じて集計方法や端数処理の設定を行います。
- ■基本単価マスタ・・・・新しい計算方法での基本単価を設定します。(設定パターンが増えています)
- ■手当控除マスタ・・・・新しい手当(短時間手当)が追加されています。必要であれば設定します。
- ■担当者給与単価設定・・担当者毎の単価設定をします。基本単価マスタより取得ができます。
   一人に対し3パターン+同行の場合の単価を設定できます。
- ■担当者給与計算・・・・日報より取込むことで、時間給を反映させます。 各種帳票を印刷することができます。

#### 1-2. 基本設定(サービス内容管理)

メニューバー内の、「データファイル(S)→基本設定(V)→システム設定(V)」でシステム設定画面を表示させ、 全般設定内の右下の時間給計算書で時間給計算方法等の設定を行えます。ここで「サービス内容管理」を選 択します。

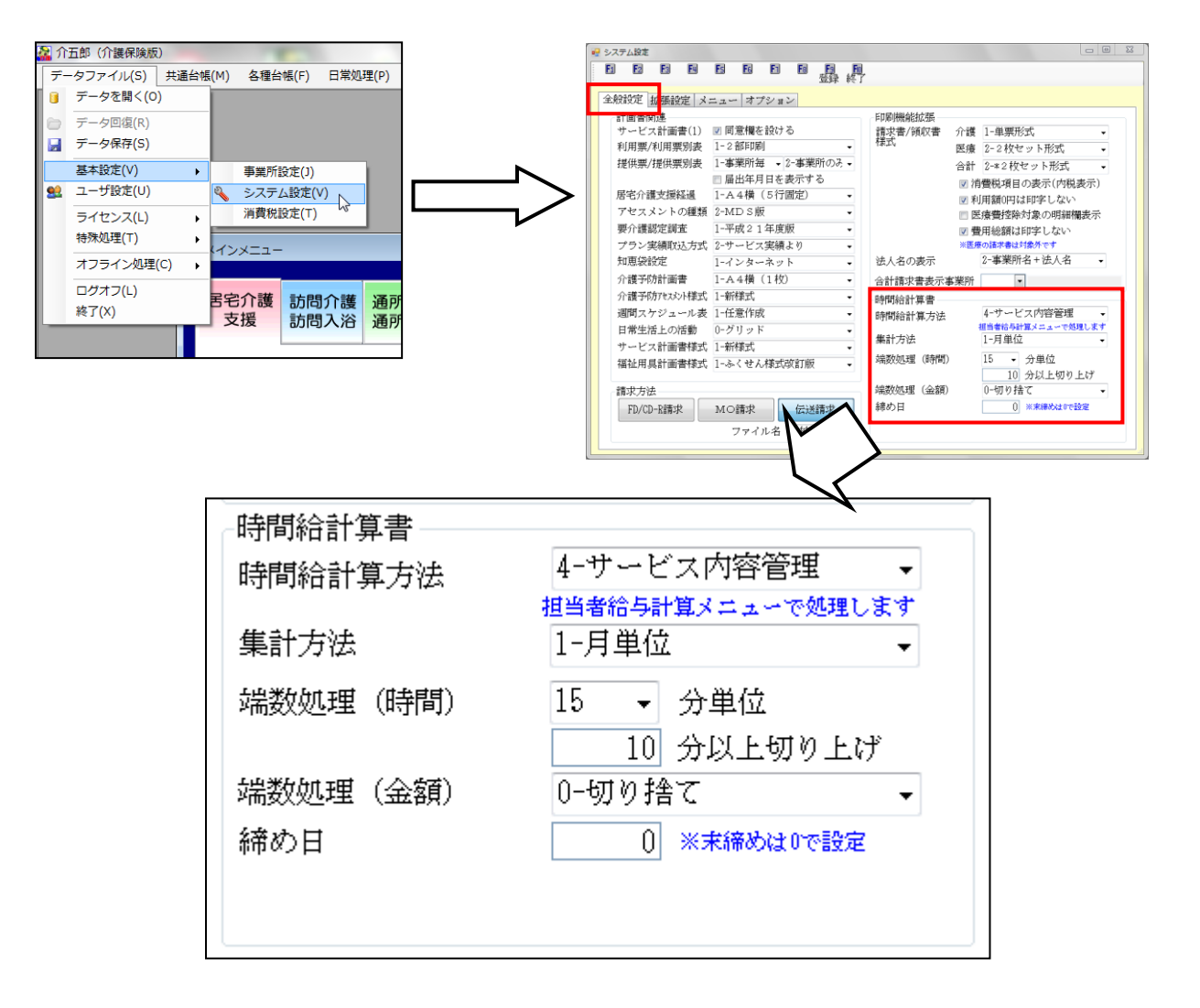

| 項目         | 説明      |                                      |  |  |  |  |
|------------|---------|--------------------------------------|--|--|--|--|
| 時間給計算方法    | 「4-サービス | 「4-サービス内容管理」を選択。                     |  |  |  |  |
| 集計方法(4-サービ | 1-月単位   | 1月分の合計時間で計算。(従来の「1-標準計算」での計算方法)      |  |  |  |  |
| ス内容管理のみ)   | 2-明細単位  | 1 派遣毎で計算。(従来の「3-サービスコード管理」 での計算方法)   |  |  |  |  |
| 端数処理(時間)   | 分単位を「5、 | 10、15、30」から選択可能。(これまでは 15、30 のみ入力可能) |  |  |  |  |
|            | 「~分以上切  | り上げ」は端数処理(時間)で設定している分単位に満たない分数の処理    |  |  |  |  |
| 端数処理(金額)   | 少数点以下の  | 計算方法。「O-切り捨て、1-四捨五入、2-切り上げ」から選択。     |  |  |  |  |
| 締め日        | 締め日を入力。 |                                      |  |  |  |  |

■集計方法について

時間給についてのサービス時間の計算において、1 ヶ月のサービス時間の合計に対し時給を計算するのか、 または提供したサービス毎に時給計算を行い、その金額の合計を出すのかを選択することが出来ます。 計算方法の違いから、端数により合計額が異なる場合があります。

| 集計方法     | 1-月単位 🗸 🖌 🖌     |
|----------|-----------------|
| 端数処理(時間) | 1-月単位<br>2-明細単位 |

〈月単位〉 1ヶ月のサービス時間を合計し、その時間に対して給与を計算します。

1日 60分 2日 30分 3日 60分

**〈明細単位〉** 1 派遣ごとのサービス時間に対し給与計算を行い、1 ヶ月を合計します。

1日 60分 1000円 2日 30分 500円 3日 60分 1000円

■端数処理(時間)について

サービス提供時間について何分単位で計算を行うかを設定できます。5分・10分・15分・30分のいずれかを選択します。設定した単位数毎に計算するため端数時間は実際の提供時間よりも多くなることがあります。

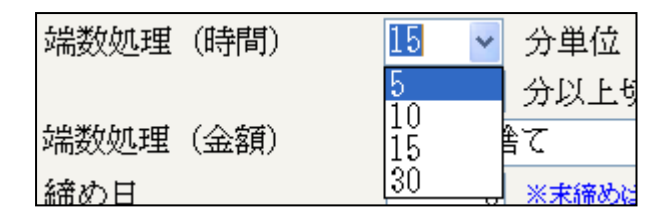

(例)サービス提供時間が「65分」だった場合

- 5分単位・・・65分(5分区切りで計算されるため60分+5分)
- 10分単位・・・70分(10分区切りで計算されるため60分+10分)

15 分単位・・・75 分(15 分区切りで計算されるため 60 分+15 分)

30 分単位・・・90 分(30 分区切りで計算されるため 60 分+30 分)

時間給の金額計算は「単価×分数÷60」で計算されます。(端数処理はシステム設定の時間給計算書の端数 処理(金額)で設定)集計方法と端数処理(時間)の組み合わせによって、時給合計金額は異なりますのでご注意 下さい。

例:生活援助3(65分)を20回利用。時給1000円/時間。端数処理(金額)の設定を「切捨て」の場合

①集計方法 1-月単位

| 端数処理   | 端数処理後の時間数        | 計算内容                     | 時給合計     |
|--------|------------------|--------------------------|----------|
| 5 分単位  | 65分×20回=1300分    | 1000円×1300分÷60=21666.66… | 21,666 円 |
| 10 分単位 | 70 分×20 回=1400 分 | 1000円×1400分÷60=23333.33… | 23,333 円 |
| 15 分単位 | 75分×20回=1500分    | 1000円×1500分÷60=25000     | 25,000 円 |
| 30 分単位 | 90分×20回=1800分    | 1000円×1800分÷60=30000     | 30,000 円 |

②集計方法 2-明細単位

| 端数処理   | 端数処理後の時間数 | 計算内容                  | 時給合計     |
|--------|-----------|-----------------------|----------|
| 5 分単位  | 65分       | 1000円×65分÷60=1083.33… | 21,660円  |
|        |           | 1083 円×20 回=21660     |          |
| 10 分単位 | 70分       | 1000円×70分÷60=1166.66… | 23,320円  |
|        |           | 1166 円×20 回=23320     |          |
| 15 分単位 | 75分       | 1000円×75分÷60=1250     | 25,000 円 |
|        |           | 1250円×20回=25000       |          |
| 30 分単位 | 90分       | 1000円×90分÷60=1500     | 30,000 円 |
|        |           | 1500円×20回=30000円      |          |

#### 1-3. 基本単価設定(サービス内容管理)

ここでは従来同様、サービスに対しての単価を設定します。また、時間給計算の基本となる単価表が、従来の5パターンでは少ないとのご要望をお受けし、10パターンまでの作成が可能となりました。

また、単価表の名称が必須項目となりました。メニューバー内の、「拡張機能(X)→担当者給与計算(K)→前準備)訪問介護基本単価マスタ(H)」で基本単価の設定を行えます。

| 拡張機能(X) 管理資料<br>利用者別対応履歴(<br>担当者給与計算(K<br>入金管理(N)<br>全銀協データ作成(<br>福祉用具販売(S) | <ul> <li>科(H) 出力資料(S) ツール(T)</li> <li>(R)</li> <li>前準備)訪問介護基本単価</li> <li>(Z)</li> <li>前準備) 手当控除マスタ(:</li> <li>訪問介護) 担当者給与単価</li> </ul>                                                                                                    | ■マスタ(H)<br>■マスタ(K)<br>S) |       | J                 | -         |                          |   |
|-----------------------------------------------------------------------------|----------------------------------------------------------------------------------------------------|--------------------------|-------|-------------------|-----------|--------------------------|---|
| <ul> <li>2 訪問介護)基本単価マン</li> <li>2 13</li> <li>施行年月日</li> <li>平成2</li> </ul> | • 訪問介護) 基本単価マスタ         • 訪問介護) 基本単価マスタ         •          •          •                                                                                                    |                          |       |                   |           |                          |   |
| 単価表選択 単価<br>単価表名称 基本的<br>サ種 単価CD                                            | 1 単価2 単価3 単価4 単<br>単価A<br>単価名称                                                                                                    | 1価5 単価6<br>計算方法          | 単価7   | <b>単価</b> 8<br>夜朝 | 単価9<br>梁夜 | 単価10<br>短時間手当            |   |
| ▶ 11 11001 身                                                                | ·体介護                                                                                                    | 2-時給                     | 1,600 | 1,700             | 1,800     | 0-無し<br>1 <del>左</del> 2 |   |
| II II002 生<br>11 11002 矩                                                    | 「「「「「「」」」                                                                                                    | 2世時結<br>2世時約             | 1,200 | 1,300             | 1,400     | 1-11 り<br>0_4年1          |   |
|                                                                             | 2日至<br>1112年<br>1112年<br>1115<br>1115 | 2-時給                     | 1 200 | 1,500             | 1 400     | 0 無し<br>1-右り             |   |
| 12 12001 訪                                                                  | 間入浴                                                                                                    | 2-時給                     | 1,300 | 1,400             | 1,500     | <u>1</u> -有り             |   |
| 12 12002 訪                                                                  | 問入浴・部分浴                                                                                                    | 2-時給                     | 1,100 | 1,200             | 1,300     | 0-無し                     |   |
| 61 61001 🗲                                                                  | 防訪問介護                                                                                                    | 2-時給                     | 1,200 | 1,300             | 1,400     | 0-無し                     |   |
| 62 62001 <del>了</del>                                                       | 防訪問入浴                                                                                                    | 2-時給                     | 1,100 | 1,200             | 1,300     | 0-無し                     |   |
| 62 62002 子                                                                  | 防訪問入浴・部分浴                                                                                                    | 2-時給                     | 1,000 | 1,100             | 1,200     | 0-無し                     |   |
| 71 71001 夜                                                                  | 間対応型訪問介護                                                                                                    | 2-時給                     | 1,600 | 1,700             | 1,800     | 0-無し                     | E |
| 76 76001 定                                                                  | (期1巡回)随時                                                                                                    | 2-時紺                     | 1,600 | 1,700             | 1,800     | U-無し                     |   |

| 項目    |               | 説明                            |  |  |
|-------|---------------|-------------------------------|--|--|
| 施行年月日 |               | 単価表を反映させる年月日(4-サービス内容管理は24年4月 |  |  |
|       |               | 1日しか選択できません)                  |  |  |
| 単価表選択 |               | 10パターンまでの単価表の作成が可能            |  |  |
| 単価表名称 |               | 単価表選択に対しての名称を入力               |  |  |
| 単価表   | サ種            | 時間給計算の為のコードナンバー(変更不可)         |  |  |
|       | 単価 CD         |                               |  |  |
|       | 単価名称          | サービスの種類(変更不可)                 |  |  |
|       | 計算方法          | 「時給」または「回数」を選択                |  |  |
|       | 時間帯(日中、夜朝、深夜) | 単価名称(サービス種類)に対しての1時間あたりの金額を入力 |  |  |
|       | 短時間手当         | 「O-無し、1-有り」から選択(※P2O参照)       |  |  |

#### 1-4. 手当控除設定(サービス内容管理)

基本単価の他に休日手当や控除等の設定を行います。最初の何分、何時間は高い単価になる場合があるとの ご要望をお受けし、今回の機能改善により「短時間手当」が追加されています。また、特別休暇や控除の項 目数の追加を行っています。メニューバー内の「拡張機能(X)→担当者給与計算(K)→前準備)手当控除マスタ (S)」で表示された画面内の明細をダブルクリックした画面で設定を行えます。

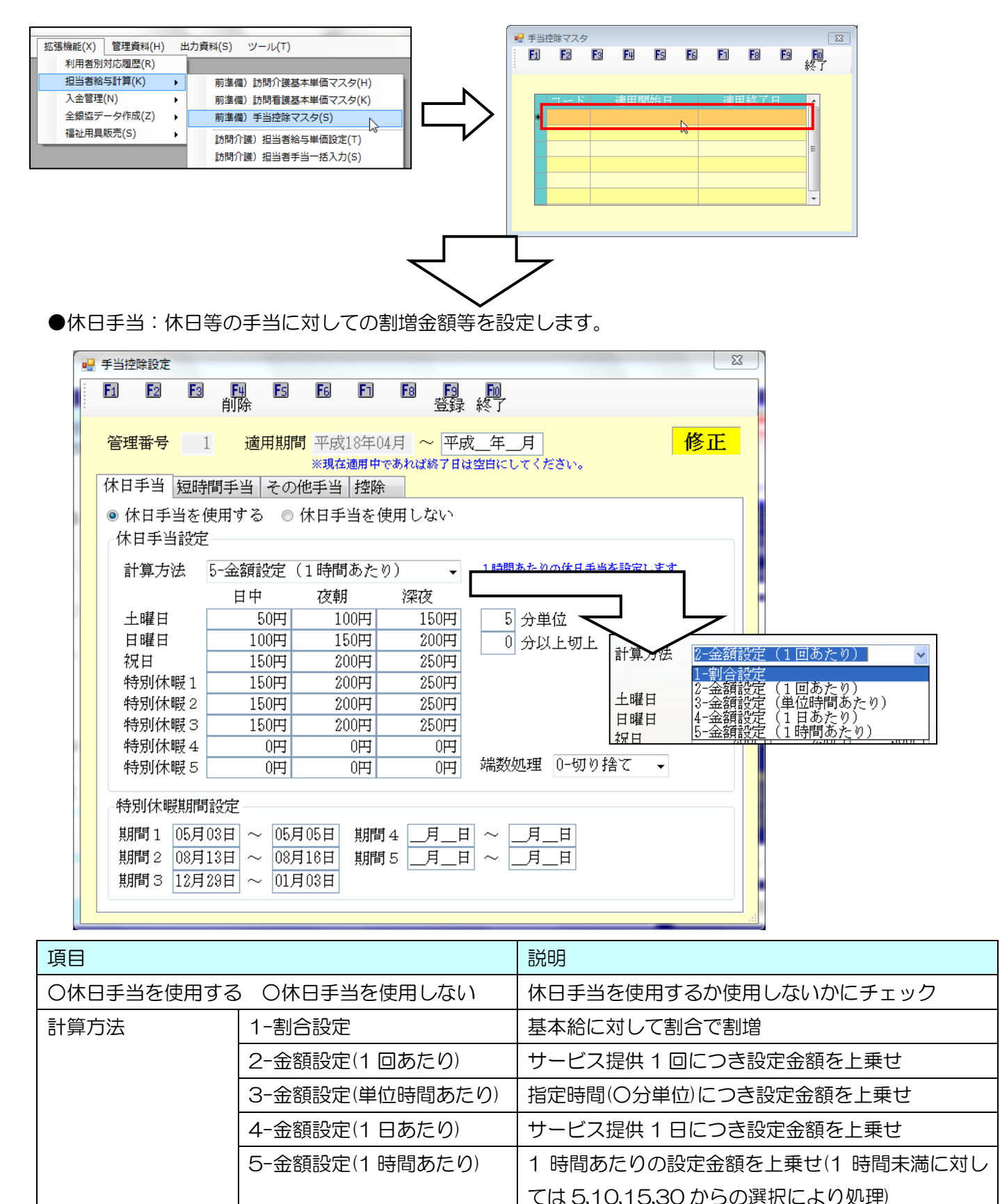

| 曜日、時間帯区別          | 休日手当を適用する曜日等ごとの金額を設定       |
|-------------------|----------------------------|
| 端数処理(時間設定にした場合のみ) | 少数点以下の計算方法。「〇-切り捨て、1-四捨五入、 |
|                   | 2-切り上げ」から選択。               |
| 特別休暇期間設定          | 特別休暇 1~5 に対する期間を入力         |

※1.集計方法を1-月単位(P4)にされている場合、計算方法の1-割合設定は選択できません。 ※2.今回のバージョンアップにより、日・祝日となっていた項目が、日曜日と祝日に分けることができます。 既に日・祝日に金額を入力されていた場合は日曜日と祝日に同じ金額が入力されていますのでご注意下さい。

●短時間手当:サービス開始時間から3時間を最大とし、30分区切りに対しての手当額を設定します。

| • | 手当控除設定 28                                                                                                    |
|---|----------------------------------------------------------------------------------------------------|
|   | E1 E2 E3 E4 E5 E6 E1 E8 E9 E0<br>削除 登録 終了                                                                                           |
|   | 管理番号       1       適用期間       平成18年04月       平成二年       月       修正         *現在適用中であれば終了日は空白にしてください。                                 |
|   | 休日手当  短時間手当  その他手当  控除                                                                                                    |
|   | ◎ 時間数手当を使用する ◎ 時間数手当を使用しない                                                                                                    |
|   | 00分~30分 100円                                                                                                    |
|   | 30分~60分 150円                                                                                                    |
|   | 60分~90分 200円                                                                                                    |
|   | 90分~120分 250円                                                                                                    |
|   | 120分~150分 300円                                                                                                    |
|   | 150分~180分 350円                                                                                                    |
|   | 手当を適用する曜日 ☑日 □月 □火 □水 □木 □金 ☑土                                                                                                    |
|   | 手当名称 短時間手当                                                                                                    |
|   | 最小時間 20 分以上 ※30分として見なす時間数を設定します                                                                                                    |
|   | ※サービス時間数に応じて30分間隔で手当額を設定します(3時間まで)<br>※手当額は間隔毎に加算されます(例:80分サービスの場合、00~80分と80~60分の両方が加算されます)<br>※手当計算を行うには、担当者単価設定で短時間手当の有無を設定してください |

| 項目                       | 説明                       |
|--------------------------|--------------------------|
| ○時間数手当を使用する ○時間数手当を使用しない | 時間数手当を使用するか使用しないかにチェック   |
| 分数区別                     | 30 分区切りに分けられている項目に対しての金額 |
|                          | を設定                      |
| 手当を適用する曜日                | 曜日に対してチェックをつけると、その曜日に対し  |
|                          | 設定した金額が上乗せ               |
| 手当名称                     | この手当に対する名称を入力            |
| 最小時間                     | 30分として見なす時間を入力           |

※短時間数手当はこの画面で使用するにチェックをつけるだけではなく、担当者単価設定でも設定を行う必要があります。(P11 参照)

●その他手当:1派遣あたり、1月当たりに対しての手当額を設定します。

| 🖳 手当控除設定                                                  | :                              |                                                                     |                                                          |                                                                                                    |                | X   |
|-----------------------------------------------------------|--------------------------------|---------------------------------------------------------------------|----------------------------------------------------------|----------------------------------------------------------------------------------------------------|----------------|-----|
| <b>F</b> 1 <b>F</b> 2                                     | F3 F4<br>肖小院                   | ) <b>ES E</b> 6                                                     | E1 E8                                                    | <b>阿阿</b><br>绿秋秋了                                                                                                    |                |     |
| 管理番号                                                      | <br>[短時間手]                     | 適用期間 平月<br>※現<br>当 その他手当                                            | 式18年04月 ~<br><sup>在適用中であれば終了</sup><br><b>生陸除</b>         | 平成_年_月<br>7日は空白にしてください。                                                                                                    | <mark>修</mark> | E   |
|                                                           | 一派遣あ                           | たり                                                                  | —)                                                       | 月あたり                                                                                                    |                |     |
| 手<br>1<br>8<br>3<br>4<br>5<br>1<br>通勤<br>2<br>3<br>4<br>5 | 当名称<br>手当<br>一日あた<br>当名称<br>手当 | 固定額<br>200円<br>0円<br>0円<br>0円<br>0円<br>500円<br>0円<br>0円<br>0円<br>0円 | 手当名利         1       業務手当         2       資格手当         3 | 固定額           5,000円           10,000円           0円           0円           0円           0円           0円           0円           0円           0円           0円           0円           0円           0円 |                |     |
|                                                           |                                |                                                                     |                                                          |                                                                                                    |                | , H |
|                                                           | 説明                             |                                                                     |                                                          |                                                                                                    |                |     |
|                                                           | 一派道                            | 晝あたりに                                                               | つく手当名                                                    | 称と固定額を入                                                                                                    | 、力             |     |

| 一派遣あたり | ー派遣あたりにつく手当名称と固定額を入力 |
|--------|----------------------|
| 一日あたり  | ー日あたりにつく手当名称と固定額を入力  |
| 一月あたり  | ー月あたりにつく手当名称と固定額を入力  |

●控除:控除する額を設定します。

項目

|   | ▋ 手当招      | 的設定                                   |           |                      |            |                  |                   |            |                      |                   |             |      | 23 |  |
|---|------------|---------------------------------------|-----------|----------------------|------------|------------------|-------------------|------------|----------------------|-------------------|-------------|------|----|--|
|   | <b>F</b> 1 | <b>F</b> 2                            | F3        | <mark>国</mark><br>削除 | Fs         | <b>F</b> 6       | F1                | <b>F</b> 8 | <mark>ら</mark><br>ろ録 | <b>F10</b><br>終冬了 |             |      |    |  |
| 8 | 管理         | TTTTTTTTTTTTTTTTTTTTTTTTTTTTTTTTTTTTT | 1<br>短時間  | 適<br>手当              | 用期間<br>その他 | 平成<br>※現在<br>注手当 | 18年0<br>適用中<br>控除 | 4月<br>であれば | ~ 平居                 | 成年_<br>t空印にl      | 月<br>,てくださ) | r) o | 修正 |  |
| 1 |            | 控                                     | 除名称       |                      | 固定額        | i                |                   |            |                      |                   |             |      |    |  |
|   | 1          | 健康                                    | 保険        |                      | 8,000      | )円               |                   |            |                      |                   |             |      |    |  |
|   | 2          | 厚生                                    | 年金        |                      | 8,500      | )円               |                   |            |                      |                   |             |      |    |  |
|   | 3          | 雇用1<br>所得3                            | Ⅰ朱P史<br>税 |                      | 12.000     |                  |                   |            |                      |                   |             |      |    |  |
|   | 5          | 住民                                    | 税         |                      | 10,000     | )円               |                   |            |                      |                   |             |      |    |  |
|   | 6          |                                       |           |                      | (          | )円               |                   |            |                      |                   |             |      |    |  |
|   | 7          |                                       |           |                      | (          | )円               |                   |            |                      |                   |             |      |    |  |
|   | 8          |                                       |           |                      |            | )HJ              |                   |            |                      |                   |             |      |    |  |
| 1 |            |                                       |           |                      |            |                  |                   |            |                      |                   |             |      |    |  |
|   |            |                                       |           |                      |            |                  |                   |            |                      |                   |             |      |    |  |
|   |            |                                       |           |                      |            |                  |                   |            |                      |                   |             |      |    |  |
|   |            |                                       |           |                      |            |                  |                   |            |                      |                   |             |      |    |  |
|   |            |                                       |           |                      |            |                  |                   |            |                      |                   |             |      |    |  |
|   |            |                                       |           |                      |            |                  |                   |            |                      |                   |             |      |    |  |

#### 1-5. 担当者給与単価設定

基本単価設定で入力した基本の単価を、各担当者に設定します。これまで担当者の単価は1パターンしか作 成できていませんでしたが、3パターンまで作成できるように、また、それに加え「同行」の場合の金額も 設定できるように改善をいたしました。

メニューバー内の「拡張機能(X)→担当者給与計算(K)→訪問介護)担当者給与単価設定(T)」で設定画面を表示させ、設定を行えます。

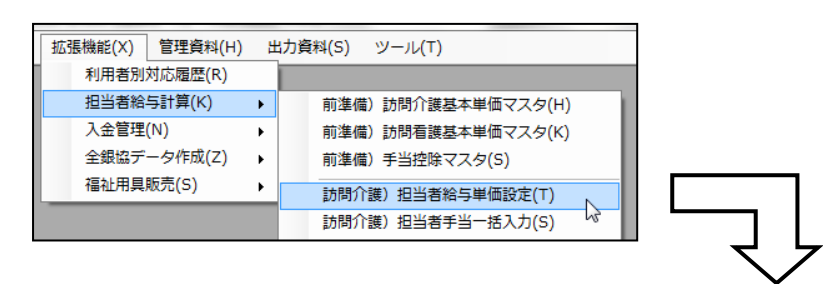

#### ●単価 1、2、3、同行の画面

| 🔡 訪問 | 號問介護) 担当者給与単価設定                              |       |              |        |         |       |             |   |                 |  |  |
|------|----------------------------------------------|-------|--------------|--------|---------|-------|-------------|---|-----------------|--|--|
| 新規   | 10 12 13 14 15 16 10 19 10<br>新規検索 削除 印刷登録終了 |       |              |        |         |       |             |   |                 |  |  |
| 施行   | 施行年月日 平成24年04月01日                            |       |              |        |         |       |             |   |                 |  |  |
| 400  |                                              |       |              |        |         |       |             |   |                 |  |  |
| 担当   | 袹                                            | 000   | JUI ▼ 担当者A   | 聝梩     | 「旅校へルバー |       | 既定の単価 1-単価1 | • | 単価になります         |  |  |
| 単    | 茜1                                           | 単価2   | 単価3 単価(同行) 👎 | 戶当・控除固 | 定額設定    |       |             |   |                 |  |  |
|      | サ種                                           | 単価CD  | 単価名称         | 計算方法   | 日中      | 夜朝    | 深夜 短時間手当    | * |                 |  |  |
|      | 11                                           | 11001 | 身体介護         | 2-時給   | 1,600   | 1,700 | 1,800 0-無し  |   | <b>奉本申価より取得</b> |  |  |
|      | 11                                           | 11002 | 生活援助         | 2-時給   | 1,200   | 1,300 | 1,400 1-有り  |   |                 |  |  |
|      | 11                                           | 11003 | 複合型          | 2-時給   | 1,400   | 1,500 | 1,600 0-無し  |   | 取得元の単価表         |  |  |
|      | 11                                           | 11004 | 通院等乗降介助      | 2-時給   | 1,200   | 1,300 | 1,400 1-有り  |   | 基本単価A           |  |  |
|      | 12                                           | 12001 | 訪問入浴         | 2-時給   | 1,300   | 1,400 | 1,500 1-有り  |   |                 |  |  |
|      | 12                                           | 12002 | 訪問入浴・部分浴     | 2-時給   | 1,100   | 1,200 | 1,300 0-無し  |   |                 |  |  |
|      | 61                                           | 61001 | 予防訪問介護       | 2-時給   | 1,200   | 1,300 | 1,400 0-無し  |   |                 |  |  |
|      | 62                                           | 62001 | 予防訪問入浴       | 2-時給   | 1,100   | 1,200 | 1,300 0-無し  |   |                 |  |  |
|      | 62                                           | 62002 | 予防訪問入浴・部分浴   | 2-時給   | 1,000   | 1,100 | 1,200 0-無し  |   |                 |  |  |
|      | 71                                           | 71001 | 夜間対応型訪問介護    | 2-時給   | 1,600   | 1,700 | 1,800 0-無し  | = |                 |  |  |
|      | 76                                           | 76001 | 定期巡回随時       | 2-時給   | 1,600   | 1,700 | 1,800 0-無し  | - |                 |  |  |
|      |                                              |       |              |        |         |       |             |   |                 |  |  |
|      |                                              |       |              |        |         |       |             |   |                 |  |  |
|      |                                              |       |              |        |         |       |             |   |                 |  |  |
|      |                                              |       |              |        |         |       |             |   |                 |  |  |
|      |                                              |       |              |        |         |       |             |   |                 |  |  |
|      |                                              |       |              |        |         |       |             |   |                 |  |  |
|      |                                              |       |              |        |         |       |             |   |                 |  |  |
|      |                                              |       |              |        |         |       |             |   |                 |  |  |
|      |                                              |       |              |        |         |       |             |   |                 |  |  |
|      |                                              |       |              |        |         |       |             | - |                 |  |  |

| 項目    | 説明                            |  |  |
|-------|-------------------------------|--|--|
| 施行年月日 | 単価表を反映させる年月日(既定値は平成24年04月01日) |  |  |
| 担当者   | 単価表を作成する担当者を選択(担当者台帳に登録している担  |  |  |
|       | 当者を選択)                        |  |  |
| 職種    | 担当者の職種(選択した担当者の職種欄より参照)       |  |  |
| 既定の単価 | 1-単価1、2-単価2、3-単価3から選択可能       |  |  |
|       | (ここで選択されている単価を参照し時給計算を行います)   |  |  |

| 単価表 | サ種            | 時間給計算の為のコードナンバー(変更不可)         |  |  |  |
|-----|---------------|-------------------------------|--|--|--|
|     | 単価 CD         |                               |  |  |  |
|     | 単価名称          | サービスの種類(変更不可)                 |  |  |  |
|     | 計算方法          | 「時給」または「回数」を選択                |  |  |  |
|     | 時間帯(日中、夜朝、深夜) | 単価名称(サービス種類)に対しての1時間あたりの金額を入力 |  |  |  |
|     | 短時間手当         | 「O-無し、1-有り」から選択(※P2O参照)       |  |  |  |

●手当控除固定額設定画面

この画面では、担当者ごとの各手当の金額を変更することができます。各手当・控除を追加したい場合はP 10のその他手当、控除で設定して下さい。

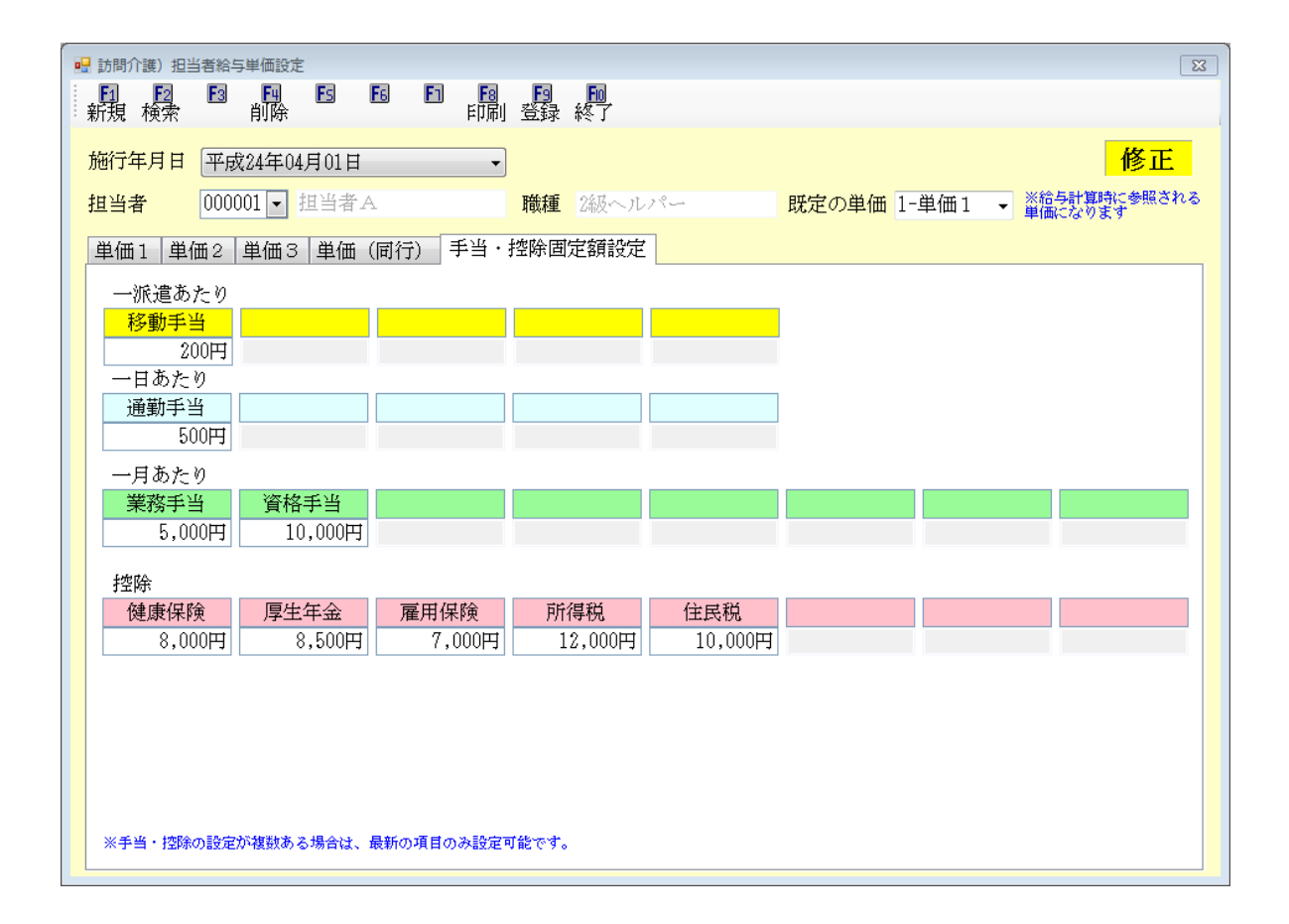

#### 1-6. 担当者給与計算(サービス内容管理)

従来のサービスコード管理と同じように、日報からの取り込みによって給与計算ができるようになっています。今回のバージョンアップにより、日報にて「同行」として設定している場合はいつが同行のサービスかがわかるように、また、「身体2生活3」といった複合型のサービスの場合、身体介護と生活援助のそれぞれの時間帯に分かれて表示できるようになっています。

#### ■派遣明細画面

| ➡ 訪問介護) 担当者給与計算 □ 30                                                         |          |         |                   |                            |                           |  |  |  |  |  |  |
|------------------------------------------------------------------------------|----------|---------|-------------------|----------------------------|---------------------------|--|--|--|--|--|--|
| 17月12月18日19月18日日18月19月19日<br>17月1月検索 - 削除 - 取込 印刷 答疑 終了                      |          |         |                   |                            |                           |  |  |  |  |  |  |
|                                                                              |          |         |                   |                            |                           |  |  |  |  |  |  |
| 提供月平成24年12月分 43 53 63 73 83 53 14 15 23 33 · · · · · · · · · · · · · · · · · |          |         |                   |                            |                           |  |  |  |  |  |  |
| 100001 ↓ 相当者A                                                                |          |         |                   |                            |                           |  |  |  |  |  |  |
|                                                                              |          |         |                   |                            |                           |  |  |  |  |  |  |
| 派遣明細支給控除                                                                     |          |         |                   |                            |                           |  |  |  |  |  |  |
| □ 連続訪問表示 行挿入 行削除                                                             |          |         |                   |                            |                           |  |  |  |  |  |  |
|                                                                              |          |         | 複合 複合             | 複合 複合 複合 複合                | 休日 短時間 移動手 パーマックレート       |  |  |  |  |  |  |
| 日付 首 開始 終了 時間 種 サービス内容                                                       | 同行 利用者名  |         | 深後 身体 生活<br>日中 日中 | 身体 生活 身体 生活<br>夜朝 夜朝 深夜 深夜 | 手当 "手当""驾",于当时            |  |  |  |  |  |  |
| ▶ 12/01 土 09:00 10:00 60分 11 身体介護 2                                          | 利用者 太郎   | 60      |                   |                            | 50 0 200 250              |  |  |  |  |  |  |
| 12/03 月 09:00 11:00 120分 11 身体介護 4                                           | 利用者 太郎   | 1 20    |                   |                            | 0 0 200 200               |  |  |  |  |  |  |
| 12/04 火 22:00 23:45 105分 11 身体 2生活 3・深                                       | 利用者 太郎   |         |                   | 60 45                      | 0 0 200 200               |  |  |  |  |  |  |
| 12/05 水 09:00 10:50 110分 11 生活援助 3                                           | 利用者 太郎   | 105     |                   |                            | 0 1,350 200 1,550         |  |  |  |  |  |  |
| 12/06 木 09:00 10:00 60分 11 身体介護 2                                            | オフライン    | 60      |                   |                            | 0 0 200 200 🗏             |  |  |  |  |  |  |
| 12/07 金 09:30 10:00 30分 11 身体介護1                                             | 利用者 太郎   | 30      |                   |                            | 0 0 200 200               |  |  |  |  |  |  |
| 12/08 土 09:00 10:00 60分 11 身体介護 2                                            | 利用者 太郎   | 60      |                   |                            | 50 0 200 250              |  |  |  |  |  |  |
| 12/10 月 09:00 11:00 120分 11 身体介護 4                                           | 利用者 太郎   | 1 20    |                   |                            | 0 0 200 200               |  |  |  |  |  |  |
| 12/11 火 22:00 28:45 105分 11 身体 2生活 3・深                                       | 利用者 太郎   |         |                   | 60 45                      | 0 0 200 200               |  |  |  |  |  |  |
| 12/12 水 09:00 10:50 110分 11 生活援助3                                            | 利用者 太郎   | 105     |                   |                            | 0 1,850 200 1,550         |  |  |  |  |  |  |
| 12/13 木 09:00 10:00 60分 11 身体介護2                                             | オフライン    | 60      |                   |                            | 0 0 200 200               |  |  |  |  |  |  |
| 12/14 金 09:30 10:00 30分 11 身体介護1                                             | 利用者 太郎   | 30      |                   |                            | 0 0 200 200               |  |  |  |  |  |  |
| 12/15 土 09:00 10:00 60分 11 身体介護 2                                            | 利用者 太郎   | 60      |                   |                            | 50 0 200 250              |  |  |  |  |  |  |
| 12/17 月 09:00 11:00 120分 11 身体介護 4                                           | 利用者 太郎   | 1 20    |                   |                            | 0 0 200 200               |  |  |  |  |  |  |
| 12/18 火 22:00 28:45 105分 11 身体 2生活 3・深                                       | 利用者 太郎   |         |                   | 60 45                      | 0 0 200 200               |  |  |  |  |  |  |
| 12/20 木 09:00 11:00 120分 11 身体介護 4                                           | 利用者 太郎   | 1 20    |                   |                            | 0 0 200 200               |  |  |  |  |  |  |
| 12/22 手 09:00 10:00 80分 11 身体介護ク                                             | 利用表 大郎   | 60      |                   |                            | 50 0 200 250 -            |  |  |  |  |  |  |
| •                                                                            | m        |         |                   | 4                          |                           |  |  |  |  |  |  |
| 基本辑 52 000日 毛当(派遣朝) 0 100日                                                   | 毛当(月期)   | 11 000⊞ | 毛虫(日期)            | 15 000世 北北区                | 45 500田 総支給館 42 800田      |  |  |  |  |  |  |
|                                                                              | 1 3(1)00 | 11,000  | 1-3(-100)         | 10,000L1 17.W1             | 10,000 J No.XIN #R 42,000 |  |  |  |  |  |  |

#### ■支給控除画面

| 🖳 訪問介護           | 雙) 担当者給与                       | 計算            |                      |                        |          |           |         |         | 23           |  |  |  |
|------------------|--------------------------------|---------------|----------------------|------------------------|----------|-----------|---------|---------|--------------|--|--|--|
| <b>1</b><br>新規 林 | F2 F3                          | 间除            | F6 F1<br>用マネス E1     | F8 F9 F10<br>TRN 啓録 終す | +        |           |         |         |              |  |  |  |
| 4917526 15       | 2275                           | 1991/01       |                      | */#/34                 |          |           |         |         |              |  |  |  |
| 提供月              |                                |               |                      |                        |          |           |         |         |              |  |  |  |
|                  | 000001 ▼ 担当者A 計算単価 1-単価1 ▼ 再計算 |               |                      |                        |          |           |         |         |              |  |  |  |
| 派遣明              | 派遣明細支給控除                       |               |                      |                        |          |           |         |         |              |  |  |  |
| 日数               | 19日                            | 回数            | 22回 時間               | 1900分 81時              | 間40分     |           |         |         | 台帳読込         |  |  |  |
| 支給               |                                | 11. Pl 16. SR |                      | 1041 5 10              |          |           |         |         |              |  |  |  |
|                  | 48,150円                        | 5,800円        | <u>地中間子当</u><br>600円 | 1,100円                 | 明        | 四         | 0円      | 四       |              |  |  |  |
| 〕通費              | 助手当                            |               |                      |                        |          |           |         |         |              |  |  |  |
|                  | 7,600円                         | 門             | 円                    | 円                      | 円        |           |         |         |              |  |  |  |
| 業務               | 務手当                            | 資格手当          |                      |                        |          |           |         |         |              |  |  |  |
| は内服金             | 5,000円                         | 20,000円       | 円                    | 円                      | 円        | 四         | 円       | 四日      |              |  |  |  |
| 厚生               | 生年金                            | 住民税           |                      |                        |          |           |         |         |              |  |  |  |
|                  | 8,000円                         | 10,000円       | 四                    | 四                      | 巴        | 円         | 円       | 円       |              |  |  |  |
|                  |                                |               |                      |                        |          |           |         |         |              |  |  |  |
|                  |                                |               |                      |                        |          |           |         |         |              |  |  |  |
|                  |                                |               |                      |                        |          |           |         |         |              |  |  |  |
|                  |                                |               |                      |                        |          |           |         |         |              |  |  |  |
|                  |                                |               |                      |                        |          |           |         |         |              |  |  |  |
|                  |                                |               |                      |                        |          |           |         |         |              |  |  |  |
|                  |                                |               |                      |                        |          |           |         |         |              |  |  |  |
| 基本額              | 48,150円                        | 手当(派遣)        | D 7,500円             | 手当(日別)                 | 7,600円 手 | 当(月別) 25, | 000円 控除 | 18,000円 | 総支給額 70,250円 |  |  |  |

#### ■取込み

複合型(身体1生活1など)の場合にそれぞれに分けて取込むことができるようになりました。また、活動 時間か提供時間を指定して取込んだり、サービス提供時間帯(日中・夜朝・深夜)の計算の選択も可能にな りました。

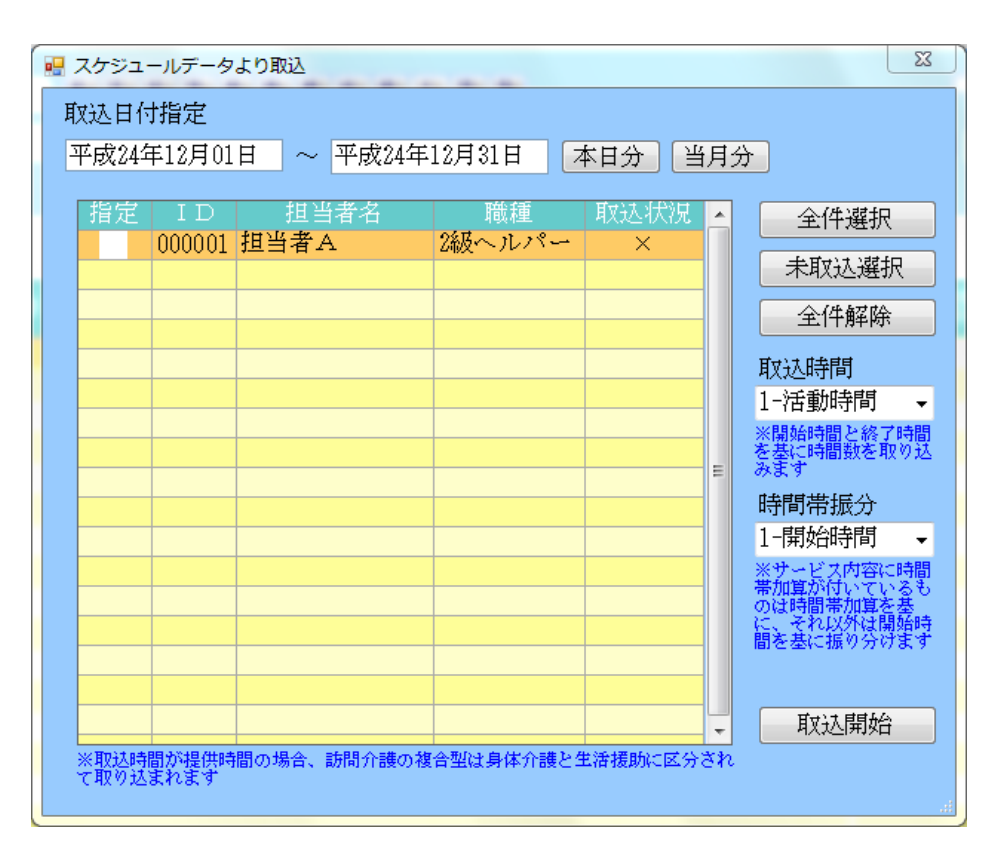

| 項目     | 説明     |                          |  |  |
|--------|--------|--------------------------|--|--|
| 取込日付指定 | 期間指定   | 入力した期間内の日報データを取込み        |  |  |
|        | 本日分    | 本日分(システム日付)の日報データを取込み    |  |  |
|        | 当月分    | 当月分(システム日付)の日報データを取込     |  |  |
| 選択     | 全件選択   | 表示されている担当者全てを指定          |  |  |
|        | 未取込選択  | 既に取込みを終えている担当者以外を指定      |  |  |
|        | 全件解除   | 指定にチェックをした担当者のチェックを外す    |  |  |
| 取込時間   | 1-活動時間 | 開始時間と終了時間を基に時間数を取込み      |  |  |
|        | 2-提供時間 | サービス提供時間を基に時間数を取込み       |  |  |
| 時間帯振分け | 1-開始時間 | サービス内容に時間帯加算がある場合はそれを基に、 |  |  |
|        |        | それ以外は開始時間を基に振分け          |  |  |
|        | 2-実時間  | 実時間を基に時間数を振分け            |  |  |

#### ●取込時間、時間帯振分

取込みを行う際に、取込み方法を選択できるようになりました。「取込時間」で基になる提供時間、「時間帯 振分」で時間帯(日中・夜朝・深夜)の時給に割り当てる時間を設定することができます。これにより、時 間帯を跨ぐサービスや複合型のそれぞれの給与を取込むことができるようになりました。

#### <取込時間>

活動時間・・・サービス提供の時間帯の設定を基に時間数を取込みます。

提供時間・・・実際のサービス提供時間を基に時間数を取込みます。

|                                                                   | - サービス内容入力                                                                      | -                                                             | X         |
|-------------------------------------------------------------------|---------------------------------------------------------------------------------|---------------------------------------------------------------|-----------|
|                                                                   | F1 F2 F3 F4 F5 F6<br>削除                                                         | F1 F3 F3 F0<br>登録 終了                                          |           |
| 取込時間                                                              | 日付 平成24年12月01日<br>利用者ID 000001 利用者                                              | 大郎         介護         医療         支援                           | 1 (千香巾中月月 |
| ※開始時間を終了時間                                                        | サービス区分 1-介護保険                                                                   |                                                               | 问问        |
| を基に時間数を取り込<br>みます                                                 | サービス種類 11-訪問介護                                                                  | ▼                                                             |           |
| 時間帯振分<br>1-開始時間 -                                                 | <ul> <li>事業所名</li> <li>サービス名</li> <li>1212-身体介護2・</li> <li>2級サ貴 □ 同→</li> </ul> | ・ クラジョンIDI/1 載 中 <b>F</b> 100%<br>友 ・ 503単位<br>建物 ・ 全事加 ・ 憲条件 |           |
| ※サービス内容に時間<br>帯加算が付いているも<br>のは時間帯加算を基<br>に、それ以外は開始時<br>間を基に振り分けます | 担当者ID 000001 ▼ 担当者A<br>☑ 取込対象 請求                                                | 参照 1人目 区分 0-通常 ▼ ▼ 中山間地線提供加算                                  |           |
|                                                                   | - サービス提供時間<br>身体介護 生活援助<br><u>60分</u> 0分<br>※中級きでサービスを撮け                        | か その他 合計<br>0分 60分<br>供した場合は時間数を調整する必要があります                   | 提供時間      |

<時間帯振分>

開始時間・・・サービス提供開始の時間帯(日中・夜朝・深夜)を基にその時間帯の時給で計算します。 実時間・・・・サービス提供時間の実際の時間に合わせて時間帯に分けて時給計算を行います。

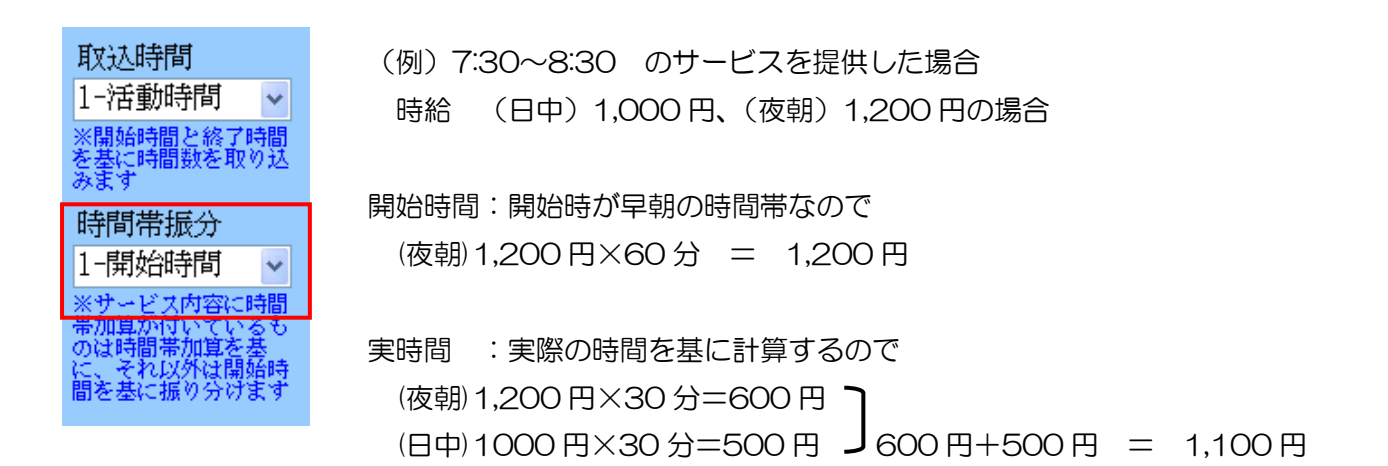

例① 7:30~8:30 まで身体介護2を行っている場合

| 💀 サービス内容入力       |                                                                                                    | X                   |
|------------------|----------------------------------------------------------------------------------------------------|---------------------|
| F1 F2 F3         | 日11日 日21日 日21日 日21日<br>日本11日 日21日 日21日 日21日<br>日21日 日21日 日21日 日21日 日                                                                           |                     |
| 日付<br>利用者ID      | 平成24年12月01日 •<br>000001 • 利用者 太郎 介                                                                                                    | 記録簿入力               |
| 時間帯              | 07:30 ~ 08:30                                                                                                    | 7112 医療 文援<br>保険 総合 |
| サービス区分<br>サービス種類 | 1-介護保険                                                                                                    |                     |
| 事業所名             | 000002 ▼ インフォ・テック訪問介護事 介                                                                                                    | 100%                |
| サービス名            | 1212-身体介護2・夜<br>■ 2級サ音 □同一建物 ■全事加 ■ 無条件                                                                                                    | 503単位               |
| 担当者ID            | 000001 ▼ 担当者A 参照                                                                                                    | 1人目                 |
| _                | ☑ 取込対象 請求区分 0-通常 ▼                                                                                                    | ☑ 中山間地域提供加算         |
|                  | サービス提供時間         身体介護         生活援助         その他         合計           80分         0分         0分         80分           ※中抜きでサービスを提供した場合は時間数を調整する。 | 5要があります             |

1-活動時間 1-開始時間の場合

開始時間が夜朝に属している為、夜朝の部分に取込まれます。

|   | 日付    | 曜日 | 開始    |       | 時間  | サ<br>種 | サービス内容  | 同行 | 利用者名   | 日中 | 夜朝: | ;<br>采夜: | 複身日 |
|---|-------|----|-------|-------|-----|--------|---------|----|--------|----|-----|----------|-----|
|   | 12/01 | Ŧ  | 07:30 | 08:30 | 60分 | 11     | 身体介護2・夜 |    | 利用者 太郎 |    | 60  |          |     |
| * |       |    |       |       |     |        |         |    |        |    |     |          |     |

1-活動時間 2-実時間の場合

8:00からは日中の時間帯となる為、日中と夜朝に分けられて取込まれます。

|   | 日付    | 曜日 | 開始    |       | 時間  | サ種 | サービス内容  | 同行 | 利用者名   | 日中 | 夜朝 | 深夜 | 複身日 |
|---|-------|----|-------|-------|-----|----|---------|----|--------|----|----|----|-----|
| ► | 12/01 | Ŧ  | 07:30 | 08:30 | 60分 | 11 | 身体介護2・夜 |    | 利用者 太郎 | 30 | 30 |    |     |
| * |       |    |       |       |     |    |         |    |        |    |    |    |     |

#### 例② 7:00~9:00 まで身体2生活2を行っている場合

| 💀 サービス内容入力       |                                                                               | X              |
|------------------|-------------------------------------------------------------------------------|----------------|
| F1 F2 F3         | 日本 日本 日本 日本 日本 日本 日本 日本 日本 日本 日本 日本 日本 日                                      |                |
| 日付利用者ID          | 平成24年12月02日                                                                   | 記録簿入力          |
| 時間帯              | 07:00 ~ 09:00                                                                 | 介護 医療 支援 保険 総合 |
| サービス区分<br>サービス種類 | 1-介護保険 -<br>11-訪問介護 -                                                         | PARK TO H      |
| 事業所名             | 000002 • インフォ・テック訪問介護事 介                                                      | 100%           |
| サービス名            | 5212-身体2生活2・夜 -<br>2級サ書 同一建物 全事加 三無条件                                         | 678単位          |
| 担当者ID            | 000001 ▼ 担当者A 参照<br>▽取込対象 請求区分 0-通常 ▼                                         | 1人目            |
|                  | サービス提供時間<br>身体介護 生活援助 その他 合計<br>60分 60分 0分 120分<br>※中排きでサービスを提供した場合は時間駄を調整する必 | 要があります         |

1-活動時間 1-開始時間

複合型のサービスですが活動時間を参照している為、身体と生活に区別されず、開始時間が夜朝に属してい

る為、夜朝の部分に取込まれます

|   |   | 日付    | 曜日 | 開始    |       | 時間   | サ<br>種 | サービス内容     | 同行 | 利用者名   | 日中 | 夜朝   | 深夜 | 複合<br>身体<br>日中 | 複合<br>生活<br>日中 | 複合<br>身体<br>夜朝 | 複合<br>生活<br>夜朝 | 複合<br>身深夜 | 複合<br>生活<br>深夜 |
|---|---|-------|----|-------|-------|------|--------|------------|----|--------|----|------|----|----------------|----------------|----------------|----------------|-----------|----------------|
| ► | · | 12/02 | Ħ  | 07:00 | 09:00 | 120分 | 11     | 身体 2生活 2・夜 |    | 利用者 太郎 |    | 1 20 |    |                |                |                |                |           |                |
| × | ŧ |       |    |       |       |      |        |            |    |        |    |      |    |                |                |                |                |           |                |

1-活動時間 2-実時間

複合型のサービスですが、活動時間を参照している為、身体と生活に区別されず、8:00からは日中の時間 帯となる為日中と夜朝に分けられて取込まれます。

|    | 日付    | 曜日 | 開始    | 終了    | 時間   | サ<br>種 | サービス内容      | 同行 | 利用者名   | 日中 | 夜朝 | 深夜 | 複合<br>身体<br>日中 | 複合<br>生活<br>日中 | 複合<br>身体<br>夜朝 | 複合<br>生活<br>夜朝 | 複合<br>身(体<br>液 | 複合<br>生活<br>液 |
|----|-------|----|-------|-------|------|--------|-------------|----|--------|----|----|----|----------------|----------------|----------------|----------------|----------------|---------------|
| Þ  | 12/02 | Ħ  | 07:00 | 09:00 | 120分 | 11     | 身体 2 生活 2・夜 |    | 利用者 太郎 | 60 | 60 |    |                |                |                |                |                |               |
| 42 |       |    |       |       |      |        |             |    |        |    |    |    |                |                |                |                |                |               |

2-提供時間 1-開始時間

複合型のサービスなのでサービス提供時間を参照し複合部分の夜朝に取込まれます。

|    | 日付    | 曜日 | 開始    | 終了    | 時間   | サ<br>種 | サービス内容     | 同行 | 利用者名   | 日中 | 夜朝 | 深夜 | 複合<br>身体<br>日中 | 複合<br>生活<br>日中 | 複合<br>身体<br>夜朝 | 複合<br>生活<br>夜朝 | 复合<br>身体<br>深夜 | 複合<br>生深<br>夜 |
|----|-------|----|-------|-------|------|--------|------------|----|--------|----|----|----|----------------|----------------|----------------|----------------|----------------|---------------|
| ►  | 12/02 | Ħ  | 07:00 | 09:00 | 120分 | 11     | 身体 2生活 2・夜 |    | 利用者 太郎 |    |    |    |                |                | 60             | 60             |                |               |
| 14 |       |    |       |       |      |        |            |    |        |    |    |    |                |                |                |                |                |               |

2-提供時間 2-実時間

複合型のサービスなのでサービス提供時間を参照し複合部分に且つ、8:00からは日中の時間帯となる為日 中と夜朝に分けられて取込まれます。

|   | 日付    | 曜日 | 開始    |       |      |    | サービス内容     | 同行 | 利用者名   | 日中 | 夜朝 | 深夜 | 複合<br>身体<br>日中 | 複合<br>生活<br>日中 | 複合 名<br>身体 名<br>夜朝 石 | 1合<br>1活<br>朝 | 複合<br>身体<br>深夜 | 複合<br>生活<br>深夜 |
|---|-------|----|-------|-------|------|----|------------|----|--------|----|----|----|----------------|----------------|----------------------|---------------|----------------|----------------|
| • | 12/02 | Ħ  | 07:00 | 09:00 | 120分 | 11 | 身体 2生活 2・夜 |    | 利用者 太郎 |    |    |    |                | 60             | 60                   |               |                |                |

※担当者により、取込時間、時間帯振分の扱いが異なる場合は、取込み時に該当の担当者のみ指定して取込 みを行ってください。

|   | 指凭           | 2 | ID     | 担当者名   | 職種    | 取达状况 | ^ |
|---|--------------|---|--------|--------|-------|------|---|
| ľ | $\checkmark$ |   | 000001 | 介五郎    | サービス提 | 0    |   |
| E |              |   | 000003 | ヘルパー 3 |       | ×    |   |
| Г |              |   |        |        |       |      |   |

※複合型のサービスの場合、身体と生活のそれぞれの時間配分が不明なため、身体を優先して自動的に時間 配分が行われます。取込み時には青色で表示されますので必要に応じて個別に修正を行ってください。 修正すると青色の表示が黒色に変わります。

| 12, | /04 | 火 | 05:00 06:00 | 60分    | 11 🛓  | 身体 1 生       | 活1・注  | 采                        | 介五郎     |      |              | 60 |  |
|-----|-----|---|-------------|--------|-------|--------------|-------|--------------------------|---------|------|--------------|----|--|
| 12, | /04 | 火 | 06:00 07:30 | 90分    | 11 身  | 身体1生         | 活 2・7 | 友                        | 介五郎     |      | 90           |    |  |
|     |     |   |             |        |       |              | ダブル   | クリック                     | 7       |      |              |    |  |
|     |     |   | 💀 サービス内容入   | ታ      |       |              |       |                          |         |      | ×            |    |  |
|     |     |   | 日付          | 平成24   | 4年12月 | 104日(火)      | ~     | ·                        |         | 確定   |              |    |  |
|     |     |   | 利用者ID       | 00001  | )~ 介  | ·五郎          |       |                          |         |      |              |    |  |
|     |     |   | 時間帯         | 06:00  | ]~ [  | 07:30        | 90分   | r                        | 休日手当    | ÛF   | н            |    |  |
|     |     |   | 派遣区分        | ⊙ 介請   | ę o   | 医療 〇         | 枠外 (  | ○その他                     | 休日手当時間帯 | 2-夜朝 | ~            |    |  |
|     |     |   | サービス種類      | 頁 11-訪 | 問介護   |              |       | *                        | 短時間手当て  | 0E   | <b>म</b>     |    |  |
|     |     |   | サービス名       | 4212-  | 身体14  | 生活2・夜        |       | *                        | 手当1     | 100F | -<br>-<br>-  |    |  |
|     |     |   | 同任亡人        | 0_:番借  | 2級サ春  | 📃 同一建物       | □ 全事加 | 📃 無条件                    | 手当2     | OF   | <u>न</u>     |    |  |
|     |     |   | 间行区分        | n-⊞#   | •     |              |       |                          |         |      |              |    |  |
|     |     |   | 計算用時間       | 攵      | 日中    | 夜朝           | 深夜    | 時間帯設定<br>④ 開始時間          |         |      |              |    |  |
|     |     |   |             |        | 03    | 分 0分         | 0分    | ○ 実時間                    | その他等    | OF   | 于            |    |  |
|     |     |   | 複合型(身       | 本介護)   | 05    | み 30分        | 0分    | 後合型設定<br>○ 複合型           |         |      |              |    |  |
|     |     |   | 複合型(生)      | 舌援助)   | 05    | <b>} 60分</b> | 0分    | <ul> <li>身体生活</li> </ul> | 明細計     | 100P | <del>Т</del> |    |  |
|     |     |   |             |        |       |              |       |                          |         |      |              |    |  |

#### ■連続訪問時

移動時間を必要としないサービスを行った時等、開始時間と終了時間に1分以上の時間間隔が無い場合に連続訪問時にチェックをつけるとその部分に対して色分けの表示ができるようになりました。交通費の調整等 にお使い下さい。

| 浙 | 能   | 明    | 囲  | 支給:   | 控除    |     |    |          |    |     |    |    |    |    |                |                |                |                |                |               |       |          |             |       |
|---|-----|------|----|-------|-------|-----|----|----------|----|-----|----|----|----|----|----------------|----------------|----------------|----------------|----------------|---------------|-------|----------|-------------|-------|
|   | 7 记 | 軋続   | 訪問 | 周表示   | ŧ     |     |    |          |    |     |    |    |    |    |                |                |                |                |                |               |       | Í        | <b>亍挿</b> 入 | 行削除   |
|   | 1   | 日付   | 曜日 | 開始    | 終了    | 時間  | サ種 | サービス内容   | 同行 | 利用: | 者名 | 日中 | 夜朝 | 深夜 | 複合<br>身体<br>日中 | 複合<br>生活<br>日中 | 複合<br>身体<br>夜朝 | 複合<br>生活<br>夜朝 | 複合<br>身体<br>深夜 | 複合<br>生活<br>液 | 基本額   | 休日<br>手当 | 短時間 利<br>手当 | 明細計   |
|   | 0   | 1/01 | 火  | 05:00 | 06:00 | 60分 | 11 | 身体1生活1・深 |    | 利用者 | 太郎 |    |    |    |                |                |                |                | 30             | 30            | 1,600 | 250      | 0           | 2,050 |
|   | 0   | 1/01 | 火  | 10:00 | 11:00 | 60分 | 11 | 身体介護2    |    | 利用者 | 太郎 | 60 |    |    |                |                |                |                |                |               | 1,600 | 150      | 0           | 1,950 |
|   | 0   | 1/01 | 火  | 11:00 | 12:00 | 60分 | 11 | 身体1生活1   |    | 利用者 | 次郎 |    |    |    | 30             | 30             |                |                |                |               | 1,400 | 1 50     | 0           | 1,750 |
|   | 0   | 1/01 | 火  | 12:00 | 13:00 | 60分 | 11 | 身体介護2    |    | 利用者 | 三郎 | 60 |    |    |                |                |                |                |                |               | 1,600 | 1 50     | 0           | 1,950 |
|   | 0   | 1/02 | 水  | 09:00 | 10:00 | 60分 | 11 | 身体介護 2   |    | 利用者 | 太郎 | 60 |    |    |                |                |                |                |                |               | 1,600 | 150      | 0           | 1,950 |

#### ■同行の入力

日報のサービス内容入力画面内の請求区分に「4-同行」を選択できるようになっています。サービス内容入 力時にこの「4-同行」を選択する事によって、介護保険請求としては認識されず、

担当者給与単価設定の単価(同行)で設定した金額が反映されます。また、その部分は同行と表記されるように なっています。

| 日報予定入力                       | (サービス内容入力画面)                                                                                                    |                |      |
|------------------------------|----------------------------------------------------------------------------------------------------|----------------|------|
| 💀 サービス内容入力                   |                                                                                                    | 23             |      |
| <b>F1 F2 F3</b>              | 日 日 日 日 日 日 日 日<br>削除                                                                                                    | 1              |      |
| 日付<br>利用者ID<br>時間帯<br>サービス区分 | 平成24年12月31日(月) ▼ 記録簿<br>000001 ▼ 利用者 太郎 介 介護 医療 3<br>09:00 ~ 11:00<br>1-介護保険 ▼                                                             | 入力<br>支援<br>総合 |      |
| サービス種類                       | 11-訪問介護                                                                                                    |                |      |
| 事業所名                         | 000002 ▼ インフォ・テック訪問介護事 介 100%                                                                                                    |                |      |
| サービス名                        | 1411-身体介護 4 0単位                                                                                                    |                |      |
| 担当者ID                        | 000001 • 担当者A 参照 1人目<br>取込対象 請求区分 4-同行 • フ中山間地域提供加算<br>サービス提供時間<br>身体介護 生活援助 その他 合計<br>120分 0分 0分 120分<br>※中抜きでサービスを提供した場合は時間数を調整する必要があります | E              |      |
| 担当者給与計算                      |                                                                                                    |                |      |
| 日付 曜 開始                      | ) 終了 時間 <sup>サ</sup> サービス内容 同行 利用                                                                                                    | 者名日            | 中 夜朝 |
| ▶ 12/31 月 09:0               | 0 11:00 120分 11 身体介護 4 同行 利用者                                                                                                    | 太郎             | 1 20 |
| *                            |                                                                                                    |                |      |

#### ■短時間手当の入力

短時間手当の計算は、担当者給与単価設定で「1-有り」、短時間手当設定画面で「時間数手当を使用する」に チェックをつけており金額を入力している場合に計算されるようになっています。

担当者給与単価設定画面

| サ種 | 単価CD  | 単価名称           | 計算方法   | 日中    | 夜朝    | 深夜   | 短時間手当  |
|----|-------|----------------|--------|-------|-------|------|--------|
| 11 | 11001 | 身体介護           | 2-時給   | 1,600 | 1,700 | 1,80 | ) 0-無し |
| 11 | 11002 | 生活援助           | 2-時給   | 1,200 | 1,300 | 1,40 | ) 1-有り |
| 11 | 11003 | 複合型            | 2-時給   | 1,400 | 1,500 | 1,60 | ) 0-無し |
| 11 | 11004 | are 空垂 核 会 the | 9_0時3会 | 1 200 | 1 900 | 1 40 | 1 右 20 |

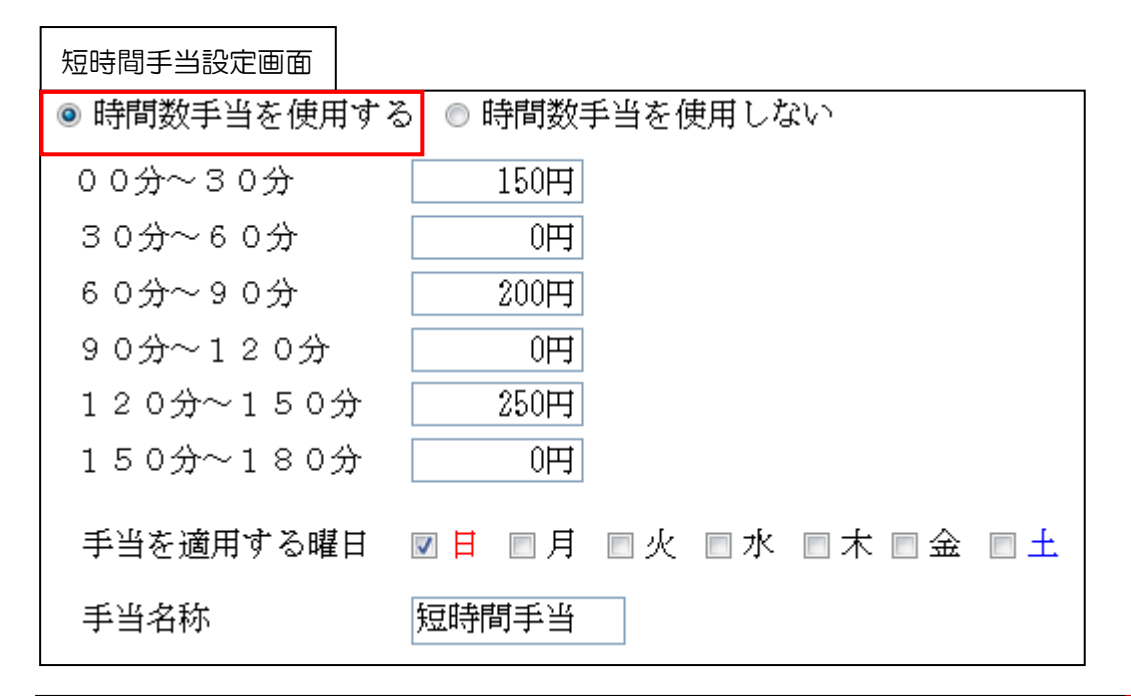

|   | 日付    | 曜日 | 開始    | 終了    | 時間   | サ種 | サービス内容   | 同行 | 利用  | 者名 | 日中 | 夜朝 | 深夜 | 複合<br>身体<br>日中 | 複合<br>生活<br>日中 | 複合<br>身体<br>夜朝 | 複合<br>生活<br>夜朝 | 複合<br>身(体<br>液 | 複合<br>生活<br>液 | 休日<br>手当 | 短時間<br>手当 | 移動手 ¾<br>当 | 明細計 | • |
|---|-------|----|-------|-------|------|----|----------|----|-----|----|----|----|----|----------------|----------------|----------------|----------------|----------------|---------------|----------|-----------|------------|-----|---|
| Π | 11/03 | ±  | 09:00 | 10:00 | 60分  | 11 | 生活援助3    |    | 利用者 | 太郎 | 60 |    |    |                |                |                |                |                |               | 150      | 0         | 200        | 350 |   |
| Π | 11/04 | Ħ  | 09:00 | 10:00 | 60分  | 11 | 生活援助3    |    | 利用者 | 太郎 | 60 |    |    |                |                |                |                |                |               | 1 00     | 1 50      | 200        | 450 |   |
| Π | 11/04 | Ħ  | 10:00 | 11:00 | 60分  | 11 | 身体介護2    |    | 利用者 | 太郎 | 60 |    |    |                |                |                |                |                |               | 1 00     | 0         | 200        | 300 |   |
| Π | 11/04 | Ħ  | 11:00 | 12:30 | 90分  | 11 | 生活援助3    |    | 利用者 | 太郎 | 90 |    |    |                |                |                |                |                |               | 1 50     | 350       | 200        | 700 |   |
|   | 11/04 | Ħ  | 15:00 | 18:00 | 180分 | 11 | 身体 3生活 3 |    | 利用者 | 太郎 |    |    |    | 90             | 90             |                |                |                |               | 800      | 850       | 200        | 850 |   |
| Ш |       |    |       |       |      |    |          |    |     |    |    |    |    |                |                |                |                |                |               |          |           |            |     |   |

| 日付   | 曜日 | 時間数  | サービス内容 | 短時間手当 | 計算内容                 |
|------|----|------|--------|-------|----------------------|
| 11/3 | 土曜 | 60分  | 生活援助   | 〇円    | 手当を適用する曜日に該当しない      |
| 11/4 | 日曜 | 60分  | 生活援助   | 150円  | 00分~30分に該当 +150円     |
| 11/4 | 日曜 | 60分  | 身体介護   | 〇円    | 短時間手当を無しにしているので該当しない |
| 11/4 | 日曜 | 90分  | 生活援助   | 350円  | 00分~30分に該当 +150円     |
|      |    |      |        |       | 60 分~90 分に該当 +200 円  |
| 11/4 | 日曜 | 180分 | 複合型    | 350円  | 複合型として=90分           |
|      |    |      |        |       | 00分~30分に該当 +150円     |
|      |    |      |        |       | 60 分~90 分に該当 +200 円  |

#### ■再計算

再計算ボタンを押すことによって、最新の単価や手当を参照して計算し直します。取込によって計算された 後に担当者給与単価設定等で金額を変更した場合などに使用します。また、ボタンを押さずとも計算単価の 種類を変更すると再計算を聞いてきます。

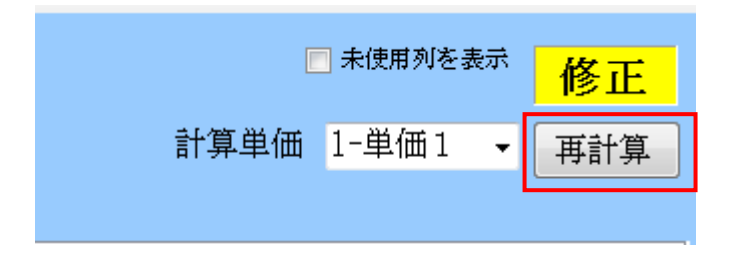

#### ■直接入力

取込みを使用せず直接入力することも可能です。入力方法は従来通りですが、今回の各機能改善に伴い、入 力箇所よりもより詳しく入力できるようになっています。

| 🖳 <del>"</del> "    | ービス内容入力 |         |                                               |                        |                             |                                       |                   | X                |
|---------------------|---------|---------|-----------------------------------------------|------------------------|-----------------------------|---------------------------------------|-------------------|------------------|
| 日                   | 付       | 平成24    | 年12月01                                        | L日                     | •                           | ]                                     |                   | 確定               |
| 利                   | I用者ID   | 000001  | ▼ 利用                                          | 者太郎                    |                             |                                       |                   |                  |
| 時                   | 間帯      | 07:30   | ~ 08                                          | :30                    | 60分                         |                                       | t to use and site |                  |
| ्राह                | 造区分     | ◎ 企蕹    | ○ 座                                           | 病 🔿                    | 抗风 🥜                        | その他                                   | 休日手当              | 700円             |
| <u>٦</u> ٦٢<br>مقدر |         | ● 川設    | U                                             | .1京 🔍                  | 1 <del>1 /</del> 71 · · · · | S COME                                | N U 구 크 떠 미 마     | <u>2</u> 12.∓Л ▼ |
| ע                   | ービス種類   | 11-17月月 | 切开證                                           |                        |                             | <b>•</b>                              | 短時間手当             | 0円               |
| サ                   | ービス名    | 1212-身  | 】体介護:<br>//////////////////////////////////// | 2 · 夜<br>■ <b>同一建物</b> | □ 今本fin                     | ▼ 無条件                                 | 移動手当              | 50円              |
| 同                   | 行区分     | 0-通常    | - mx 9 ∰                                      | _ 14 — <u>7</u> 240    | L Ŧ±//1                     |                                       |                   |                  |
| 計                   | 算用時間数 - |         | цщ                                            | 7发育日                   | <u>)</u> ग्राम              | 時間帯設定                                 |                   |                  |
|                     |         |         | 30分                                           | 1文平月                   | 0分                          | <ul> <li>開始時間</li> <li>実時間</li> </ul> | その他等              | 0円               |
| 複                   | 夏合型(身体分 | ▶護)     | 0分                                            | 0分                     | 0分                          | 複合型設定<br>○ 複合型                        |                   |                  |
| 複                   | 夏合型(生活技 | 受助)     | 0分                                            | 60                     | 60                          | <ul> <li></li></ul>                   | 明細計               | 750円             |
|                     |         |         |                                               |                        |                             |                                       |                   |                  |

| 項目     |           | 説明                             |
|--------|-----------|--------------------------------|
| 日付     |           | サービス提供の日時を選択                   |
| 利用者ID  |           | 利用者を選択                         |
| 時間帯    |           | サービス提供の時間を入力。時間は自動計算で表示        |
| 派遣区分   |           | 既定では「介護」。別途枠外やその他を別途入力する場合は該当す |
|        |           | るものを選択                         |
| サービス種類 |           | 提供するサービス種類を選択                  |
| サービス名  |           | 提供時間に応じたサービス内容を選択              |
| 同行区分   |           | 「通常」か「同行」を選択                   |
| 計算用時間数 |           | 時間帯設定、複合型設定で選択された内容を基に時間数を振分け  |
|        | 複合型(身体介護) | 複合型設定で複合型を選択した場合の身体に関する時間を表示   |
|        | 複合型(生活援助) | 複合型設定で複合型を選択した場合の身体に関する時間を表示   |

| 時間帯設定     | 開始時間 | サービス内容に時間帯加算がある場合はそれを基に、それ以外は開 |
|-----------|------|--------------------------------|
|           |      | 始時間を基に振分け                      |
|           | 実時間  | 実時間を基に時間数を振分け                  |
| 複合型設定     | 複合型  | 複合型サービスとして一括で時間数を振分け           |
|           | 身体生活 | 複合型サービスを身体と生活に分けて時間数を振分け       |
| 休日手当      |      | 休日手当を付ける場合に金額を入力               |
| 休日手当時間帯   |      | 休日手当の時間帯を選択                    |
| 短時間手当     |      | 短時間手当を付ける場合には入力                |
| 短時間手当より下の | の5項目 | 手当控除設定で設定している一派遣あたりの手当名称が表示され  |
|           |      | ます                             |
| その他等      |      | 保険外のサービスがあった場合に金額を入力           |
| 明細計       |      | この派遣に関する明細の合計金額を表示             |

#### ●直接入力の手順

明細行をダブルクリックするとサービス内容入力画面が表示されます。ここで直接入力を行います。

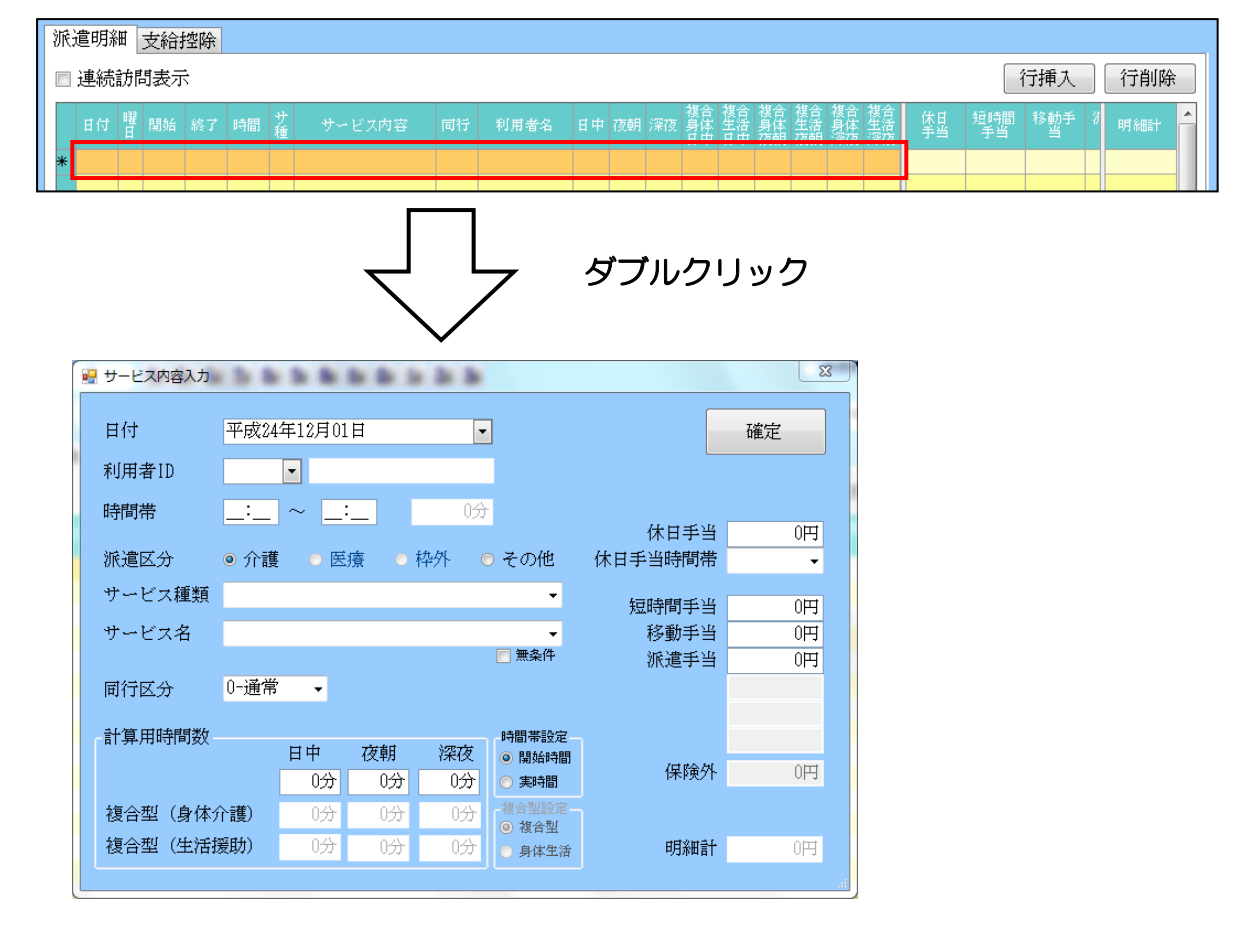

#### ■支給控除確認画面

「システム設定」の時間給計算書で「2-明細単位」と設定されている場合は従来同様の支給控除画面となりますが、「1-月単位」で設定されている場合は、月の合計時間からの抽出となる為、一覧表が表示されるようになります。また通常単価と同行単価の表示をわけることでそれぞれの合計時間も見分けることができます。

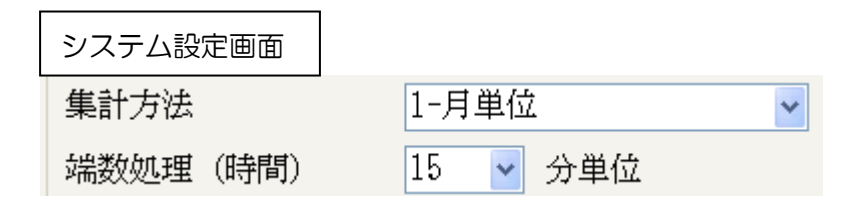

1-月単位 通常単価表示

| 派: | 遣明細 支給招                      | 診除                          |                 |              |              |              |              |          |              |              |                       |         |
|----|------------------------------|-----------------------------|-----------------|--------------|--------------|--------------|--------------|----------|--------------|--------------|-----------------------|---------|
| 日支 | 数 22日<br>給                   | 回数                          | 25回 時間          | 2070分        | 34時間30分      |              |              |          |              |              | 台                     | 帳読込     |
|    | 基本額<br>52,750円               | <mark>休日手当</mark><br>1,750円 | 短時間手当<br>2,950円 | 移動手当<br>5,0  | 6 派<br>100円  | 這手当<br>0円    | OP           | ŧ        | 0円           | 0円           |                       |         |
|    | 通勤手当<br>11,000円              | 0円                          | 円               |              | 0円           | 円            |              |          |              |              |                       |         |
|    | 業務手当<br>5,000円               | 資格手当<br>10,000円             | 四               |              | 0円 円         | 明            | 0P           | ŧ        | 町            | 四            |                       |         |
| 控  | 除<br>健康保険                    | 厚生年金                        | 雇用保険            | 所得税          | 6            | E民税          |              |          |              |              |                       |         |
|    | 8,000円                       | 8,500円                      | 7,000円          | 12,0         | 円00円         | 10,000円      | 0P           | ŧ        | 田            | 四            |                       |         |
|    | ● 週市単価 ● 回·<br>単1            | 両種類                         | 日中時間            | 日中単価         | 日中金額         | 夜朝時間         | 夜朝単価         | 夜朝金額     | 深夜時間         | 深夜単価         | 深夜金額                  | •       |
|    | 身体介護                         |                             | 16時間30分         | 1600         | 26,400円      | 2時間30分       | 1700         | 4,250円   | 4時間00分       | 1800         | 7,200円                |         |
|    | 生活版明<br>複合型                  |                             | 4时間30分<br>0分    | 1200         | 5,400円<br>0円 | 1時間00分<br>0分 | 1500         | 1,300円   | 3時間00分<br>0分 | 1600         | 4,200円<br>0円          |         |
|    | <mark>通院等乗降介助</mark><br>訪問入浴 |                             | 1時間00分<br>0分    | 1200<br>1300 | 1,200円<br>0円 | 0分<br>0分     | 1300<br>1400 | 円0<br>円0 | 0分<br>0分     | 1400<br>1500 | <mark>円0</mark><br>0円 |         |
|    | 訪問入浴・部分〉                     | ê                           | 0分              | 1100         | 円            | 0分           | 1200         | 円0       | 0分           | 1300         | 円                     | Ŧ       |
| 基7 | 本額 52,750                    | 円 手当(派遣)                    | <b>利)</b> 9,700 | 円 手当()       | ヨ別) 11       | ,000円 手      | 当(月別)        | 15,000円  | 控除 4         | 5,500円 総式    | 定給額                   | 42,950円 |

#### 1-月単位 同行単価表示

| $\bigcirc$ | 通常単価 💿 同行単価 |        |       |        |      |       |      |      |      |      |   |
|------------|-------------|--------|-------|--------|------|-------|------|------|------|------|---|
|            | 単価種類        | 日中時間   | 日中単価  | 日中金額   | 夜朝時間 | 夜朝単価  | 夜朝金額 | 深夜時間 | 深夜単価 | 深夜金額 | ~ |
|            | 身体介護        | 2時間00分 | 1400  | 2,800円 | 0分   | 1500  | 四    | 0分   | 1600 | 吁    |   |
|            | 生活援助        | 0分     | 1000  | 0円     | 0分   | 11 00 | 円0   | 0分   | 1200 | 円    | Ξ |
|            | 複合型         | 0分     | 1200  | 四日     | 0分   | 1300  | 四    | 0分   | 1400 | 円    |   |
|            | 通院等乗降介助     | 0分     | 1000  | 0円     | 0分   | 11 00 | 円0   | 0分   | 1200 | 円    |   |
|            | 訪問入浴        | 0分     | 11 00 | 0円     | 0分   | 1200  | 0円   | 0分   | 1300 | 四    |   |
|            | 訪問入浴・部分浴    | 0分     | 1000  | 円0     | 0分   | 1100  | 円0   | 0分   | 1200 | 四    | - |

#### 1-7. 印刷処理

担当者給与計算内の「F8 印刷」をクリックし印刷条件を指定すると、担当者給与計算で入力している内容を 給与明細書として印刷することが可能です。ここでは事業所名の表示や、同行での派遣がわかるように機能 改善されています。

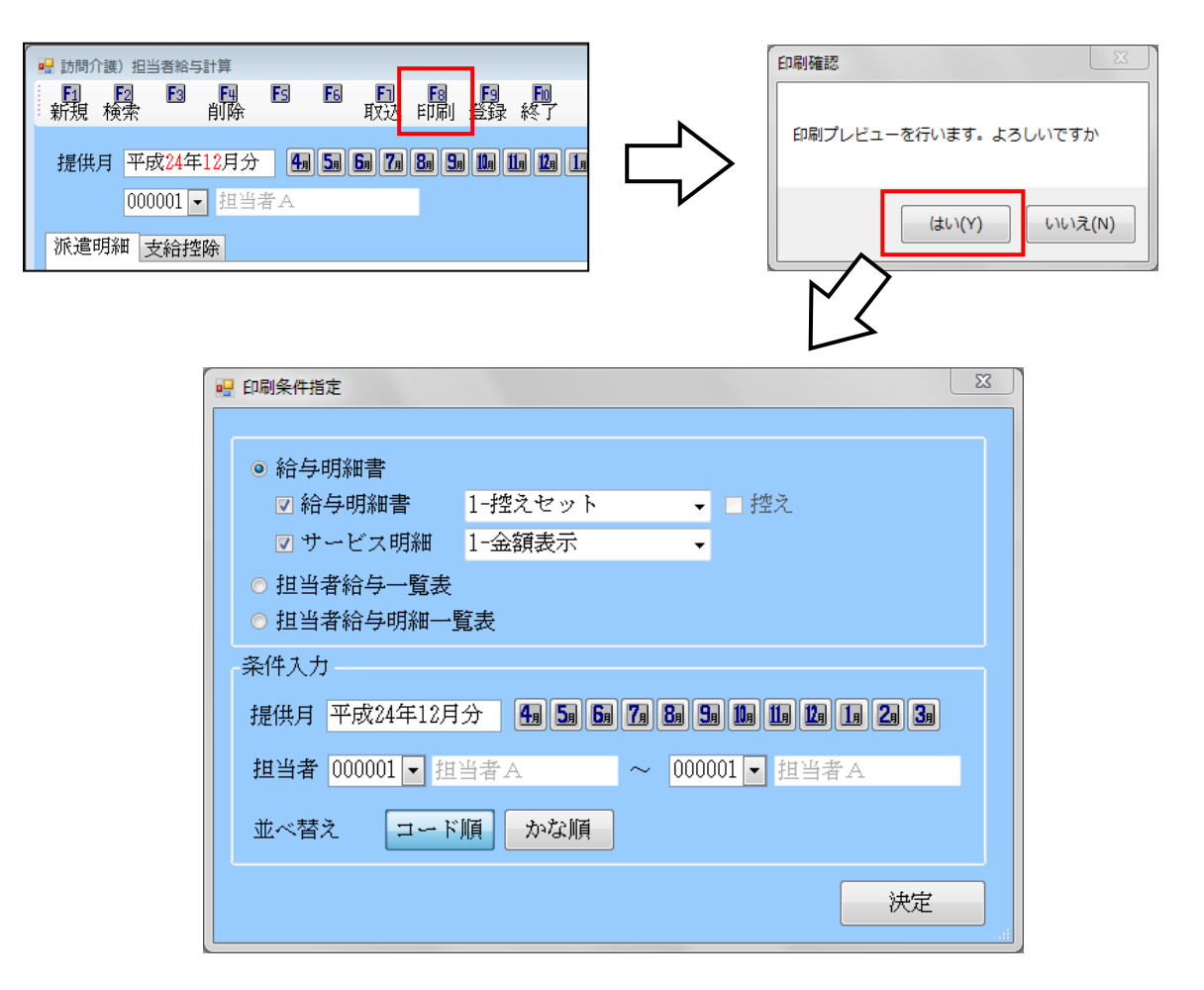

| 項目       |                 | 説明                      |
|----------|-----------------|-------------------------|
| 給与明細書    | 1-控えセット         | 給与明細書と控えがセットになった形式      |
|          | 2-時間給計算表付       | 給与明細書と時間給の計算書がセットになった形式 |
|          | (集計方法で 1-月単位のみ) | (控え)にチェックを入れると控えも印刷される  |
| サービス明細   | 1-金額表示          | 給与明細に対してのサービスの明細        |
|          | 2-金額時間表示        | サービス内容の時間振分箇所等の明細       |
| 担当者給与一覧表 | Ę               | 総時間や総支給額の一覧             |
| 担当者給与明細- | -覧表             | 手当、控除額の一覧               |
| 提供月      |                 | 印刷する提供月を選択              |
| 担当者      |                 | 特定の担当者を抽出する場合に選択        |
| 並べ替え     |                 | 印刷する利用者の並べ替えをする場合に選択    |

帳票印刷処理でも同様に印刷が出来ます。「日常業務」の「担当者別時間給計算書」を選択し、「時間給計算 書様式」を選択します。印刷したい様式を選択して、「F8 画面」(または F9 印刷)でプレビュー(または印 刷)を行います。

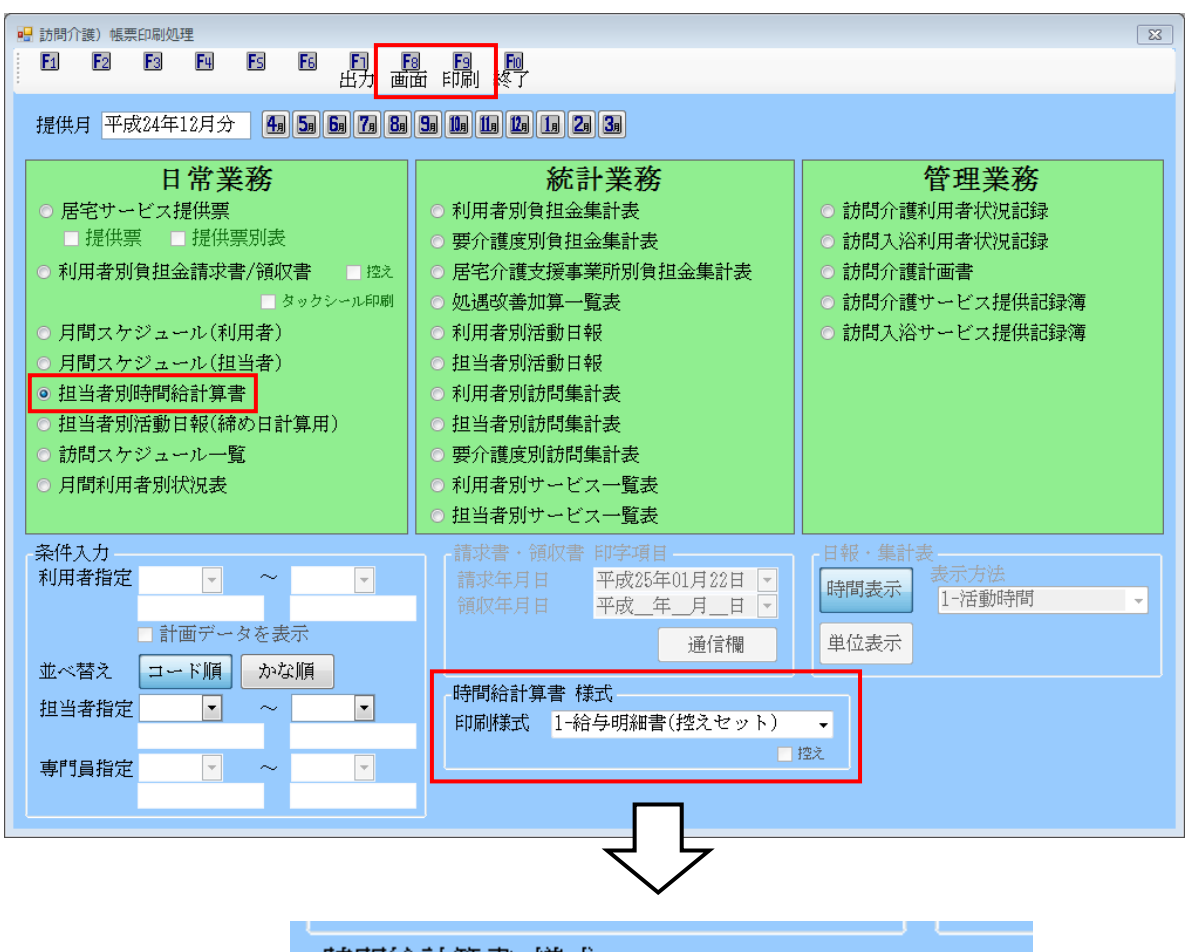

| ٦Ē | 時間給計算 | [書 様式                                                                                  |  |
|----|-------|----------------------------------------------------------------------------------------|--|
|    | 抑刷樣式  | 1-給与明細書(控えセット)                                                                         |  |
|    |       | 1-給与明細書(控えセット)<br>-2-給与明細書(計算書セット)<br>3-サービス明細(金額表示)<br>4-サービス明細(金額時間表示)<br>5-担当者給与一覧表 |  |
|    |       | 6-担当者給与明細一覧表                                                                           |  |

| 旦当者 00000<br>友給                                                                                                    | 11 担当者 A                                                                                                  | 様                                                   |                                         | 期間                                                                                                    | 平成24年12月)   | 01日 ~ 平成 | 24年12月31日      |
|----------------------------------------------------------------------------------------------------|----------------------------------------------------------------------------------------------------|-----------------------------------------------------|-----------------------------------------|----------------------------------------------------------------------------------------------------|-------------|----------|----------------|
| 基本額                                                                                                    | 休日手当                                                                                                    | 短時間手当                                               | 修動手当                                    | 派遣手当                                                                                                    |             |          |                |
| 52,750                                                                                                    | 1,750                                                                                                    | 150                                                 | 5,000                                   |                                                                                                    |             |          |                |
| 通勤手当                                                                                                    |                                                                                                    |                                                     |                                         |                                                                                                    |             |          |                |
| 11,000                                                                                                    |                                                                                                    |                                                     |                                         |                                                                                                    |             |          |                |
| 業務手当                                                                                                    | 資格手当                                                                                                    |                                                     |                                         |                                                                                                    |             |          |                |
| 5,000                                                                                                    | 10,000                                                                                                    |                                                     |                                         |                                                                                                    |             |          |                |
| 支給合計                                                                                                    | 85,650                                                                                                    |                                                     |                                         |                                                                                                    |             |          |                |
| 空院                                                                                                    |                                                                                                    |                                                     |                                         |                                                                                                    |             |          |                |
| 健康保険                                                                                                    | 厚生年金                                                                                                    | 雇用保険                                                | 所得税                                     | 住民税                                                                                                    |             |          |                |
| 8,000                                                                                                    | 8,500                                                                                                    | 7,000                                               | 12,000                                  | 10, 000                                                                                                    |             |          |                |
| 控除合計                                                                                                    | 45,500                                                                                                    |                                                     |                                         |                                                                                                    |             |          |                |
|                                                                                                    | 回数 25[                                                                                                    | '<br>回 時間 34                                        | 1時間30分                                  |                                                                                                    |             | 総支給額     | 40,150         |
| <u>FEL:</u> )6-6766-7                                                                                                    | 7751 FAX: 0                                                                                               | 6-6766-7752                                         |                                         |                                                                                                    |             |          |                |
| <u>FEL: )6-6766-7</u><br>是供月 平成2<br>旦当者 00000                                                                                                    | 7751 FAX:0<br>24年12月分<br>11 担当者A                                                                          | <u>6-6766-7752</u>                                  | 給与明細                                    | 書 (控)<br>期間                                                                                                    | 平成24年12月    | 01日 ~ 平成 | 24年12月31日      |
| <u>FEL: 36-6766-7</u><br>提供月 平成2<br>旦当者 00000<br>友給<br>基本額                                                                                                    | 7751 FAX:0<br>4年12月分<br>11 担当者 A<br>休日手当                                                                  | <u>6-6766-7752</u><br>様<br>遠時間手当                    | 谷与明細                                    | 書 (控)<br>期間<br>派遣手当                                                                                                | 平成24年12月    | 01日 ~ 平成 | 24年12月31日      |
| <u>FEL: 36-6766-7</u><br>是供月 平成2<br>旦当者 00000<br>友給<br>基本額<br>52,750                                                                                                    | 7751 FAX: 0<br>24年12月分<br>11 担当者 A<br>体日手当<br>1,750                                                       | <u>6-6766-7752</u><br>様<br><b>豆時間手当</b><br>150      | 給与明細:<br>修動手当<br>5,000                  | 書 (控)<br>期間<br>派達手当                                                                                                | 平成24年12月    | 01日 ~ 平成 | 24年12月31日      |
| TEL: )6-6766-7       提供月 平成2       思当者 00000       支給       基本額       52,750       通勤手当                                                                                                    | 7751 FAX: 0<br>4年12月分<br>11 担当者 A<br>休日手当<br>1,750                                                        | 6-6766-7752<br>様<br><b>痘時間手当</b><br>150             | 裕与明細<br>修動手当<br>5,000                   | 書(控)<br>期間<br>派達手当                                                                                                 | 平成24年12月    | 01日 ~ 平成 | 24年12月31日      |
| FEL: 06-6766-7       提供月 平成2       旦当者 00000       支給       基本額       52,750       通勤手当       11,000                                                                                                    | 7751 FAX: 0<br>4年12月分<br>11 担当者 A<br>休日手当<br>1,750                                                        | <u>6-6766-7752</u><br>様<br>空時間手当<br>150             | 裕与明細<br>修動手当<br>5,000                   | 書 (控)<br>期間<br>派遣手当                                                                                                | 平成24年12月    | 01日 ~ 平成 | 24年12月31日      |
| FEL: 06-6766-7         提供月 平成2         思当者 00000         支給         基本額         52,750         通勤手当         11,000         業務手当                                                                                      | 7751 FAX: 0<br>4年12月分<br>11 担当者 A<br>休日手当<br>1,750<br>资格手当                                                | 6-6766-7752<br>様<br><b>喧時間手当</b><br>150             | 給与明細:<br>修動手当<br>5,000                  | 書 (控)<br>期間<br>派達手当                                                                                                | 平成24年12月    | 01日 ~ 平成 | 24年12月31日      |
| FEL: )6-6766-7         提供月 平成2         思当者 00000         支給         基本額         52,750         通勤手当         11,000         業務手当         5,000                                                                        | 7751 FAX: 0<br>4年12月分<br>11 担当者A<br>休日手当<br>1,750<br>资格手当<br>10,000                                       | 6-6766-7752<br>様<br><b>空時間手当</b><br>150             | 裕与明細<br>修動手当<br>5,000                   | 書 (控)<br>期間<br>派遣手当                                                                                                | 平成24年12月    | 01日 ~ 平成 | 24年12月31日      |
| FEL: )6-6766-7         提供月 平成2         思当者 00000         支給         基本額         52,750         通勤手当         11,000         業務手当         5,000         支給合計                                                           | 7751 FAX: 0<br>4年12月分<br>11 担当者A<br>休日手当<br>1,750<br>资格手当<br>10,000<br>85,650                             | <u>6-6766-7752</u><br>様<br>空時間手当<br>150             | 裕与明細:<br>修動手当<br>5,000                  | 書(控)<br>期間<br>派遣手当                                                                                                 | 平成24年12月    | 01日 ~ 平成 | 24年12月31日      |
| FEL: 06-6766-7         提供月 平成2         思当者 00000         支給         基本額         52,750         通勤手当         11,000         業務手当         5,000         支給合計                                                           | 7751 FAX: 0<br>4年12月分<br>11 担当者A<br>休日手当<br>1,750<br>资格手当<br>10,000<br>85,650                             | 6-6766-7752<br>様<br>使時間手当<br>150                    | 裕 与 明 細                                 | 書 (控)<br>期間<br>派遣手当                                                                                                | 平成24年12月    | 01日 ~ 平成 | 24年12月31日      |
| FEL: 06-6766-7         提供月 平成2         B当者 00000         支給         基本額         52,750         通勤手当         11,000         業務手当         支給合計         空除         健康保険                                                 | 7751 FAX: 0<br>4年12月分<br>1 担当者A<br>休日手当<br>1,750<br>资格手当<br>10,000<br>85,650<br>厚生年金                      | <u>6-6766-7752</u><br>様<br>空時間手当<br>150<br><br>雇用保険 | 裕 <b>与</b> 明細<br>修動手当<br>5,000<br>所得税   | 書 (控)<br>期間<br>派遣手当                                                                                                | 平成24年12月1   | 01日 ~ 平成 | 24年 12月31日     |
| FEL: 06-6766-7         提供月 平成2         旦当者 00000         支給         基本額         52,750         通勤手当         11,000         業務手当         5,000         支給合計         空除         健康保険         8,000                     | 7751 FAX: 0<br>4年12月分<br>11 担当者A<br>休日手当<br>1,750<br>资格手当<br>10,000<br>85,650<br>厚生年金<br>8,500            | 6-6766-7752<br>様<br>空時間手当<br>150<br>                | 裕与明細:<br>修動手当<br>5,000<br>所得税<br>12,000 | 書 (控)<br>期間<br>派遣手当<br>(<br>(<br>(<br>(<br>(<br>)<br>(<br>)<br>(<br>)<br>(<br>)<br>(<br>)<br>(<br>)<br>(<br>)<br>( | 平成24年12月    | 01日 ~ 平成 | 24年 12月31日     |
| FEL: 06-6766-7         提供月 平成2         型当者 00000         支給         基本額         52,750         通勤手当         11,000         業務手当         5,000         支給合計         空除         健康保険         8,000         控除合計        | 7751 FAX: 0<br>4年12月分<br>11 担当者 A<br>休日手当<br>1,750<br>资格手当<br>10,000<br>85,650<br>厚生年金<br>8,500<br>45,500 | 6-6766-7752<br>様<br>使時間手当<br>150<br>                | 裕 与 明 細<br>参 動 手 当<br>5,000             | 書 (控)<br>期間<br>派遣手当<br>(住民税<br>10,000                                                                              | 平成24年12月    | 01日 ~ 平成 |                |
| FEL: D6-6766-7         提供月 平成2         型当者 00000         支給         基本額         52,750         通勤手当         11,000         業務手当         支給合計         空除         健康保険         8,000         控除合計         当数       22日 | 7751 FAX: 0<br>4年12月分<br>11 担当者 A<br>休日手当<br>1,750<br>资格手当<br>10,000<br>85,650<br>厚生年金<br>8,500<br>45,500 | 6-6766-7752<br>様                                    | 裕 与 明 細                                 | 書 (控)<br>期間<br>派遣手当<br>(住民税<br>10,000                                                                              | 平 成2 4年 12月 | 01日 ~ 平成 | 24年 12月31日<br> |

| 直当相 000001<br>支給                                                                                                    | 1213-87                                                                                                    | ≏ 15k                                                                                                    |                                                                                                    |                                                                                                    | #11E                                                                                                    | II T A821                                                                                                    |                                                                                                    |                                                                                                    |                                                                                                    |                                                                                                    |
|----------------------------------------------------------------------------------------------------|----------------------------------------------------------------------------------------------------|----------------------------------------------------------------------------------------------------|----------------------------------------------------------------------------------------------------|----------------------------------------------------------------------------------------------------|----------------------------------------------------------------------------------------------------|----------------------------------------------------------------------------------------------------|----------------------------------------------------------------------------------------------------|----------------------------------------------------------------------------------------------------|----------------------------------------------------------------------------------------------------|----------------------------------------------------------------------------------------------------|
| 基本額                                                                                                    | 休日手当                                                                                                    | á 屈時間引                                                                                                    | 自当 自                                                                                                    | 多動手当                                                                                                    | 派遣手当                                                                                                    |                                                                                                    |                                                                                                    |                                                                                                    |                                                                                                    |                                                                                                    |
| 52,750                                                                                                    | 1,                                                                                                    | 750                                                                                                    | 150                                                                                                    | 5,000                                                                                                    |                                                                                                    |                                                                                                    |                                                                                                    |                                                                                                    |                                                                                                    |                                                                                                    |
| 通勤手当                                                                                                    |                                                                                                    |                                                                                                    |                                                                                                    |                                                                                                    |                                                                                                    | -                                                                                                    |                                                                                                    |                                                                                                    |                                                                                                    | 手出                                                                                                    |
| 11,000                                                                                                    |                                                                                                    | _                                                                                                    |                                                                                                    |                                                                                                    |                                                                                                    | -                                                                                                    |                                                                                                    |                                                                                                    |                                                                                                    |                                                                                                    |
| 11,000                                                                                                    |                                                                                                    |                                                                                                    | _                                                                                                    |                                                                                                    |                                                                                                    |                                                                                                    |                                                                                                    |                                                                                                    |                                                                                                    |                                                                                                    |
| 業務手当                                                                                                    | 资格手当                                                                                                    | Ξ́                                                                                                    |                                                                                                    |                                                                                                    |                                                                                                    |                                                                                                    |                                                                                                    |                                                                                                    |                                                                                                    |                                                                                                    |
| 5,000                                                                                                    | 10,                                                                                                    | 000                                                                                                    |                                                                                                    |                                                                                                    |                                                                                                    |                                                                                                    |                                                                                                    |                                                                                                    |                                                                                                    |                                                                                                    |
| 支給合計                                                                                                    | 85,                                                                                                    | 650                                                                                                    |                                                                                                    |                                                                                                    |                                                                                                    |                                                                                                    |                                                                                                    |                                                                                                    |                                                                                                    |                                                                                                    |
|                                                                                                    |                                                                                                    |                                                                                                    |                                                                                                    |                                                                                                    |                                                                                                    |                                                                                                    |                                                                                                    |                                                                                                    |                                                                                                    |                                                                                                    |
| 健康保険                                                                                                    | 厚生年金                                                                                                    | 雇用保                                                                                                    | 険                                                                                                    | 所得税                                                                                                    | 住民税                                                                                                    |                                                                                                    |                                                                                                    |                                                                                                    |                                                                                                    |                                                                                                    |
| 8,000                                                                                                    | 8,                                                                                                    | 500 7                                                                                                    | 7,000                                                                                                    | 12,000                                                                                                    | 10, 0                                                                                                    | 00                                                                                                    |                                                                                                    |                                                                                                    |                                                                                                    |                                                                                                    |
| 按除合計                                                                                                    | 45                                                                                                    | 500                                                                                                    |                                                                                                    |                                                                                                    |                                                                                                    | _                                                                                                    |                                                                                                    |                                                                                                    |                                                                                                    |                                                                                                    |
|                                                                                                    | ~,                                                                                                    |                                                                                                    |                                                                                                    |                                                                                                    |                                                                                                    |                                                                                                    | 1                                                                                                    |                                                                                                    |                                                                                                    |                                                                                                    |
| 日数 22日                                                                                                    | 回数                                                                                                    | 25回 時間                                                                                                    | 34時                                                                                                    | 間30分                                                                                                    |                                                                                                    |                                                                                                    |                                                                                                    | 総支給額                                                                                                    | 40                                                                                                    | ,150                                                                                                    |
| 大阪府大阪市天3<br>FEL: 36-6766-77                                                                                                    | E寺区真田<br>51 FA                                                                                                    | <u>н</u> ∐⊯]2-16<br>K: 06-6766-77                                                                                                    | 52                                                                                                    |                                                                                                    |                                                                                                    |                                                                                                    |                                                                                                    |                                                                                                    |                                                                                                    |                                                                                                    |
| 大阪府大阪市天子<br>FEL: 36-6766-77                                                                                                    | 51 FA                                                                                                    | <b>h∐u</b> #J2-16<br>X: 06-6766-77                                                                                                    | <sup>52</sup><br>日中                                                                                                    |                                                                                                    |                                                                                                    | 反朝                                                                                                    |                                                                                                    |                                                                                                    | 深夜                                                                                                    |                                                                                                    |
| 大阪府大阪市天子<br>FEL: 36-6766-77                                                                                                    | Ξ寺区 真田<br>51 FA                                                                                                    | ▲山町2-16<br>K: 06-6766-77<br>時間                                                                                                    | 52<br>日中<br>単価                                                                                                    | 金額<br>                                                                                                    | 時間                                                                                                    | <b></b><br>英朝<br>単価                                                                                                    | 金額                                                                                                    | 間                                                                                                    | <b>業夜</b><br>単価                                                                                                    | 金額                                                                                                    |
| 大阪府大阪市天子<br>「EL: 36-6766-77<br>体介護                                                                                                    | ○井区 真田<br>51 FA<br>司行・<br>司行・                                                                                                    | 曲山町2-16<br>X: 06-6766-77<br>時間<br>16時間30分<br>20世界920人                                                                                                    | 52<br>∃中<br>単価<br>1,600                                                                                                    | 金額<br>26,400                                                                                                    | 時間<br>2時間30分                                                                                                    | 友朝<br>単価<br>1,700                                                                                                    | 金額<br>4,250                                                                                                    | 時間 4時間00分                                                                                                    | 梁夜<br>単価<br>1,800                                                                                                    | 金額<br>7,200                                                                                                    |
| 大阪府大阪市天子<br>「EL: 36-6766-77<br>体介護<br>手短曲                                                                                                    | - 寺区 真日<br>51 FA                                                                                                    | 出し単2-16<br>(: 06-6766-77<br>時間<br>16時間30分<br>2時間30分<br>2時間30分                                                                                                    | 52<br>日中<br>単価<br>1,600<br>1,400                                                                                                    | 金額<br>26,400<br>2,800                                                                                                    | 時間<br>2時間30分<br>0分<br>19時間90公                                                                                                    | 友朝<br>単価<br>1,700<br>1,500                                                                                                    | 金額<br>4,250<br>0<br>1,200                                                                                           | 時間<br>4時間00分<br>0分<br>20時間50公                                                                                                    | 業夜<br>単価<br>1,800<br>1,600                                                                                                    | 金額<br>7,200<br>0<br>4,200                                                                                           |
| 大阪府大阪市天子<br>「EL: 36-6766-77<br>本介護<br>茶介護<br>舌援助<br>手煙曲                                                                                                    | 三寺区真田<br>51 FA<br>司行・<br>司行・<br>司行・                                                                                                    | 出し単2-16<br><u>株: 06-6766-77</u><br>時間<br>16時間30分<br>2時間30分<br>4時間30分<br>0分                                                                                                    | 52<br>単価<br>1,600<br>1,400<br>1,200                                                                                                    | 金額<br>26,400<br>2,800<br>5,400                                                                                                    | 7<br>時間<br>2時間30分<br>0分<br>1時間00分<br>0公                                                                                                    | 复朝<br>単価<br>1,700<br>1,500<br>1,300                                                                                                    | 金額<br>4,250<br>0<br>1,300                                                                                           | 時間<br>4時間00分<br>0分<br>3時間00分<br>0.4                                                                                                    | 業夜<br>単価<br>1,800<br>1,600<br>1,400<br>1,200                                                                                                    | 金額<br>7,200<br>0<br>4,200                                                                                           |
| 大阪府大阪市天子<br>FEL: 36-6766-77<br>本介護<br>活類助<br>舌類助<br>会型                                                                                                    | 三寺区真田<br>51 FA<br>司行<br>司行<br>司行                                                                                                    | 出し単2-16<br>(: 06-6766-77<br>時間<br>16時間80分<br>2時間00分<br>4時間80分<br>0分<br>0分                                                                                                    | 52<br>単価<br>1,600<br>1,400<br>1,200<br>1,000                                                                                                    | 金額<br>26,400<br>2,800<br>5,400<br>0<br>0                                                                                                    | 時間<br>2時間30分<br>0分<br>1時間00分<br>0分<br>0分                                                                                                    | 友朝<br>単価<br>1,700<br>1,500<br>1,300<br>1,100<br>1,500                                                                                                    | 金額<br>4,250<br>0<br>1,300<br>0<br>0                                                                                 | 時間<br>4時間00分<br>0分<br>3時間00分<br>0分<br>0分                                                                                                    | 業夜<br>単価<br>1,800<br>1,600<br>1,400<br>1,200<br>1,600                                                                                                    | 金額<br>7,200<br>4,200<br>0<br>0<br>0                                                                                 |
| 大阪府大阪市天子<br>FEL: 36-6766-77<br>本介護<br>活類助<br>含型<br>含型                                                                                                    | 三寺区真田<br>51 FA<br>司行・<br>司行・<br>司行・<br>司行・                                                                                                    | 出し単2-16<br>(: 06-6766-77<br>時間<br>16時間の分<br>2時間の分<br>4時間の分<br>の分<br>の分<br>の分                                                                                                    | 52<br>単価<br>1,600<br>1,400<br>1,200<br>1,000<br>1,400<br>1,200                                                                                                    | 金額<br>26,400<br>2,800<br>5,400<br>0<br>0<br>0                                                                                                    | 時間<br>2時間30分<br>0分<br>1時間00分<br>0分<br>0分<br>0分                                                                                                    | 友朝<br>単価<br>1,700<br>1,500<br>1,300<br>1,100<br>1,500<br>1,300                                                                                                    | 金額<br>4,250<br>0<br>1,300<br>0<br>0<br>0                                                                            | 時間<br>4時間00分<br>0分<br>3時間00分<br>0分<br>0分                                                                                                    | 業夜<br>単価<br>1,800<br>1,600<br>1,400<br>1,200<br>1,200<br>1,400                                                                                                    | 金額<br>7,200<br>0<br>4,200<br>0<br>0<br>0<br>0<br>0                                                                  |
| 大阪府大坂市天子<br>「EL: 36-6766-77<br>本介護<br>香焼助<br>香焼助<br>含型<br>含型<br>含型<br>完等乗降介助                                                                                                    | 三寺区 真田<br>51 FA<br>司行・<br>司行・<br>司行<br>司行                                                                                                    | 出し単2-16<br>時間<br>16時間80分<br>2時間00分<br>4時間80分<br>0分<br>0分<br>0分<br>1時間00分                                                                                                    | 52<br>単価<br>1,600<br>1,400<br>1,200<br>1,200<br>1,200<br>1,200                                                                                                    | 金額<br>26,400<br>2,800<br>5,400<br>0<br>0<br>0<br>1,200                                                                                           | 時間<br>2時間30分<br>0分<br>1時間00分<br>0分<br>0分<br>0分<br>0分                                                                                                    | 友相<br>単価<br>1,700<br>1,500<br>1,300<br>1,100<br>1,300<br>1,300                                                                                                    | 金額<br>4,250<br>0<br>1,300<br>0<br>0<br>0<br>0<br>0<br>0<br>0<br>0                                                   | <ul> <li>時間</li> <li>4時間00分</li> <li>0分</li> <li>3時間00分</li> <li>0分</li> <li>0分</li> <li>0分</li> <li>0分</li> <li>0分</li> <li>0分</li> <li>0分</li> </ul>                                                                                                    | 業夜<br>単価<br>1,800<br>1,600<br>1,400<br>1,200<br>1,600<br>1,400                                                                                                    | 金額<br>7,200<br>0<br>4,200<br>0<br>0<br>0<br>0<br>0<br>0<br>0<br>0<br>0<br>0<br>0<br>0<br>0<br>0<br>0<br>0<br>0<br>0 |
| 大阪府大坂市天子<br>「EL: 36-6766-77<br>本介護<br>茶介護<br>舌援助<br>舌援助<br>含型<br>含型<br>完等乗降介助<br>完等乗降介助                                                                                                    | 三寺区 真田<br>51 FA<br>司行<br>司行<br>司行<br>司行                                                                                                    | 山山町2-16<br>時間<br>16時間80分<br>2時間80分<br>4時間80分<br>0分<br>0分<br>1時間80分<br>0分<br>0分                                                                                                    | 52<br>単価<br>1,600<br>1,400<br>1,200<br>1,000<br>1,200<br>1,200<br>1,200<br>1,000                                                                                                    | 金額<br>26,400<br>2,800<br>5,400<br>0<br>0<br>0<br>1,200<br>0                                                                                      | 時間<br>2時間30分<br>0分<br>1時間00分<br>0分<br>0分<br>0分<br>0分<br>0分<br>0分<br>0分<br>0分                                                                                                    | 友相<br>単価<br>1,700<br>1,500<br>1,300<br>1,300<br>1,300<br>1,300<br>1,300                                                                                                    | 金額<br>4,250<br>0<br>1,300<br>0<br>0<br>0<br>0<br>0<br>0<br>0<br>0<br>0                                              | <ul> <li>時間</li> <li>4時間00分</li> <li>0分</li> <li>3時間00分</li> <li>0分</li> <li>0分</li> <li>0分</li> <li>0分</li> <li>0分</li> <li>0分</li> <li>0分</li> <li>0分</li> <li>0分</li> </ul>                                                                                                    | 業夜<br>単価<br>1,800<br>1,600<br>1,400<br>1,200<br>1,400<br>1,400<br>1,200                                                                                                    | 金額<br>7,200<br>4,200<br>0<br>0<br>0<br>0<br>0<br>0<br>0<br>0<br>0<br>0<br>0<br>0<br>0<br>0<br>0<br>0<br>0<br>0      |
| 大阪府大坂市天子<br>「EL: 36-6766-77<br>本介護<br>本介護<br>活類助<br>含型<br>含型<br>完等乗降介助<br>間入浴                                                                                                    | 三寺区真田<br>51 FA<br>同行<br>同行<br>司行<br>司行<br>司行                                                                                                    | 出し単2-16<br>時間<br>16時間30分<br>2時間30分<br>2時間30分<br>の分<br>の分<br>1時間00分<br>0分<br>0分<br>0分<br>0分                                                                                                    | 52<br>単価<br>1,600<br>1,400<br>1,200<br>1,000<br>1,200<br>1,200<br>1,200<br>1,300                                                                                                    | 金額<br>26,400<br>2,800<br>5,400<br>0<br>0<br>0<br>1,200<br>0<br>0<br>0<br>0<br>0                                                                  | 時間<br>2時間30分<br>2時間30分<br>0分<br>1時間00分<br>0分<br>0分<br>0分<br>0分<br>0分<br>0分<br>0分                                                                                                    | 友朝<br>単価<br>1,700<br>1,500<br>1,300<br>1,300<br>1,300<br>1,300<br>1,300<br>1,100<br>1,400                                                                                                    | 金額<br>4,250<br>0<br>1,300<br>0<br>0<br>0<br>0<br>0<br>0<br>0<br>0<br>0<br>0<br>0<br>0<br>0                          | <ul> <li>時間</li> <li>4時間00分</li> <li>3時間00分</li> <li>3時間00分</li> <li>0分</li> <li>0分</li> </ul>                                                                                                    | 業夜<br>単価<br>1,800<br>1,600<br>1,400<br>1,200<br>1,400<br>1,400<br>1,200<br>1,200                                                                                                    | 金額<br>7,200<br>0<br>4,200<br>0<br>0<br>0<br>0<br>0<br>0<br>0<br>0<br>0<br>0<br>0<br>0<br>0<br>0<br>0<br>0<br>0<br>0 |
| 大阪府大阪市天子<br>「EL: 36-6766-77<br>本介護<br>本介護<br>舌援助<br>含型<br>含型<br>完等兼降介助<br>売次済<br>明入浴<br>四<br>二<br>二<br>二<br>二<br>二<br>二<br>二<br>二<br>二<br>二<br>二<br>二<br>二                                                                                                    | - 寺区 真田<br>51 FA<br>- 同行 -<br>- 同行<br>- 同行<br>- 同行<br>- 同行<br>- 同行<br>- 同行                                                                                                    | 出し町2-16<br>時間<br>16時間30分<br>2時間00分<br>4時間30分<br>0分<br>0分<br>0分<br>1時間00分<br>1時間00分<br>0分<br>0分<br>0分<br>0分<br>0分<br>0分<br>0分<br>0分<br>0分                                                                                                    | 52 単価<br>1,600<br>1,400<br>1,200<br>1,000<br>1,200<br>1,200<br>1,200<br>1,000<br>1,300<br>1,100                                                                                                    | 金額<br>26,400<br>2,800<br>5,400<br>0<br>0<br>0<br>1,200<br>0<br>0<br>0<br>0<br>0<br>0<br>0<br>0<br>0<br>0<br>0<br>0<br>0                          | 時間       2時間30分       0分       1時間00分       0分       0分       0分       0分       0分       0分       0分       0分       0分       0分       0分       0分       0分       0分       0分       0分       0分       0分       0分                                                                                                           | 友朝<br>単価<br>1,700<br>1,500<br>1,300<br>1,100<br>1,500<br>1,300<br>1,300<br>1,100<br>1,400<br>1,200                                                                                                    | 金額<br>4,250<br>0<br>1,300<br>0<br>0<br>0<br>0<br>0<br>0<br>0<br>0<br>0<br>0<br>0<br>0<br>0<br>0<br>0<br>0<br>0<br>0 | <ul> <li>時間</li> <li>4時間00分</li> <li>0分</li> <li>3時間00分</li> <li>0分</li> <li>0分</li> <li>0分</li> <li>0分</li> <li>0分</li> <li>0分</li> <li>0分</li> <li>0分</li> <li>0分</li> <li>0分</li> <li>0分</li> <li>0分</li> <li>0分</li> <li>0分</li> <li>0分</li> <li>0分</li> <li>0分</li> <li>0分</li> </ul>                                                                                                    | 業夜<br>単価<br>1,800<br>1,600<br>1,400<br>1,200<br>1,600<br>1,400<br>1,400<br>1,200<br>1,200<br>1,500<br>1,300                                                                                                    | 金額<br>7,200<br>0<br>4,200<br>0<br>0<br>0<br>0<br>0<br>0<br>0<br>0<br>0<br>0<br>0<br>0<br>0<br>0<br>0<br>0<br>0<br>0 |
| 大阪府大阪市天子<br>「EL: 36-6766-77<br>本介護<br>本介護<br>活類助<br>舌類助<br>音型<br>完等興隆介助<br>売入浴<br>切入浴・部分浴<br>酒1、2、40000                                                                                                    | - 寺区 真田<br>51 FA<br>- 同行 -<br>- 同行<br>- 同行<br>- 同行<br>- 同行<br>- 同行<br>- 同行<br>- 一                                                                                                    | 出し町2-16<br>時間<br>16時間30分<br>2時間00分<br>2時間00分<br>の分<br>の分<br>0分<br>0分<br>0分<br>0分<br>0分<br>0分<br>0分<br>0分<br>0分<br>0                                                                                                    | 52 単価<br>1,600<br>1,400<br>1,200<br>1,000<br>1,200<br>1,200<br>1,200<br>1,200<br>1,200<br>1,000<br>1,000<br>1,100<br>1,100                                                                                                    | 金額<br>26,400<br>2,800<br>5,400<br>0<br>0<br>0<br>1,200<br>0<br>0<br>0<br>0<br>0<br>0<br>0<br>0<br>0                                              | 時間     2時間30分       2時間30分     0分       1時間00分     0分       0分     0分       0分     0分       0分     0分       0分     0分       0分     0分                                                                                                    | 友好<br>単価<br>1,700<br>1,500<br>1,300<br>1,300<br>1,300<br>1,300<br>1,300<br>1,400<br>1,200<br>1,200                                                                                                    | 金額<br>4,250<br>0<br>1,300<br>0<br>0<br>0<br>0<br>0<br>0<br>0<br>0<br>0<br>0<br>0<br>0<br>0<br>0<br>0<br>0<br>0<br>0 | <ul> <li>時間</li> <li>4時間00分</li> <li>0分</li> <li>3時間00分</li> <li>0分</li> <li>0</li> <li>0</li> <li></li></ul> | 業夜<br>単価<br>1,800<br>1,600<br>1,400<br>1,200<br>1,600<br>1,400<br>1,400<br>1,200<br>1,200<br>1,500<br>1,300<br>1,300                                                                                           | 金額<br>7,200<br>0<br>4,200<br>0<br>0<br>0<br>0<br>0<br>0<br>0<br>0<br>0<br>0<br>0<br>0<br>0<br>0<br>0<br>0<br>0<br>0 |
| 大阪府大阪市天子<br>「EL: 36-6766-77<br>本介護<br>本介護<br>舌類助<br>舌類助<br>含型<br>管型<br>院等乗降介助<br>引入浴<br>引入浴<br>部分浴<br>ご、部分浴<br>読入浴<br>等たいの<br>茶<br>大浴<br>に、<br>部分浴                                                                                                    | - 寺区 真田<br>51 FA<br>- 同行 -<br>- 同行<br>- 同行<br>- 同行<br>- 同行<br>- 同行<br>- 同行<br>- 同行<br>- 同行                                                                                                    | 出し町2-16<br>時間<br>16時間30分<br>2時間00分<br>2時間00分<br>4時間30分<br>0分<br>0分<br>0分<br>0分<br>0分<br>0分<br>0分<br>0分<br>0分                                                                                                    | 52<br>単価<br>1,600<br>1,400<br>1,200<br>1,200<br>1,200<br>1,200<br>1,200<br>1,200<br>1,000<br>1,100<br>1,100<br>1,000                                                                                                    | 金額<br>26,400<br>2,800<br>5,400<br>0<br>0<br>0<br>1,200<br>0<br>0<br>0<br>0<br>0<br>0<br>0<br>0<br>0<br>0<br>0<br>0<br>0<br>0<br>0<br>0<br>0<br>0 | 時間     2時間30分       2時間30分     0分       1時間00分     0分       0分     0分       0分     0分       0分     0分       0分     0分       0分     0分       0分     0分       0分     0分       0分     0分       0分     0分                                                                                                    | 支<br>単 (価<br>1,700<br>1,500<br>1,300<br>1,300<br>1,300<br>1,300<br>1,300<br>1,300<br>1,000<br>1,200<br>1,200<br>1,200                                                                                                    | 金額<br>4,250<br>0<br>1,300<br>0<br>0<br>0<br>0<br>0<br>0<br>0<br>0<br>0<br>0<br>0<br>0<br>0<br>0<br>0<br>0<br>0<br>0 | <ul> <li>時間</li> <li>4時間00分</li> <li>0分</li> <li>3時間00分</li> <li>0分</li> <li>0分</li> </ul>                                                                                                    | 業夜<br>単価<br>1,800<br>1,600<br>1,400<br>1,200<br>1,400<br>1,400<br>1,400<br>1,200<br>1,500<br>1,300<br>1,300<br>1,300                                                                                           | 金額<br>7,200<br>0<br>4,200<br>0<br>0<br>0<br>0<br>0<br>0<br>0<br>0<br>0<br>0<br>0<br>0<br>0<br>0<br>0<br>0<br>0<br>0 |
| 大阪府大阪市天子<br>「EL: 36-6766-77<br>本介護<br>本介護<br>舌類助<br>舌類助<br>含型<br>含型<br>含型<br>含型<br>含型<br>含型<br>合型<br>合型<br>合型<br>合型<br>合型<br>合型<br>合型<br>合型<br>合型<br>合                                                                                                    | - 하 전 真 대<br>51 FA<br>                                                                                                    | 出し町2-16<br>時間<br>16時間30分<br>2時間00分<br>2時間00分<br>4時間30分<br>0分<br>0分<br>0分<br>0分<br>0分<br>0分<br>0分<br>0分<br>0分                                                                                                    | 52<br><b>単価</b><br>1,600<br>1,400<br>1,200<br>1,200<br>1,200<br>1,200<br>1,000<br>1,100<br>1,100<br>1,100<br>1,200<br>1,200                                                                                                    | 金額<br>26,400<br>2,800<br>5,400<br>0<br>0<br>0<br>1,200<br>0<br>0<br>0<br>0<br>0<br>0<br>0<br>0<br>0<br>0<br>0<br>0<br>0<br>0<br>0<br>0<br>0<br>0 | 時間         2           2時間30分         0分           1時間00分         0分           0分         0分           0分         0分           0分         0分           0分         0分           0分         0分           0分         0分           0分         0分           0分         0分           0分         0分                                                                                                    | 支<br>単 (価<br>1,700<br>1,500<br>1,300<br>1,300<br>1,300<br>1,300<br>1,300<br>1,300<br>1,000<br>1,200<br>1,200<br>1,200<br>1,100<br>1,200<br>1,100                                                                                                    | 金額<br>4,250<br>0<br>1,300<br>0<br>0<br>0<br>0<br>0<br>0<br>0<br>0<br>0<br>0<br>0<br>0<br>0<br>0<br>0<br>0<br>0<br>0 | <ul> <li>時間</li> <li>4時間00分</li> <li>0分</li> <li>3時間00分</li> <li>0分</li> <li>0分</li> </ul>                                                                                                    | 業夜<br>単価<br>1,800<br>1,600<br>1,400<br>1,200<br>1,400<br>1,400<br>1,400<br>1,400<br>1,200<br>1,300<br>1,300<br>1,200<br>1,200                                                                                  | 金額<br>7,200<br>0<br>4,200<br>0<br>0<br>0<br>0<br>0<br>0<br>0<br>0<br>0<br>0<br>0<br>0<br>0<br>0<br>0<br>0<br>0<br>0 |
| 大阪府大阪市天子<br>「EL: 36-6766-77<br>本介護<br>本介護<br>香類助<br>音型<br>管型<br>完等兼降介助<br>電入浴<br>電入浴<br>電分浴<br>で<br>部分浴<br>防防同介護<br>防防同介護<br>防入浴                                                                                                    | - 하 전 真 대<br>51 FA<br>                                                                                                    | 出し町2-16<br>時間<br>16時間30分<br>2時間00分<br>2時間00分<br>4時間30分<br>0分<br>0分<br>0分<br>0分<br>0分<br>0分<br>0分<br>0分<br>0分                                                                                                    | 52<br><b>単価</b><br>1,600<br>1,400<br>1,200<br>1,200<br>1,200<br>1,200<br>1,000<br>1,100<br>1,100<br>1,200<br>1,200 | 金額<br>26,400<br>2,800<br>5,400<br>0<br>0<br>0<br>1,200<br>0<br>0<br>0<br>0<br>0<br>0<br>0<br>0<br>0<br>0<br>0<br>0<br>0<br>0<br>0<br>0<br>0<br>0 | 時間           2時間30分           0分           1時間00分           0分                                                                                                    | 支相<br>単価<br>1,700<br>1,500<br>1,300<br>1,300<br>1,300<br>1,300<br>1,300<br>1,300<br>1,400<br>1,200<br>1,200<br>1,100<br>1,300<br>1,100                                                                                                    | 金額<br>4,250<br>0<br>1,300<br>0<br>0<br>0<br>0<br>0<br>0<br>0<br>0<br>0<br>0<br>0<br>0<br>0<br>0<br>0<br>0<br>0<br>0 | <ul> <li>時間</li> <li>4時間00分</li> <li>0分</li> <li>3時間00分</li> <li>0分</li> <li>0分</li> <li>0分</li> <li>0分</li> <li>0分</li> <li>0分</li> <li>0分</li> <li>0分</li> <li>0分</li> <li>0分</li> <li>0分</li> <li>0分</li> <li>0分</li> <li>0分</li> <li>0分</li> <li>0分</li> <li>0分</li> </ul>                                                                                                    | 業夜<br>単価<br>1,800<br>1,600<br>1,400<br>1,200<br>1,400<br>1,400<br>1,400<br>1,400<br>1,200<br>1,300<br>1,200<br>1,200<br>1,200<br>1,200<br>1,200                                                                | 金額<br>7,200<br>0<br>4,200<br>0<br>0<br>0<br>0<br>0<br>0<br>0<br>0<br>0<br>0<br>0<br>0<br>0<br>0<br>0<br>0<br>0<br>0 |
| 大阪府大阪市天子<br>「EL: )6-6766-77<br>本介護<br>本介護<br>本介護<br>活類助<br>含型<br>合型<br>合型<br>合型<br>合型<br>合型<br>合型<br>合型<br>合型<br>合型<br>合                                                                                                    | 三寺区真田<br>51 FA<br>51 FA<br>51 FA<br>51 FA<br>61行<br>61行<br>61行<br>61行<br>61行<br>61行<br>61行<br>61行<br>61行<br>61行                                                                                                    | 出し町2-16<br>時間<br>16時間30分<br>2時間00分<br>2時間00分<br>4時間00分<br>0分<br>0分<br>0分<br>1時間00分<br>0分<br>0分<br>0分<br>0分<br>0分<br>0分<br>0分<br>0分<br>0分                                                                                                    | 52<br><b>単価</b><br>1,600<br>1,400<br>1,200<br>1,200<br>1,200<br>1,200<br>1,000<br>1,100<br>1,100<br>1,200<br>1,200 | 金額<br>26,400<br>2,800<br>5,400<br>0<br>0<br>0<br>1,200<br>0<br>0<br>0<br>0<br>0<br>0<br>0<br>0<br>0<br>0<br>0<br>0<br>0<br>0<br>0<br>0<br>0<br>0 | 時間         2           2時間30分         0分           2時間30分         0分           0分         0分                                                                                                    | 支相<br>単価<br>1,700<br>1,500<br>1,300<br>1,300<br>1,300<br>1,300<br>1,300<br>1,300<br>1,300<br>1,200<br>1,200<br>1,100<br>1,200<br>1,100<br>1,200<br>1,000                                                                                                    | 金額<br>4,250<br>0<br>1,300<br>0<br>0<br>0<br>0<br>0<br>0<br>0<br>0<br>0<br>0<br>0<br>0<br>0<br>0<br>0<br>0<br>0<br>0 | <ul> <li>時間</li> <li>4時間00分</li> <li>0分</li> <li>3時間00分</li> <li>0分</li> <li>0分</li> <li>0分</li> <li>0分</li> <li>0分</li> <li>0分</li> <li>0分</li> <li>0分</li> <li>0分</li> <li>0分</li> <li>0分</li> <li>0分</li> <li>0分</li> <li>0分</li> <li>0分</li> <li>0分</li> <li>0分</li> <li>0分</li> <li>0分</li> </ul>                                                                                                    | 業夜<br>単価<br>1,800<br>1,600<br>1,400<br>1,200<br>1,400<br>1,400<br>1,400<br>1,400<br>1,200<br>1,300<br>1,300<br>1,200<br>1,200<br>1,200<br>1,200<br>1,200                                                       | 金額<br>7,200<br>0<br>4,200<br>0<br>0<br>0<br>0<br>0<br>0<br>0<br>0<br>0<br>0<br>0<br>0<br>0<br>0<br>0<br>0<br>0<br>0 |
| 大阪府大阪市天子<br>「EL: )6-6766-77<br>本介護<br>本介護<br>本介護<br>活類助<br>合型<br>合型<br>合型<br>合型<br>合型<br>合型<br>合型<br>合型<br>合型<br>合型                                                                                                    | 三寺区真田<br>51 FA<br>51 FA<br>5 | 出し町2-16<br>時間<br>16時間30分<br>2時間00分<br>2時間00分<br>2時間00分<br>0分<br>0分<br>0分<br>0分<br>0分<br>0分<br>0分<br>0分<br>0分                                                                                                    | 52<br><b>単価</b><br>1,600<br>1,400<br>1,200<br>1,000<br>1,200<br>1,000<br>1,200<br>1,000<br>1,100<br>1,200<br>1,000<br>1,200<br>1,200<br>1,000<br>1,000 | 金額<br>26,400<br>2,800<br>5,400<br>0<br>0<br>1,200<br>0<br>0<br>0<br>0<br>0<br>0<br>0<br>0<br>0<br>0<br>0<br>0<br>0<br>0<br>0<br>0<br>0<br>0      | 時間         2           2時間30分         0分           2時間30分         0分           1時間00分         0分           0分         0分                                                                                                    | 支相<br>単価<br>1,700<br>1,500<br>1,300<br>1,300<br>1,300<br>1,300<br>1,300<br>1,300<br>1,300<br>1,200<br>1,200<br>1,100<br>1,200<br>1,000<br>1,000<br>1,000                                                                                                    | 金額<br>4,250<br>0<br>1,300<br>0<br>0<br>0<br>0<br>0<br>0<br>0<br>0<br>0<br>0<br>0<br>0<br>0<br>0<br>0<br>0<br>0<br>0 | <ul> <li>時間</li> <li>4時間00分</li> <li>0分</li> <li>3時間00分</li> <li>0分</li> <li>0分</li> </ul>                                                                                                    | 業夜<br>単価<br>1,800<br>1,600<br>1,400<br>1,200<br>1,400<br>1,400<br>1,400<br>1,400<br>1,200<br>1,300<br>1,200<br>1,200<br>1,300<br>1,200<br>1,200                                                                | 金額<br>7,200<br>0<br>4,200<br>0<br>0<br>0<br>0<br>0<br>0<br>0<br>0<br>0<br>0<br>0<br>0<br>0<br>0<br>0<br>0<br>0<br>0 |
| 大阪府大阪市天子<br>「EL: )6-6766-77<br>本介護<br>本介護<br>本介護<br>活類助<br>舌類型<br>合型<br>完等兼降介助<br>間入浴<br>部分浴<br>間入浴<br>部分浴<br>防訪問介護<br>防訪問介護<br>防力浴<br>部分浴<br>防入浴<br>部分浴<br>防入浴<br>部分浴<br>防入浴<br>部分浴                                                                                                    | 三寺区真田<br>51 FA<br>51 FA<br>5 | 出し町2-16<br>時間<br>16時間30分<br>2時間00分<br>2時間00分<br>2時間00分<br>0分<br>0分<br>0分<br>0分<br>0分<br>0分<br>0分<br>0分<br>0分                                                                                                    | 52<br><b>単価</b><br>1,600<br>1,400<br>1,200<br>1,000<br>1,200<br>1,200<br>1,000<br>1,000<br>1,100<br>1,200<br>1,000<br>1,200<br>1,000<br>1,200<br>1,000<br>1,000 | 金額<br>26,400<br>2,800<br>5,400<br>0<br>0<br>1,200<br>0<br>0<br>0<br>0<br>0<br>0<br>0<br>0<br>0<br>0<br>0<br>0<br>0<br>0<br>0<br>0<br>0<br>0      | 時間         2           2時間30分         3           2時間30分         3           1時間00分         3           0分         3                                                                                                    | 支柱<br>単価<br>1,700<br>1,500<br>1,300<br>1,300<br>1,300<br>1,300<br>1,300<br>1,300<br>1,300<br>1,200<br>1,200<br>1,100<br>1,200<br>1,000<br>1,000<br>1,000<br>1,100                                                                                                    | 金額<br>4,250<br>0<br>1,300<br>0<br>0<br>0<br>0<br>0<br>0<br>0<br>0<br>0<br>0<br>0<br>0<br>0<br>0<br>0<br>0<br>0<br>0 | <ul> <li>時間</li> <li>4時間00分</li> <li>0分</li> <li>3時間00分</li> <li>0分</li> <li>0分</li> </ul>                                                                                                    | 業夜<br>単価<br>1,800<br>1,600<br>1,400<br>1,200<br>1,400<br>1,400<br>1,400<br>1,400<br>1,200<br>1,300<br>1,300<br>1,200<br>1,200<br>1,300<br>1,200<br>1,200<br>1,200<br>1,000                                     | 金額<br>7,200<br>0<br>4,200<br>0<br>0<br>0<br>0<br>0<br>0<br>0<br>0<br>0<br>0<br>0<br>0<br>0<br>0<br>0<br>0<br>0<br>0 |
| 大阪府大坂市天子<br>「EL: )6-6766-77<br>本介護<br>本介護<br>本介護<br>活類助<br>合型<br>完等兼種降介助<br>電入浴・部分浴<br>間入浴<br>部分浴<br>間入浴<br>部分浴<br>防訪問介護<br>防入浴・部分浴<br>防入浴・部分浴<br>防入浴・部分浴<br>防入浴・部分浴<br>調入浴・部分浴<br>調入浴・部分浴<br>調入浴・部分浴<br>調入浴・部分浴<br>調入浴・部分浴<br>調入浴・部分浴<br>調入浴・部分浴<br>調入浴・部分浴<br>調入浴・部分浴<br>調入浴・部分浴<br>調入浴・部分浴<br>調入浴・部分浴<br>調入浴・部分浴                                                                          | - 寺区 真田<br>51 FA<br>51 FA<br>同行<br>同行<br>同行<br>同行<br>同行<br>同行<br>同行<br>同行<br>同行<br>同行<br>同行                                                                                                    |                                                                                                    | 52<br><b>単価</b><br>1,600<br>1,400<br>1,200<br>1,200<br>1,200<br>1,200<br>1,200<br>1,200<br>1,000<br>1,000<br>1,100<br>1,000<br>1,000 | 金額<br>26,400<br>2,800<br>5,400<br>0<br>0<br>1,200<br>0<br>0<br>0<br>0<br>0<br>0<br>0<br>0<br>0<br>0<br>0<br>0<br>0<br>0<br>0<br>0<br>0<br>0      | 時間         2           2時間30分         3           2時間30分         3           1時間00分         3           0分         3           0分         3  <                                                                                                    | 支柱<br>単価<br>1,700<br>1,500<br>1,300<br>1,300<br>1,300<br>1,300<br>1,300<br>1,300<br>1,300<br>1,200<br>1,200<br>1,000<br>1,000 | 金額<br>4,250<br>0<br>1,300<br>0<br>0<br>0<br>0<br>0<br>0<br>0<br>0<br>0<br>0<br>0<br>0<br>0<br>0<br>0<br>0<br>0<br>0 | <ul> <li>時間</li> <li>4時間00分</li> <li>0分</li> <li>3時間00分</li> <li>0分</li> <li>0分</li> </ul>                                                                                                    | 業夜<br>単価<br>1,800<br>1,600<br>1,400<br>1,200<br>1,400<br>1,400<br>1,400<br>1,400<br>1,200<br>1,300<br>1,300<br>1,300<br>1,200<br>1,300<br>1,200<br>1,200<br>1,000<br>1,200<br>1,000<br>1,800                   | 金額<br>7,200<br>0<br>4,200<br>0<br>0<br>0<br>0<br>0<br>0<br>0<br>0<br>0<br>0<br>0<br>0<br>0<br>0<br>0<br>0<br>0<br>0 |
| 大阪府大坂市天子<br>「EL: )6-6766-77<br>本介護<br>本介護<br>本介護<br>活類助<br>合型<br>完等無解介助<br>高型<br>合型<br>完等無解介助<br>司入浴・部分浴<br>可入浴・部分浴<br>防訪問介護<br>防力浴・部分浴<br>防力浴・部分浴<br>防力浴・部分浴<br>訪人浴・部分浴<br>訪人浴・部分浴<br>訪人浴・部分浴<br>訪人浴・部分浴<br>訪人浴・部分浴<br>訪人浴・部分浴<br>訪人浴・部分浴<br>訪人浴・部分浴<br>訪人浴・部分浴<br>訪人浴・部分浴<br>訪人浴・部分浴<br>訪人浴・部分浴<br>訪人浴・部分浴                                                                                 | - 寺区 真田<br>51 FA<br>51 FA<br>3 同行<br>3 同行<br>3 同行<br>3 同行<br>3 同行<br>3 同行<br>3 同行<br>3 同行                                                                                                    |                                                                                                    | 52<br><b>単価</b><br>1,600<br>1,400<br>1,200<br>1,200<br>1,200<br>1,200<br>1,200<br>1,200<br>1,000<br>1,000 | 金額<br>26,400<br>2,800<br>5,400<br>0<br>0<br>1,200<br>0<br>0<br>0<br>0<br>0<br>0<br>0<br>0<br>0<br>0<br>0<br>0<br>0<br>0<br>0<br>0<br>0<br>0      | 時間           2時間30分           2時間30分           0分           1時間00分           0分           0分 <td>支柱<br/>単価<br/>1,700<br/>1,500<br/>1,300<br/>1,300<br/>1,300<br/>1,300<br/>1,300<br/>1,300<br/>1,400<br/>1,200<br/>1,200<br/>1,000<br/>1,000</td> <td>金額<br/>4,250<br/>0<br/>1,300<br/>0<br/>0<br/>0<br/>0<br/>0<br/>0<br/>0<br/>0<br/>0<br/>0<br/>0<br/>0<br/>0<br/>0<br/>0<br/>0<br/>0<br/>0</td> <td><ul> <li>時間</li> <li>4時間00分</li> <li>0分</li> <li>3時間00分</li> <li>0分</li> <li>0分</li> </ul></td> <td>深夜<br/>単価<br/>1,800<br/>1,600<br/>1,400<br/>1,200<br/>1,400<br/>1,200<br/>1,400<br/>1,400<br/>1,200<br/>1,300<br/>1,300<br/>1,200<br/>1,200<br/>1,200<br/>1,200<br/>1,200<br/>1,000<br/>1,200<br/>1,000<br/>1,800<br/>1,600</td> <td>金額<br/>7,200<br/>0<br/>4,200<br/>0<br/>0<br/>0<br/>0<br/>0<br/>0<br/>0<br/>0<br/>0<br/>0<br/>0<br/>0<br/>0<br/>0<br/>0<br/>0<br/>0<br/>0</td> | 支柱<br>単価<br>1,700<br>1,500<br>1,300<br>1,300<br>1,300<br>1,300<br>1,300<br>1,300<br>1,400<br>1,200<br>1,200<br>1,000<br>1,000 | 金額<br>4,250<br>0<br>1,300<br>0<br>0<br>0<br>0<br>0<br>0<br>0<br>0<br>0<br>0<br>0<br>0<br>0<br>0<br>0<br>0<br>0<br>0 | <ul> <li>時間</li> <li>4時間00分</li> <li>0分</li> <li>3時間00分</li> <li>0分</li> <li>0分</li> </ul>                                                                                                    | 深夜<br>単価<br>1,800<br>1,600<br>1,400<br>1,200<br>1,400<br>1,200<br>1,400<br>1,400<br>1,200<br>1,300<br>1,300<br>1,200<br>1,200<br>1,200<br>1,200<br>1,200<br>1,000<br>1,200<br>1,000<br>1,800<br>1,600          | 金額<br>7,200<br>0<br>4,200<br>0<br>0<br>0<br>0<br>0<br>0<br>0<br>0<br>0<br>0<br>0<br>0<br>0<br>0<br>0<br>0<br>0<br>0 |
| 大阪府大阪市天子<br>「EL: )6-6766-77<br>体介護<br>体介護<br>活類助<br>合型<br>管等舞踊降介助<br>間入浴<br>管型<br>学等舞踊降介助<br>間入浴<br>部分浴<br>間入浴<br>部分浴<br>防訪問介護<br>防力浴<br>部分浴<br>防力浴<br>部分浴<br>部分浴<br>部分浴<br>部分浴<br>部分浴<br>部分浴<br>部分浴<br>部分                                                                                                    | - 中区 真田<br>51 FA<br>51 FA<br>同行<br>同行<br>同行<br>同行<br>同行<br>同行<br>同行<br>同行<br>同行<br>同行<br>同行<br>同行<br>同行                                                                                                    | LL)町2-16     K: 06-6766-77     Fillioの分     1時間00分     2時間00分     0分     0     0     0     0     0     0     0     0     0     0     0     0     0     0     0     0     0     0     0     0     0     0     0     0     0     0     0     0     0     0     0     0     0     0     0     0     0     0     0     0     0     0     0     0     0     0     0     0     0     0     0     0     0     0     0     0     0     0     0     0     0     0     0     0     0     0     0     0     0     0     0     0     0     0     0     0     0     0     0     0     0     0     0     0     0     0     0     0     0     0     0     0     0     0     0     0     0     0     0     0     0     0     0     0     0     0     0     0     0     0     0     0     0     0     0     0     0     0     0     0     0     0     0     0 | 52<br><b>単価</b><br>1,600<br>1,400<br>1,200<br>1,200<br>1,200<br>1,200<br>1,200<br>1,200<br>1,200<br>1,000<br>1,000 | 金額<br>26,400<br>2,800<br>5,400<br>0<br>0<br>0<br>1,200<br>0<br>0<br>0<br>0<br>0<br>0<br>0<br>0<br>0<br>0<br>0<br>0<br>0<br>0<br>0<br>0<br>0<br>0 | 時間           2時間30分           2時間30分           0分           1時間00分           0分                                                                                                    | 支柱<br>単価<br>1,700<br>1,500<br>1,300<br>1,300<br>1,300<br>1,300<br>1,300<br>1,300<br>1,300<br>1,200<br>1,200<br>1,000<br>1,000 | 金額<br>4,250<br>0<br>1,300<br>0<br>0<br>0<br>0<br>0<br>0<br>0<br>0<br>0<br>0<br>0<br>0<br>0<br>0<br>0<br>0<br>0<br>0 | <ul> <li>時間</li> <li>4時間00分</li> <li>0分</li> <li>3時間00分</li> <li>0分</li> <li>0分</li> </ul>                                                                                                    | 業夜<br>単価<br>1,800<br>1,600<br>1,400<br>1,200<br>1,400<br>1,200<br>1,400<br>1,400<br>1,200<br>1,300<br>1,300<br>1,200<br>1,200<br>1,200<br>1,200<br>1,200<br>1,200<br>1,000<br>1,200<br>1,000<br>1,800<br>1,800 | 金額<br>7,200<br>0<br>4,200<br>0<br>0<br>0<br>0<br>0<br>0<br>0<br>0<br>0<br>0<br>0<br>0<br>0<br>0<br>0<br>0<br>0<br>0 |
| 大阪府大阪市天子<br>「EL: )6-6766-77<br>体介護<br>体介護<br>活類助<br>合型<br>管理<br>編等舞踊谷介助<br>司入浴<br>・部分浴<br>司入浴<br>・部分浴<br>訪訪問介護<br>防入浴<br>・部分浴<br>防入浴<br>・部分浴<br>訪人浴<br>・部分浴<br>訪人浴<br>・部分浴<br>間入浴<br>・部分浴<br>間入浴<br>・部分浴<br>間入浴<br>・部分浴<br>間入浴<br>・部分浴<br>間入浴<br>・部分浴<br>間入浴<br>・部分浴<br>間入浴<br>・部分浴<br>間入浴<br>・部分浴<br>間入浴<br>・部分浴<br>間入浴<br>・部分浴<br>間入浴<br>・部分浴<br>間入浴<br>・部分浴<br>間入浴<br>・部分浴<br>間入浴<br>・部分浴 | - 中区 真田<br>51 FA<br>51 FA<br>31行<br>31行<br>31行<br>31行<br>31行<br>31行<br>31行<br>31行<br>31行<br>31行                                                                                                    | はし <sup>単12-16</sup><br>は<br>16時間80分<br>2時間80分<br>2時間80分<br>2時間80分<br>0分<br>0分<br>0分<br>0分<br>0分<br>0分<br>0分<br>0分<br>0分                                                                                                    | 52<br><b>単価</b><br>1,600<br>1,400<br>1,200<br>1,000<br>1,200<br>1,200<br>1,200<br>1,200<br>1,000<br>1,000 | 金額<br>26,400<br>2,800<br>5,400<br>0<br>0<br>0<br>1,200<br>0<br>0<br>0<br>0<br>0<br>0<br>0<br>0<br>0<br>0<br>0<br>0<br>0<br>0<br>0<br>0<br>0<br>0 | 時間           2時間30分           2時間30分           0分           1時間00分           0分                                                                                                    | 支年<br>単価<br>1,700<br>1,500<br>1,300<br>1,300<br>1,300<br>1,300<br>1,300<br>1,300<br>1,300<br>1,200<br>1,200<br>1,000<br>1,000<br>1,000<br>1,000<br>1,000<br>1,000<br>1,000<br>1,000<br>1,000<br>1,000<br>1,700<br>1,500<br>1,500                                                                                                    | 金額<br>4,250<br>0<br>1,300<br>0<br>0<br>0<br>0<br>0<br>0<br>0<br>0<br>0<br>0<br>0<br>0<br>0<br>0<br>0<br>0<br>0<br>0 | <ul> <li>時間</li> <li>4時間00分</li> <li>0分</li> <li>3時間00分</li> <li>0分</li> <li>0分</li> </ul>                                                                                                    | 案夜<br>単価<br>1,800<br>1,600<br>1,400<br>1,200<br>1,400<br>1,200<br>1,400<br>1,400<br>1,200<br>1,300<br>1,300<br>1,200<br>1,200<br>1,200<br>1,300<br>1,200<br>1,000<br>1,200<br>1,000<br>1,800<br>1,600<br>1,600 | 金額<br>7,200<br>0<br>4,200<br>0<br>0<br>0<br>0<br>0<br>0<br>0<br>0<br>0<br>0<br>0<br>0<br>0<br>0<br>0<br>0<br>0<br>0 |

|                           |       | 브크1首 다 기차<br>                  | _      |                                                                                                    | 体日       | ~   | 移動手   | 派海手 |                      | 1 //46   |          |
|---------------------------|-------|--------------------------------|--------|----------------------------------------------------------------------------------------------------|----------|-----|-------|-----|----------------------|----------|----------|
| 3付 開始<br>終了               | 時間    | サービス内容                         | 同行     | 利用者名                                                                                                    | <u> </u> | 手当  | 当     | 当   | 保険外                  |          | 明論田語十    |
| 2/01 07:30<br>主 - 08:30   | 60分   | 身体介護2・夜                        |        | 利用者 太郎                                                                                                    | 100      |     | 200   |     |                      |          | 1, 950   |
| 202 07:00<br>∃ 09:00      | 120分  | 身体2生活2・夜                       |        | 利用者太郎                                                                                                    | 300      | 150 | 200   |     |                      |          | 3, 550   |
| 2/04 22:00<br>火 23:45     | 105分  | 身体2生活3・深                       |        | 利用者 太郎                                                                                                    |          |     | 200   |     |                      |          | 3, 050   |
| 2/05 09:00<br>水 10:50     | 110分  | 生活援助3                          |        | 利用者 太郎                                                                                                    |          |     | 200   |     |                      |          | 2, 300   |
| 2/06 09:00<br>木 10:00     | 60分   | 身体介護2                          |        | オフライン                                                                                                    |          |     | 200   |     |                      |          | - 1, 800 |
| 2/07 09:30<br>金 10:00     | 30分   | 身体介護1                          |        | 利用者 太郎                                                                                                    |          |     | 200   |     |                      |          | 1,000    |
| 2/08 09:00<br>± 10:00     | 60分   | 身体介護2                          |        | 利用者太郎                                                                                                    | 50       |     | 200   |     |                      |          | 1,850    |
| 2/12 09:00<br>水 10:50     | 110分  | 生活援助3                          |        | 利用者 太郎                                                                                                    |          |     | 200   |     |                      |          | 2,300    |
| 2/13 09:00<br>木 10:00     | 60分   | 身体介護2                          |        | オフライン                                                                                                    |          |     | 200   |     |                      |          | 1, 800   |
| ⊻15 09:00<br>± 10:00      | 60分   | 身体介護2                          |        | 利用者 太郎                                                                                                    | 50       |     | 200   |     |                      |          | - 1,850  |
| 2/17 09:00<br>月 11:00     | 120分  | 身体介護4                          |        | 利用者 太郎                                                                                                    |          |     | 200   |     |                      |          | 3,400    |
| シ20 09:00<br>木 11:00      | 120分  | 身体介護4                          |        | 利用者 太郎                                                                                                    |          |     | 200   |     |                      |          | 3,400    |
| 10:00 ±                   | 60分   | 身体介護2                          |        | 利用者 太郎                                                                                                    | 50       |     | 200   |     |                      |          | - 1,850  |
| $\frac{19:00}{\pm}$ 20:00 | 60分   | 身体1生活1・夜                       |        | 利用者 太郎                                                                                                    | 100      |     | 200   |     |                      |          | 1,800    |
| /24 09:00<br>月 11:00      | 120分  | 身体介護4                          |        | 利用者 太郎                                                                                                    | 300      |     | 200   |     |                      |          | 3,70     |
| ン25 22:00<br>火 23:45      | 105分  | 身体2生活3・深                       |        | 利用者 太郎                                                                                                    |          |     | 200   |     |                      |          | 3,05     |
| がた。<br>が<br>が<br>10:00    | 60分   | 身体介護2                          |        | オフライン                                                                                                    |          |     | 200   |     |                      |          | 1,800    |
| 2/29 09:00<br>± 10:00     | 60分   | 身体介護2                          |        | 利用者太郎                                                                                                    | 150      |     | 200   |     |                      |          | 1,95     |
| $\pm 20:00$               | 60分   | 身体1生活1・夜                       |        | 利用者太郎                                                                                                    | 200      |     | 200   |     |                      |          | 1, 90    |
| ク31 J9:00<br>月 11:00      | 12053 | 身体介護4                          | 同行     | 利用者太郎                                                                                                    | 300      |     | 200   |     |                      |          | - 3, 300 |
| 231 15:00<br>月 16:00      | 60分   | <b>通院等弗</b> 降介助                |        | 利用者 太郎                                                                                                    | 150      | 150 | 200   |     |                      |          | 1,550    |
|                           |       | 派遣合計                           |        |                                                                                                    | 1,750    | 150 | 4,200 |     |                      |          | 49, 150  |
| 別手当<br>勤手当                | 1 9.0 | 月別手当<br>001 <b>漢務手当   5.</b> 1 | 5000 B | 33年<br>1月1日日 - 1月1日日 - 1 | 8,0001   |     |       | Ê   | 第十<br>二 英 <u>未</u> 変 | a –      | 43, 05(  |
|                           | + .,. | 资格手当 10,1                      |        | <u></u><br>建年金                                                                                                    | 8, 500   |     |       | F   | 派遣手旨                 |          | 49, 150  |
|                           |       |                                |        | <b>王用保険</b>                                                                                                    | 7,000    |     |       | E   | 日別手員                 |          | 9,000    |
|                           |       |                                |        | 府税                                                                                                    | 12,000   |     |       |     | 月別手員                 | <u>1</u> | 15,000   |
|                           |       |                                | î      | ±氏祝                                                                                                    | 10,000   |     |       | F   | 招院                   | †<br>••• | 45, 500  |
|                           |       |                                | ╞      |                                                                                                    |          |     |       | L   | KÜ XĂĞ               | 89.      | 70,700   |
|                           |       |                                | L      | I                                                                                                    |          |     |       |     |                      |          |          |
|                           |       |                                |        |                                                                                                    |          |     |       |     |                      |          |          |

| - عاد ات         | ±4. 00                | 0001 fr+          | गरम्स् भ <del>्</del> र |                       | 四当有           | י עימו      | EX            | 中日市田             | #086       | 1           | 疋 六月<br>〒40 □21          | אמיד<br>ייה  | ,∠4∓l<br>540-    | 2月7月<br>10日22日 |
|------------------|-----------------------|-------------------|-------------------------|-----------------------|---------------|-------------|---------------|------------------|------------|-------------|--------------------------|--------------|------------------|----------------|
| °≞≡≁             | 省 い                   | 0001 <u>/1</u> 3  | ヨ有A 様                   | :<br>-                |               |             |               | 知合身              | 期間         | 平成2年<br>胡合身 | ‡12月01<br>2月31日<br>2月31日 | 留公母<br>383公母 | 作成24年<br>如合生     | 12月31日         |
| 日付               | 時間                    |                   | サーヒス内絶                  | ¥                     | 명             | 夜朝<br>座時間   | 深夜            | 降日中<br>1672年1月   | 溜市         | 降夜朝         | 活夜朝                      | 体深夜          | 活深夜              | 時間計            |
|                  |                       |                   | 利用者                     | 同行                    | 韬             | 手当          |               |                  | 保険外        |             |                          |              |                  | 金額計            |
| 2/01             | 07:30                 | 身体介護3             | 2・夜                     |                       | 30分           | 30分         |               |                  |            |             |                          |              |                  | 603            |
| ±                | 38:30                 | 利用者 ス             | têr 🛛 👘                 |                       | 100           |             | 200           |                  |            |             |                          |              |                  | 1, 95          |
| 2/02             | 07:00                 | 身体 2生活            | 52・夜                    |                       |               |             |               |                  | 60分        | 60分         |                          |              |                  | 1205           |
| B                | 09:00                 | 利用者 ス             | têß                     |                       | 300           | 150         | 200           | ·                |            |             |                          |              |                  | 3, 55          |
| 2/04             | 22:00                 | 身体 2生流            | 53・深                    |                       |               |             |               |                  |            |             |                          | 0分           | 45分              | 1055           |
| 火                | 23:45                 | 利用者 ス             | têß 📃                   |                       |               |             | 200           |                  |            |             |                          |              |                  | 3,05           |
| 12/05            | 09:00                 | 生活援助に             | 3                       |                       | 105分          |             |               |                  |            |             |                          |              |                  | 1053           |
| 水                | 10:50                 | 利用者 ス             | TEB                     |                       |               |             | 200           |                  |            |             |                          |              |                  | 2,30           |
| 12/06            | 09:00                 | 身体介護の             | 2                       |                       | 60分           |             |               |                  |            |             |                          |              |                  | 603            |
| <u></u>          | 10:00                 | オフライン             | <u>.</u>                |                       |               |             | 200           |                  | L          |             |                          |              |                  | 1,80           |
| 12/07            | 09:30                 | 身体分散。             | 1                       |                       | 30分           |             | L             |                  |            |             |                          |              |                  | 305            |
| 金                | 10:00                 | 利用者 ス             | TEB                     |                       |               |             | 200           |                  |            |             |                          |              |                  | 1,00           |
| 12/08            | 00:00                 | 身体介護品             | 2                       |                       | 60分           |             |               |                  |            |             |                          |              |                  | 605            |
| Ĭ                | 10:00                 | 利用者 ス             | CEB                     |                       | 50            |             | 200           | <u> </u>         |            |             |                          |              |                  | 1,85           |
| 12/12            | 10:00                 | 生活援助に             | 3                       |                       | 105分          |             |               |                  |            |             |                          |              |                  | 1055           |
| 水                | 10:50                 | 利用者 オ             | 72B                     |                       |               |             | 200           |                  |            |             |                          |              |                  | 2,30           |
| 12/13            | 00:00                 | 身体分散的             | 2                       |                       | 60分           |             |               |                  |            |             |                          |              |                  | 605            |
| <u></u>          | 10:00                 | オフライン             | /                       |                       |               |             | 200           | 4                | L          |             |                          |              |                  | 1,80           |
| 12/15            | 09:00                 | 身体介護の             | 2                       |                       | 60分           |             |               |                  |            |             |                          |              |                  | 605            |
| ±                | 10:00                 | 利用者 ス             | CEB                     |                       | 50            |             | 200           | <u> </u>         |            |             |                          |              |                  | 1,85           |
| 12/17            | 09:00                 | 身体分離 4            | +                       |                       | 12053         |             |               |                  |            |             |                          |              |                  | 1205           |
| 月                | 11:00                 | 利用者 ス             | TEB .                   |                       |               |             | 200           |                  |            |             |                          |              |                  | 3,40           |
| 12/20            | 09:00                 | 身体介護4             | 1                       |                       | 120分          |             |               |                  |            |             |                          |              |                  | 1205           |
| 不                | 11:00                 | 利用者 ス             | CEB                     |                       |               |             | 200           | ·                |            |             |                          |              |                  | 3,40           |
| 12/22            | 09:00                 | 身体介護の             | 2                       |                       | 60分           |             |               | <u> </u>         |            |             | L                        |              |                  | 60%            |
| ±.               | 10:00                 | 利用者 ス             |                         |                       | 50            |             | 200           | ·                |            |             |                          |              |                  | 1,85           |
| 12/22            | 19:00                 | 身体 1 主流           | 51・夜                    |                       | 400           |             |               |                  |            | 30分         | 30%                      |              |                  | 605            |
| ±                | 20:00                 | 利用者 ス             |                         |                       | 100           |             | 200           |                  | L          |             |                          |              |                  | 1,80           |
| 12/24            | 00:00                 | 身体分散4             |                         |                       | 12053         |             |               |                  |            |             |                          |              |                  | 1205           |
| 月                | 11:00                 | 利用者 ス             | VEB                     |                       | 300           |             | 200           | ·                |            |             |                          |              |                  | 3,70           |
| 12725            | 22:00                 | 好体 半王派            | 53・)米<br>Long           |                       |               |             |               |                  |            |             |                          | 80%          | 45%              | 105%           |
| <u>X</u>         | 23:45                 | 利用者 7             |                         |                       |               |             | 200           | <u> </u>         | L          |             |                          |              |                  | 3,05           |
| +                | 10:00                 | 身体) 健治            |                         |                       | 60%           |             |               |                  |            |             |                          |              |                  | 60%            |
| <u></u>          | 10.00                 | 4/71.             |                         |                       |               |             | 200           | ·                |            |             | <u> </u>                 |              |                  | 1,80           |
| 12729            | 10:00                 | おかり渡る             | -<br>Hàn                |                       | 60%           |             | 000           |                  |            |             |                          |              |                  | 605            |
| エ<br>12/20       | 10.00                 | 111日有 7<br>良たす生活  | NBP<br>64.75            |                       | 100           |             | 200           |                  |            | 2025        | 2075                     |              |                  | 1,35           |
| +                | 13.00                 | 新田田 一             | 5 / 192<br>Háp          |                       | 200           |             | 200           |                  |            | 3077        | 3075                     |              |                  | 1 00           |
| 工                | 20100                 | 11月1日 7<br>良在人種。  | NBP<br>1                |                       | 120/          |             | 200           |                  |            |             |                          |              |                  | 1, 30          |
| E                | 11:00                 | 封1401歳~<br>制田孝 →  | +<br>H8R                | E1/=                  | 20%           |             | 200           |                  |            |             |                          |              |                  | 0 0 00         |
| 12/21            | 15:00                 | 11月1日 /<br>【副空逆毒型 | NGP<br>&合時              | בונסו                 | 500<br>6045   |             | 200           |                  |            |             |                          |              |                  | 3,30           |
| 8                | 16:00                 | 利田考 →             | €JIDA)<br>HBR           |                       | 150           |             | 200           |                  |            |             |                          |              |                  | 1 55           |
| 74               | 10.00                 | [13/13-13] ×<br>余 | ·····                   |                       | 1, 750        | 150         | 4,200         |                  |            |             |                          |              |                  | 49, 15         |
|                  |                       |                   | 74 1                    | ****                  |               | <u> </u>    | -             |                  |            |             | L                        |              |                  | TT-            |
| 847-7            | -=#                   |                   | 日中                      | (2)算用<br>2023時月20-412 | 深夜<br>20-28-9 | 0042        |               | ~                |            |             | 우                        | 夜朝           | 042              | · 徐佼           |
| ৰাক্যা<br>নাজনাল | 波                     |                   | 16時间00分                 | 26月间30分               |               | w分          | が向人           | 38               |            | 1           | 05                       |              | 07<br>20         | 05             |
| む古機              | ற                     |                   | 4時間30分                  | 1時間00分                | 時間            | 3055<br>275 | 部分浴           | There are .<br>J | 1.28       |             | 0分                       |              | 3                | 05             |
| 现合型              |                       | . Pth             | 0分<br>(0本PPoo //        | 03<br>~~              |               | 000         | 「我们」          | 地动间              | ~)8        |             | 05                       |              | 3                | 05             |
| ●元等              | 「細胞産業」                | 別                 | 「時間の分                   | 0分<br>                |               | 027         | り 演算す<br>一般的な | いが分              | 8<br>9.∧3# |             | ~ ~~~                    |              | 0 <u>개</u><br>신상 | 05             |
|                  | and the second second | D C = 16          |                         | 0.441                 |               | UCT (       | ROUNT         | tus≩*a/II        | 911 CBB    | 1           | 0.21                     |              | UTTI             |                |

|        |           |    |    | 担当者給    | ∂与一覧表  |        |         |         |         |
|--------|-----------|----|----|---------|--------|--------|---------|---------|---------|
| 提供月    | 平成24年12月分 |    |    |         | 期間     | 平成24年  | 12月01日~ | ~ 平成24年 | ≢12月31日 |
|        | 担当者       | 日数 | 回数 | 時間      | 派遣計    | 日別計    | 月別計     | 控除計     | 総支給額    |
| 000001 | 担当者A      | 18 | 21 | 28時間30分 | 49,150 | 9,000  | 15,000  | 45,500  | 27,650  |
| 000002 | 担当者B      | 1  | 1  | 2時間30分  | 3,800  | 500    | 10,000  |         | 14,300  |
| 000003 | 担当者C      | 1  | 1  | 30分     | 1,000  | 500    | 8,000   | 7,000   | 2,500   |
| 000004 | 担当者D      | 1  | 1  | 1時間00分  | 1,300  | 500    | 6,000   | 3,000   | 4,800   |
| 000005 | 担当者E      | 1  | 1  | 2時間00分  | 3,200  |        |         |         | 3,200   |
|        | 合計        |    | 25 | 34時間30分 | 58,450 | 10,500 | 39,000  | 55,500  | 52,450  |
|        |           |    |    |         |        |        |         |         |         |

#### ■担当者給与明細一覧表

| 基本額                                                                                                    | 移動手当                                       |   | 通勤手当                                             |    | 業務手当                                                                                                    |                                       |                                    | 健康保険                                                                                                    | 所得税                                                              |                                 |
|----------------------------------------------------------------------------------------------------|--------------------------------------------|---|--------------------------------------------------|----|----------------------------------------------------------------------------------------------------|---------------------------------------|------------------------------------|----------------------------------------------------------------------------------------------------|------------------------------------------------------------------|---------------------------------|
| 木日手当                                                                                                    | 派遣手当                                       |   |                                                  |    | 資格手当                                                                                                    |                                       |                                    | 厚生年金                                                                                                    | 住民税                                                              |                                 |
| 時間手当                                                                                                    |                                            |   |                                                  |    |                                                                                                    |                                       |                                    | 雇用保険                                                                                                    |                                                                  |                                 |
| 43,050                                                                                                    | 4,200                                      |   | 9,000                                            |    | 5,000                                                                                                    |                                       |                                    | 8,000                                                                                                    | 12,000                                                           |                                 |
| 1,750                                                                                                    |                                            |   |                                                  |    | 10,000                                                                                                    |                                       |                                    | 8,500                                                                                                    | 10,000                                                           |                                 |
| 150                                                                                                    |                                            |   |                                                  |    |                                                                                                    |                                       |                                    | 7,000                                                                                                    |                                                                  |                                 |
|                                                                                                    |                                            |   | 日数                                               | 回数 | 時間                                                                                                    | 派遣計                                   | 日別計                                | 月別計                                                                                                    | 控除計                                                              | 総支給額                            |
|                                                                                                    |                                            |   | 18                                               |    | 1 28時間30分                                                                                                    | 49,150                                | 9,000                              | 15,000                                                                                                    | 45,500                                                           | 27,650                          |
| 02 担当者 B                                                                                                    |                                            |   |                                                  |    |                                                                                                    |                                       |                                    |                                                                                                    |                                                                  |                                 |
| 基本額                                                                                                    | 移動手当                                       |   | 通勤手当                                             |    | 業務手当                                                                                                    |                                       |                                    | 健康保険                                                                                                    | 所得税                                                              |                                 |
| 和手当                                                                                                    | 派遣手当                                       |   |                                                  |    | 資格手当                                                                                                    |                                       |                                    | 厚生年金                                                                                                    | 住民税                                                              |                                 |
| 時間手当                                                                                                    |                                            |   |                                                  |    |                                                                                                    |                                       |                                    | 雇用保険                                                                                                    |                                                                  |                                 |
| 3,600                                                                                                    | 200                                        |   | 500                                              |    | 5,000                                                                                                    |                                       |                                    |                                                                                                    |                                                                  |                                 |
|                                                                                                    |                                            |   |                                                  |    | 5,000                                                                                                    |                                       |                                    |                                                                                                    |                                                                  |                                 |
|                                                                                                    |                                            |   |                                                  |    |                                                                                                    |                                       |                                    |                                                                                                    |                                                                  |                                 |
|                                                                                                    |                                            |   |                                                  |    |                                                                                                    |                                       |                                    |                                                                                                    |                                                                  |                                 |
|                                                                                                    |                                            |   | 日数                                               | 回数 | 時間                                                                                                    | 派遣計                                   | 日別計                                | 月別計                                                                                                    | 控除計                                                              | 総支給額                            |
|                                                                                                    |                                            |   | 日数<br>1                                          | 回数 | 時間<br>1 2時間30分                                                                                                    | 派遺計<br>3,800                          | 日別計<br>500                         | 月別計<br>10,000                                                                                              | 控除計                                                              | 総支給額<br>14,300                  |
| 003 担当者C                                                                                                    |                                            |   | 日数<br>1                                          | 回数 | 時間<br>1 2時間30分                                                                                                    | 派遺計<br>3,800                          | 日 別語十<br>500                       | 月別計<br>10,000                                                                                              | 控除計                                                              | 総支給額<br>14,300                  |
| 003 担当者 C<br>基本額                                                                                                    | 移動手当                                       | E | 日数<br>1<br>通勤手当                                  | 回数 | 時間<br>1 2時間30分<br>業務手当                                                                                                    | 派遺計<br>3,800                          | 日別計<br>500                         | 月別計<br>10,000<br>健康保険                                                                                      | 控除計                                                              | 総支給額<br>14,300                  |
| 003 担当者C<br>基本額<br>休日手当                                                                                                    | 移動手当派還手当                                   |   | 日数<br>1<br>通勤手当                                  | 回数 | 時間<br>1 2時間30分<br>業務手当<br>資格手当                                                                                                    | 派遭計<br>8,800                          | 日別計<br>500                         | 月別計<br>10,000<br>健康保険<br>厚生年金                                                                              | 控除計<br>所得税<br>住民税                                                | 総支給額<br>14,300                  |
| 003 担当者C<br>基本額<br>休日手当<br>品時間手当                                                                                                    | 移動手当<br>派還手当                               |   | 日数<br>1<br>通勤手当                                  | 回数 | 時間<br>1 28時間30分<br>業務手当<br>資格手当                                                                                                    | 派遺計<br>3,800                          | 日 500<br>500                       | 月別計<br>10,000<br>健康保険<br>厚生年金<br>雇用保険                                                                      | 控除計<br>所得税<br>住民税                                                | 総支給額<br>14,300                  |
| 003 担当者C<br>基本額<br>休日手当<br>亞時間手当<br>800                                                                                                    | 移動手当<br>派還手当<br>200                        |   | 日数<br>1<br>通勤手当<br>500                           | 回数 | 時間<br>1 28時間30分<br>業務手当<br>資格手当<br>5,000                                                                                                    | 派遺計<br>3,800                          | 日 500                              | 月別計<br>10,000<br>健康保険<br>厚生年金<br>雇用保険                                                                      | 控除計<br>所得税<br>住民税                                                | 総支給額<br>14,300                  |
| 0008 担当者C<br>基本額<br>休日手当<br>亞時間手当<br>800                                                                                                    | 移動手当<br>派還手当<br>200                        |   | 日数<br>1<br>通勤手当<br>500                           | 回数 | 時間<br>1 2時間30分<br>業務手当<br>資格手当<br>5,000<br>3,000                                                                                                    | 派遣計<br>3,800                          | 日別編十<br>500                        | 月別計<br>10,000<br>健康保険<br>厚生年金<br>雇用保険                                                                      | 控除計<br>所得税<br>住民税                                                | 総支給額<br>14,300                  |
| 0003 担当者C<br>基本額<br>休日手当<br>動間手当<br>800                                                                                                    | 移動手当<br>派遣手当<br>200                        |   | 日数<br>1<br>通勤手当<br>500                           | 回数 | 時間<br>1 2時間30分<br>業務手当<br>資格手当<br>5,000<br>3,000                                                                                                    | 派遣計<br>3,800                          | 日別県十<br>500                        | 月別計<br>10,000<br>健康保険<br>厚生年金<br>雇用保険<br>7,000                                                             | 控除計<br>所得税<br>住民税                                                | 総支給額<br>14,300                  |
| 003 担当者C<br>基本額<br>休日手当<br>動間手当<br>800                                                                                                    | 移動手当<br>源這手当<br>200                        |   | 日数<br>1<br>通勤手当<br>500<br>日数                     | 回数 | 時間<br>1 28時間 30分<br>業務手当<br>資格手当<br>5,000<br>3,000<br>時間                                                                                                    | 派遣計<br>8,800                          | 日別県十<br>500<br>日別県十                | 月別計<br>10,000<br>健康保険<br>厚生年金<br>雇用保険<br>7,000<br>月別計                                                      | 控除計<br>所得税<br>住民税<br>控除計                                         | 総支給額<br>14,300<br>総支給額          |
| 003 担当者C<br>基本額<br>休日手当<br>500<br>800                                                                                                    | 移動手当<br>派遣手当<br>200                        |   | 日数<br>1<br>通勤手当<br>500<br>日数<br>1                | 回数 | 時間           1         28時間 80分           業務手当         資格手当           資格手当         3,000           時間         1           96間         3,000                                                                                                    | 派遺計<br>3,800<br>3,800<br>派遺計<br>1,000 | 日別県十<br>500<br>日別県十<br>日別県十<br>500 | 月別県十<br>10,000<br>健康保険<br>厚生年金<br>雇用保険<br>7,000<br>月別県十<br>8,000                                           | 控除計<br>所得税<br>住民税<br>控除計<br>7,000                                | 総支給額<br>14,300<br>総支給額<br>2,500 |
| 0008 祖当者 C<br>基本額<br>休日手当<br>動制間手当<br>800<br>004 祖当者 D                                                                                                    | 移動手当<br>派遣手当<br>200                        |   | 日数<br>1<br>通動手当<br>500<br>日数<br>1                | 回数 | 時間           1         28時間 80分           業務手当         資格手当           資格手当         5,000           8,000         1                                                                                                    | 派這計<br>8,800                          | 日別順十<br>500<br>日別順十<br>500         | 月別計<br>10,000<br>健康保険<br>厚生年金<br>雇用保険<br>7,000<br>月別計<br>8,000                                             | 控除計<br>所得税<br>住民税<br>控除計<br>7,000                                | 総支給額<br>14,300<br>総支給額<br>2,500 |
| 003 担当者 C<br>基本額<br>休日手当<br>亞時間手当<br>800<br>004 担当者 D<br>基本額                                                                                                    | 移動手当<br>派遣手当<br>200<br>移動手当                |   | 日数<br>1<br>通動手当<br>500<br>日数<br>1<br>通勤手当        | 回数 | 時間           2時間 80分           業務手当           資格手当           5,000           8,000           1           80分           業務手当                                                                                                    | 派2章叶<br>3,800<br>派2章叶<br>1,000        | 日別計<br>500<br>日別計<br>日別計<br>500    | 月別晶十<br>10,000<br>健康保険<br>厚生年金<br>雇用保険<br>7,000<br>月別晶十<br>8,000<br>健康保険                                   | 控除計<br>所得稅<br>住民税<br>控除計<br>7,000<br>所得稅                         | 総支給額<br>14,300<br>総支給額<br>2,500 |
| 003 担当者C<br>基本額<br>休日手当<br>回時間手当<br>800<br>004 担当者D<br>基本額<br>休日手当                                                                                                    | 移動手当<br>派遣手当<br>200<br>移動手当<br>派遣手当        |   | 日数<br>1<br>通動手当<br>500<br>日数<br>1<br>通動手当        | 回数 | 時間           28時間 80分           業務手当           資格手当           5,000           8,000           時間           1           80分           業務手当           資格手当                                                                                                    | 派遣計<br>3,800<br>派遣計<br>1,000          | 日 野嶋十<br>500<br>日 野嶋十<br>500       | 月別唱十<br>10,000<br>健康保険<br>厚生年金<br>雇用保険<br>7,000<br>月別唱十<br>8,000<br>健康保険<br>厚生年金                           | · 拉除計<br>所得税<br>住民税<br>拉除計<br>7,000<br>所得税<br>住民税                | 総支給額<br>14,300<br>総支給額<br>2,500 |
| 003 担当者C<br>基本額<br>休日手当<br>码間手当<br>800<br>004 担当者D<br>基本額<br>休日手当<br>詞問手当                                                                                              | 移動手当<br>添這手当<br>200<br>移動手当<br>流這手当        |   | 日数<br>1<br>通動手当<br>500<br>日数<br>1<br>通動手当        | 回数 | 時間           1         28時間 80分           業務手当         資格手当           資格手当         5,000           8,000         8,000           時間         1           20分         業務手当           資格手当         20分                                                                                                    | 源:資計<br>3,800<br>源:資計<br>1,000        | 日別県十<br>500<br>日別県十<br>500         | 月5년<br>10,000<br>健康保険<br>厚生年金<br>雇用保険<br>7,000<br>月5년<br>8,000<br>健康保険<br>厚生年金<br>雇用保険                     | · 拉爾納<br>· 斯得稅<br>住民稅<br>· 拉爾納<br>· 2,000<br>· 斯得稅<br>住民稅        | 総支給額<br>14,300<br>総支給額<br>2,500 |
| 003 祖当者 C<br>基本額<br>休日手当<br>時間手当<br>800<br>004 祖当者 D<br>基本額<br>休日手当<br>四時間手当<br>1,200                                                                                  | 移動手当<br>添還手当<br>200<br>移動手当<br>添還手当<br>100 |   | 日数<br>1<br>通動手当<br>500<br>日数<br>1<br>通動手当        | 回数 | 時間           1         28時間 80分           業務手当         資格手当           資格手当         5,000           1         80分           時間         1           第895         20分           業務手当         資格手当           2000         5,000           支援務手当         資格手当           資格手当         30分                               | 派遣計<br>3,800<br>派遣計<br>1,000          | 日別編十<br>500<br>日別編十<br>500         | 月5%計<br>10,000<br>健康保険<br>厚生年金<br>雇用保険<br>7,000<br>月5%計<br>8,000<br>健康保険<br>厚生年金<br>雇用保険<br>第4年後<br>8,000  | · 拉除計<br>所得稅<br>住民稅<br>· 注除計<br>?.000<br>所得稅<br>住民稅              | 総支給額<br>14,300<br>総支給額<br>2,500 |
| 008 担当者C<br>基本額<br>休日手当<br>题時間手当<br>800<br>2004 担当者D<br>基本額<br>休日手当<br>調時間手当<br>1,200                                                                                  | 移動手当<br>派這手当<br>200<br>移動手当<br>派這手当<br>100 |   | 日数<br>1<br>通動手当<br>500<br>日数<br>1<br>通動手当        | 回数 | 時間           第時間         28時間         80分           業務手当         資格手当         3,000           1         5,000         8,000           時間         1         90分           業務手当         資格手当         5,000           1         5,000         1,000                                                                  | 派3遣計<br>3,800<br>派3遭計<br>1,000        | EBUET 500                          | 月別出<br>10,000<br>健康保険<br>厚生年金<br>雇用保険<br>7,000<br>月別出<br>8,000<br>健康保険<br>厚生年金<br>変用保険<br>8,000            | · 控除計<br>所得稅<br>住民稅<br>注於除計<br>7,000<br>所得稅<br>住民稅               | 総支給額<br>14,300<br>総支給額<br>2,500 |
| 0008 祖当者C           基本額           (休日手当)           週時間手当           800           004 祖当者D           基本額           休日手当           直時間手当           直時間手当           1,200 | 移動手当<br>深這手当<br>200<br>移動手当<br>流這手当<br>100 |   | 日数<br>1<br>通動手当<br>500<br>日数<br>1<br>通動手当<br>500 | 回数 | 時間           1         23時間 80分           業務手当         資格手当           近れ         80分           第第5手当         第,000           8,000         8,000           第時間         1           20分         第日           第日         80分           業務手当         近格手当           近れ手当         5,000           1,000         1,000 | 源:遺計<br>3,800<br>源:遺計<br>1,000        | 日 野嶋十<br>500<br>日 野嶋十<br>500       | 月5%計<br>10,000<br>健康保険<br>厚生年金<br>雇用保険<br>7,000<br>月5%計<br>8,000<br>健康保険<br>厚生年金<br>雇用保険<br>累,000<br>8,000 | · 拉爾爾<br>斯得稅<br>住民稅<br>拉際計<br>?,000<br>所得稅<br>住民稅                | 総支給額<br>14,300<br>総支給額<br>2,500 |
| 0003 担当者 C<br>基本類<br>休日手当<br>連部副手当<br>8000<br>超4 担当者 D<br>基本類<br>休日手当<br>連部副手当<br>1,200                                                                                | 移動手当<br>派這手当<br>200<br>移動手当<br>派這手当<br>100 |   | 日数<br>1<br>通動手当<br>500<br>日数<br>1<br>週勤手当<br>500 | 回数 | 時間           1         28時間 80分           業務手当         資格手当           資格手当         1           第,000         8,000           時間         1           第88手当         資格手当           資格手当         1           第00分         1           資格手当         資格手当           資格手当         資格手当           第90分         第90分      | 派遣計<br>3,800<br>派遣計<br>1,000          | 日 別編十<br>500<br>日 別編十<br>500       | 月5%計<br>10,000<br>健康保険<br>厚生年金<br>雇用保険<br>7,000<br>月5%計<br>8,000<br>健康保険<br>厚生年金<br>雇用保険<br>意,000<br>15%計  | · 拉除計<br>所得稅<br>住民稅<br>· 拉除計<br>?,000<br>所得稅<br>住民稅<br>·<br>注認除計 | 総支給額<br>14,300<br>総支給額<br>2,500 |

### 2. サービスコード管理 機能追加

既存の時給計算である「サービスコード管理」についても、今回のバージョンアップにより機能追加があり ます。下記の内容となります。

- ・基本単価マスタ 登録出来るパターンが5パターンから10パターンに増えました。
- ・手当控除マスタ休日手当の項目が増えました。
- ・担当者給与単価設定 登録できるパターンが1パターンから3パターン+同行の場合のパターンに増えました。
- ・担当者給与計算 計算単価の選択ができるようになり、連続訪問の際のチェックが出来るようになりました。
- ・帳票印刷

事業所の情報が表示されるようになりました。またサービス明細が新しくなりました。

#### 2-1. 基本単価マスタ

時間給計算の基本となる単価表が、従来の5パターンでは少ないとのご要望をお受けし、10パターンまでの作成が可能となりました。また、単価表の名称が必須項目となりました。

|             | 度)基本単価<br>F2 F3 |                    | FA F | i Fa | Fa | Fo                   |                  |                |                |       | 8 |
|-------------|-----------------|--------------------|------|------|----|----------------------|------------------|----------------|----------------|-------|---|
|             | 複調              | 家 削除 👘             |      | 「閘   | 登録 | 終了                   |                  |                |                |       |   |
| 施行年         | 月日 平            | 成24年04月01日         | 1    | •    |    |                      |                  |                |                | 修正    | Ξ |
| 単価表         | 選択単             | 1 単価2              | 単価3  | 単価4  | 単価 | i5 単価6               | 単価7 単            | ≜価8】単価         | j9 単価1         | . 0   |   |
| 単価表         | 名称 基            | 本単価1               |      |      |    |                      |                  |                |                | 一括設定  |   |
|             |                 |                    |      |      |    |                      |                  |                |                |       |   |
| サ種          | i単価CD           |                    | 単価名称 |      |    | 標準時間                 | 計算方法             | 日中             | 夜朝             | 深夜    | - |
| ► <u>11</u> | 11001           | 身体介護 0             |      |      |    | 20分                  | 1-回数固定           | 500            | 600            | 666   |   |
|             | 11002           | 身体介護1              |      |      |    | 45分                  | 1-回数固定           | 750            | 900            | 1,000 |   |
| 11          | 11003           | 身体介護2              |      |      |    | 60分                  | 1-回数固定           | 1,600          | 1,800          | 2,000 | = |
|             | 11004           | 身体の護す              |      |      |    | 9077<br>12045        | 1-回数固定           | 2,250          | 2,700          | 3,000 |   |
| 11          | 11005           | 身1本/1 禮 4<br>自休心灌口 |      |      |    | 160万                 | 1-回数固定           | 3,000          | 3,000          | 4,000 |   |
| 11          | 11000           | 身体力 護う             |      |      |    | 190 <u>万</u><br>190分 | 1-回数回定<br>1-回数固定 | 3,750<br>/ 500 | 4,000<br>5,400 | 8,000 |   |
| 11          | 11007           | 身体介護 7             |      |      |    | 200分                 | 1-回数固定           | 4,000<br>5,250 | 6,200          | 7 000 |   |
| 11          | 11000           | 身体介護。              |      |      |    | 200万                 | 1-回数固定           | 6,000          | 7 200          | 8,000 |   |
| 11          | 11010           | 身体介護 9             |      |      |    | 270分                 | 1-回数固定<br>1-回数固定 | 6,750          | 8 100          | 9,000 |   |
| 11          | 11011           | 生活援助2              |      |      |    | 45分                  | 1-回数固定           | 1,400          | 1.750          | 2,100 |   |
| 11          | 11012           | 生活援助3              |      |      |    | 70分                  | 1-回数固定           | 1,000          | 1,200          | 1,333 |   |
| 11          | 11013           | 身体 0 生活 1          |      |      |    | 40分                  | 1-回数固定           | 1,625          | 1,950          | 2,166 |   |
| 11          | 11014           | 身体0生活2             |      |      |    | 65分                  | 1-回数固定           | 2,250          | 2,700          | 3,000 |   |
| 11          | 11015           | 身体0生活3             |      |      |    | 90分                  | 1-回数固定           | 1,250          | 1,500          | 1,666 |   |
| 11          | 11016           | 身体1生活1             |      |      |    | 50分                  | 1-回数固定           | 1,875          | 2,250          | 2,500 |   |
| 11          | 11017           | 身体1生活2             |      |      |    | 75分                  | 1-回数固定           | 2,500          | 3,000          | 3,333 |   |
| 11          | 11018           | 身体1生活3             |      |      |    | 100分                 | 1-回数固定           | 2,000          | 2,400          | 2,666 |   |
| 11          | 11019           | 身体2生活1             |      |      |    | 80分                  | 1-回数固定           | 2,625          | 3,150          | 3,500 |   |
| 11          | 11020           | 身体2生活2             |      |      |    | 105分                 | 1-回数固定           | 3,250          | 3,900          | 4,333 |   |
| 11          | 11021           | 身体2生活3             |      |      |    | 130分                 | 1-回数固定           | 3,033          | 3,466          | 3,900 | Ŧ |

#### 2-2. 手当控除マスタ

バージョンアップにより、特別休暇や控除の項目数を増やしました。

●休日手当

従来「日・祝日」となっていた項目については「日曜日」と「祝日」に分けて入力することができます。既 に日・祝日に金額を入力されていた場合は日曜日と祝日に同じ金額が入力されていますのでご注意下さい。 また、計算方法に「金額設定(1日あたり)」「金額設定(1時間あたり)」を追加しました。

| 🔡 手当控除設定                                       |                                       |                                 |                     |                               | Σ                               | <u>s</u> |
|------------------------------------------------|---------------------------------------|---------------------------------|---------------------|-------------------------------|---------------------------------|----------|
| F1 F2 F3                                       | 副影                                    | F6 F1                           | F8 F9<br>登録         | Fin<br>終了                     |                                 |          |
| <ul><li>管理番号</li><li>休日手当</li><li>その</li></ul> | 3 適用期間<br>他手当 控除                      | 平成24年05,<br>※現在適用中で             | 月 ~ 平尼あれば終了日に       | 2_年_月<br><sup>1</sup> 空白にしてくか | <mark>修正</mark><br>ĔŎŴ。         |          |
| ◎ 休日手当を付け<br>休日手当設定                            | 使用する ◎ 1<br>1                         | 木日手当を使                          | 用しない                |                               |                                 |          |
| 計算方法                                           | 2-金額設定(                               | 1回あたり)                          | •                   | ۵<br>ر                        | 休日手当を設定します                      |          |
|                                                | 日中                                    | 夜朝                              | 深夜                  | <u>ب</u> ک                    | -                               |          |
| 1 土曜日                                          | 200円                                  | 250円                            | 300円                | $\sim$                        |                                 |          |
| 日曜日                                            | 200円                                  | 250円                            | 300円                | 計算方法                          | 2-金額設定(1 回あたり)                  | -        |
| 祝日                                             | 200円                                  | 250円                            | 300円                |                               | 1-割合設定                          |          |
| 特別休暇1                                          | 200円                                  | 250円                            | 300円                | 土曜日                           | 2-金額設定(1回あたり)<br>3-金額設定(単位時間あたり |          |
| 特別休暇2                                          | 이번                                    | 에버                              | 아버                  | 日曜日                           | 4-金額設定(1日あたり)、                  | ′        |
| 特別休暇3                                          | 이번                                    | 아버                              | 아버                  | 祝日                            | <u>b-金額設定(1時間あたり)</u>           | L IOOO   |
| 特別休暇4                                          |                                       |                                 |                     |                               |                                 |          |
| 特別休暇3<br>特別休暇期間<br>期間1 01月<br>期間2 月<br>期間3 月   | 設定<br>01日 ~ 01月<br>_日 ~ _月<br>_日 ~ _月 | 03日<br>川間 4<br>一日<br>川間 5<br>一日 | UH]<br>4月_日<br>5月_日 | ~ <u>_月</u><br>~ _月           | _日<br>_日                        | .4       |

●控除

| · 手当控<br>· 「1                        | □除設定<br>F2 F3 ┃<br>肖          | 叫ESE6E1<br>除                                                                                                    | FB F9<br>登録            | <b>阿</b><br>終了     | X  |
|--------------------------------------|-------------------------------|----------------------------------------------------------------------------------------------------|------------------------|--------------------|----|
| 管理                                   | <mark>【番号 3</mark><br>毛当 その他毛 | 道用期間 平成24年<br>※現在通用<br>当 控除                                                                                                    | 105月 ~ 平月<br>中であれば終了日( | 成年月<br>は空白にしてください。 | 修正 |
| 1<br>2<br>3<br>4<br>5<br>6<br>7<br>8 |                               | 固定額       0円       0円       0円       0円       0円       0円       0円       0円       0円       0円       0円       0円       0円       0円       0円       0円       0円       0円       0円       0円       0円       0円 |                        |                    |    |
|                                      |                               |                                                                                                    |                        |                    |    |
|                                      |                               |                                                                                                    |                        |                    |    |

#### 2-3. 担当者給与単価設定

これまで担当者の単価は1パターンしか作成できませんでしたが、3パターンまで作成できるようになりました。また、それに加え「同行」の場合の金額も設定できるように改善をいたしました。

●単価1、2、3、同行の画面

| - 🔡 訪問介護) | 1 担当者給与単価設定                           |                                                                                                    |       |       |                |               |
|-----------|---------------------------------------|----------------------------------------------------------------------------------------------------|-------|-------|----------------|---------------|
|           | 2 E3 "E4, E3 E6 E1 _]                 |                                                                                                    |       |       |                |               |
| : 新規 一    | 深 則除 判                                | (「」 (」 () ()  () ()  ()  ()  ()  ()  ()  ()  ()  ()  ()  ()  ()  ()  ()  ()  ()  ()  ()  ()  ()  ()  ()  ()  ()  ()  ()  ()  ()  ()  ()  ()  ()  ()  ()  ()  ()  ()  ()  ()  ()  ()  ()  ()  ()  ()  ()  ()  ()  ()  ()  ()  ()  ()  ()  ()  ()  ()  ()  ()  ()  ()  ()  ()  ()  ()  ()  ()  ()  ()  ()  ()  ()  ()  ()  ()  ()  ()  ()  ()  ()  ()  ()  ()  ()  ()  ()  ()  () |       |       |                |               |
| 施行年月      | 日 平成24年04月01日                         | •                                                                                                    |       |       |                | 修正            |
| 担当者       | 000001 - 担当者A                         | 職種 2級ヘルパー                                                                                                    | 既     | 定の単価  | 1-単価1          | ★ 総与計算時に参照される |
| NI LA     |                                       |                                                                                                    |       |       |                | 単面になります       |
| 単価1       | 単価2 単価3 単価(同行) 手当                     | ・ 控除固定額設定                                                                                                    |       |       |                |               |
| サ種        | 単価CD 単価名称                             | 標準時間  計算方法                                                                                                    | 日中    | 夜朝    | 深夜             |               |
| 11        | 11001 身体介護 0                          | 20分 1-回数固定                                                                                                    | 500   | 600   | 666            | - 基本単価より取得    |
| 11        | 11002 身体介護1                           | 45分 1-回数固定                                                                                                    | 750   | 900   | 1,000          |               |
| 11        | 11003 身体介護 2                          | 60分 1-回数固定                                                                                                    | 1,600 | 1,800 | 2,000          | ■ 取得元の単価表     |
| 11        | 11004 身体介護 3                          | 90分 1-回数固定                                                                                                    | 2,250 | 2,700 | 3,000          | 基本単価1         |
| 11        | 11005 身体介護 4                          | 120分 1-回数固定                                                                                                    | 3,000 | 3,600 | 4,000          |               |
| 11        | 11006 身体介護 5                          | 150分 1-回数固定                                                                                                    | 3,750 | 4,500 | 5,000          |               |
| 11        | 11007 身体介護 6                          | 180分 1-回数固定                                                                                                    | 4,500 | 5,400 | 6,000          |               |
| 11        | 11008 身体介護 7                          | 209分 1-回数固定                                                                                                    | 5,250 | 6,300 | 7,000          |               |
| 11        | 11009 身体介護 8                          | 240分 1-回数固定                                                                                                    | 6,000 | 7,200 | 8,000          |               |
| 11        | 11010 身体介護 9                          | 270分 1-回数固定                                                                                                    | 6,750 | 8,100 | 9,000          |               |
| 11        | 11011 生活援助 2                          | 45分 1-回数固定                                                                                                    | 1,400 | 1,750 | 2,100          |               |
| 11        | 11012 生活援助 3                          | 70分 1-回数固定                                                                                                    | 1,000 | 1,200 | 1,333          |               |
| 11        | 11013 身体 0 生活 1                       | 40分1-回致固定                                                                                                    | 1,625 | 1,950 | Z,166          |               |
| 11        | 11014 身体の生活2                          | 65分1-回级固定                                                                                                    | Z,Z5U | 2,700 | 3,000          |               |
| 11        |                                       | 90分 1-回数固定                                                                                                    | 1,250 | 1,500 | 1,666          |               |
|           | 11010 身体1生活1                          | 50万 1-四双固定<br>75公 1 回数回定                                                                                                    | 1,875 | 2,250 | 2,500          |               |
| 11        | 11017 身体1生活2                          | 100公1回郑田定                                                                                                    | 2,500 | 3,000 | 3,333<br>9,000 |               |
| 11        | 11010 <u>好体1</u> 土佔3<br>11010 自住20年達1 | 100万1-四奴固定                                                                                                    | 2,000 | 2,400 | 2,000          |               |
| 11        | 11013 月14 4 土 佰 1<br>11020 良体 9 先 洋 9 | 00万1-四奴回足                                                                                                    | 2,020 | 0,100 | 3,500          |               |
| 11        | 11020 <u>好体で工作で</u><br>11021 良体で生活る   | 100万1-回奴回定                                                                                                    | 2,022 | 2,466 | 2 000          |               |
| 11        | 11021 月座2上借3                          | 110人1 回数回定                                                                                                    | 0,000 | 0,400 | 0,000          | -             |
|           |                                       |                                                                                                    |       |       |                |               |

#### 2-4. 担当者給与計算

担当者給与単価設定に合わせて、計算単価の選択ができるようになりました。

| 🛃 訪     | 問介護)   | 担当           | 当者給与                | 計算    |            |          |                                         |    |        |              |      |        |       |                   | ×        |
|---------|--------|--------------|---------------------|-------|------------|----------|-----------------------------------------|----|--------|--------------|------|--------|-------|-------------------|----------|
| F<br>≆Ĥ | 目榆     | 2            | F3                  | 間除    | Fs         | Fe       | 1 日 日 日 日 日 日 日 日 日 日 日 日 日 日 日 日 日 日 日 |    |        |              |      |        |       |                   |          |
| · #D    | VT 170 | मः<br>—      |                     | HURD  |            |          |                                         |    |        |              |      |        |       | 🖂 土使用刻太 表示        |          |
| 提       | 供月     | 平原           | 戎 <mark>24</mark> 年 | 12月う  | <u>э</u> [ | <u>-</u> | a <u>6a 7a 8a 9a 10a 11a 12</u> a       |    | 20 3   | 8            |      |        |       | - XICH142 864     | 修正       |
| 担       | 当者     | 000          | 0001 🗣              | · 担当  | 诸者A        |          |                                         |    |        |              |      |        | 計算単位  | 1-単価1 ▼           | 再計算      |
| サ       | ービス    | 明            | 油车                  | 給控防   | ÷          |          |                                         |    |        |              |      |        |       |                   |          |
|         | いまんまン  | 4 <b>6</b> 6 | +=                  |       |            |          |                                         |    |        |              |      |        |       | <u> </u>          | (≠====== |
|         | 建和電訊   | 끼니           | 夜小                  |       |            |          |                                         | 1  |        |              |      |        | 15 et | 1.13种人            | 1 J FURT |
|         |        |              |                     |       |            |          |                                         |    |        |              |      | 基本額    | 手当    | 移動手当              | 明細計 📤    |
|         | 12/01  | ±            | 07:30               | 08:30 | 60分        | 11       | 身体介護2・夜                                 |    | 000001 | 利用者 太郎       |      | 1,800  | 700   | 50                | 2,550    |
|         | 12/02  | Ħ            | 07:00               | 09:00 | 120分       | 11       | 身体 2生活 2・夜                              |    | 000001 | 利用者 太郎       | 15   | 2,800  | 900   | 50                | 3,750    |
|         | 12/04  | 火            | 22:00               | 23:45 | 105分       | 11       | 身体 2 生活 3・深                             |    | 000001 | 利用者 太郎       | - 25 | \$,900 | 0     | 50                | 3,950    |
|         | 12/05  | 水            | 09:00               | 10:50 | 110分       | 11       | 生活援助3                                   |    | 000001 | 利用者 太郎       | 40   | 1,400  | 0     | 50                | 1,450    |
|         | 12/07  | 金            | 09:30               | 10:00 | 80分        | 11       | 身体介護1                                   |    | 000001 | 利用者 太郎       | 15   | 800    | 0     | 50                | 850      |
|         | 12/08  | ±            | 09:00               | 10:00 | 60分        | 11       | 身体介護2                                   |    | 000001 | 利用者 太郎       |      | 1,600  | 500   | 50                | 2,150    |
|         | 12/10  | 月            | 09:00               | 11:00 | 120分       | 11       | 身体介護 4                                  |    | 000001 | 利用者 太郎       |      | 8,200  | 0     | 50                | 8,250    |
|         | 12/11  | 火            | 22:00               | 23:45 | 105分       | 11       | 身体 2 生活 3・深                             |    | 000001 | 利用者 太郎       | - 25 | 3,900  | 0     | 50                | 8,950    |
|         | 12/12  | 水            | 09:00               | 10:50 | 110分       | 11       | 生活援助3                                   |    | 000001 | 利用者 太郎       | 40   | 1,400  | 0     | 50                | 1,450    |
|         | 12/14  | 金            | 09:30               | 10:00 | 30分        | 11       | 身体介護1                                   |    | 000001 | 利用者 太郎       | 15   | 800    | 0     | 50                | 850      |
|         | 12/15  | ±            | 09:00               | 10:00 | 60分        | 11       | 身体介護2                                   |    | 000001 | 利用者 太郎       |      | 1,600  | 500   | 50                | 2,150    |
|         | 12/17  | 月            | 09:00               | 11:00 | 120分       | 11       | 身体介護4                                   |    | 000001 | 利用者 太郎       |      | \$,200 | 0     | 50                | 8,250    |
|         | 12/18  | 火            | 22:00               | 23:45 | 105分       | 11       | 身体 2 生活 3・深                             |    | 000001 | 利用者 太郎       | - 25 | \$,900 | 0     | <u>50</u>         | 3,950    |
|         | 12/20  | 木            | 09:00               | 11:00 | 120分       | 11       | 身体介護 4                                  |    | 000001 | 利用者 太郎       |      | 8,200  | 0     | 50                | 8,250    |
|         | 12/22  | ±            | 09:00               | 10:00 | 60分        | 11       | 身体介護2                                   |    | 000001 | 利用者 太郎       |      | 1,600  | 500   | 50                | 2,150    |
|         | 12/22  | ±            | 19:00               | 20:00 | 60分        | 11       | 身体1生活1・夜                                |    | 000001 | 利用者 太郎       | 10   | 1,333  | 0     | 50                | 1,383 -  |
| •       |        |              |                     |       |            |          |                                         | _  |        |              | •    | •      |       | •                 |          |
| 派       | 遣計     |              | 53.36               |       | 日別         | (計       | 7,600円 月別計                              | 25 | 5.000¤ | 控除計          | - 18 | .000円  |       | 総支給額              | 67.966円  |
| 0.00    |        |              | , - •               |       |            |          |                                         |    |        | 5 may 10 may | 10   |        |       | CONCEPCIENCE MARK |          |

33

連続訪問の際のチェックが出来るようになりました。

移動時間を必要としないサービスを行った時等、開始時間と終了時間に1分以上の時間間隔が無い場合に連続訪問時にチェックをつけるとその部分に対して色分けの表示ができるようになりました。交通費の調整等 にお使い下さい。

| <                                                                                                    | Y | 税 | 宣明》   | 囲  | 支給    | 空除    |     |        |          |    |     |    |    |    |    |                |                |                |                |                |                |       |          |             |       |
|----------------------------------------------------------------------------------------------------|---|---|-------|----|-------|-------|-----|--------|----------|----|-----|----|----|----|----|----------------|----------------|----------------|----------------|----------------|----------------|-------|----------|-------------|-------|
| 日付       昭       読む       時間       売       サービス内容       同用者名       日中       液朝       液合       複合       複合       通       月       用       用                                                                                                    | 8 | 7 | 連続    | 訪問 | 周表示   | ÷     |     |        |          |    |     |    |    |    |    |                |                |                |                |                |                |       | ĺ        | <b>行挿入</b>  | 行削除   |
| 01/01 火         05:00         06:00         60分         11         身体1生活1・深         利用者         人間         30         30         1,600         250         0         2,050           01/01 火         10:00         11:00         60分         11         身体1豊活         利用者         人間         60         60         60         60         60         60         60         60         60         60         60         60         60         60         60         60         60         60         60         60         60         60         60         60         60         60         60         60         60         60         60         60         60         60         60         60         60         60         60         60         60         60         60         60         60         60         60         60         60         60         60         60         60         60         60         60         60         60         60         60         60         60         60         60         60         60         60         60         60         60         60         60         60         60         60         60         60 |   |   | 日付    | 曜日 | 開始    | 終了    | 時間  | サ<br>種 | サービス内容   | 同行 | 利用  | 者名 | 日中 | 夜朝 | 深夜 | 複合<br>身体<br>日中 | 複合<br>生活<br>日中 | 複合<br>身体<br>夜朝 | 複合<br>生活<br>夜朝 | 複合<br>身体<br>深夜 | 複合<br>生活<br>深夜 | 基本額   | 休日<br>手当 | 短時間 利<br>手当 | 明細計 🤶 |
| 01/01         火         10:00         11:00         60分         11         身体介護2         利用者         60         60         60         60         1,600         150         0         1,950           01/01         火         11:00         12:00         60分         11         身体介護2         利用者         次即         30         30         1,400         150         0         1,750                                                                                                    |   |   | 01/01 | 火  | 05:00 | 06:00 | 60分 | 11     | 身体1生活1・深 |    | 利用者 | 太郎 |    |    |    |                |                |                |                | 30             | 30             | 1,600 | 250      | 0           | 2,050 |
| 01/01 火         11:00         12:00         60分         11         身体1生活1         利用者 次郎         30         30         1,400         150         0         1,750                                                                                                    |   |   | 01/01 | 火  | 10:00 | 11:00 | 60分 | 11     | 身体介護2    |    | 利用者 | 太郎 | 60 |    |    |                |                |                |                |                |                | 1,600 | 150      | 0           | 1,950 |
|                                                                                                    |   |   | 01/01 | 火  | 11:00 | 12:00 | 60分 | 11     | 身体1生活1   |    | 利用者 | 次郎 |    |    |    | 30             | 30             |                |                |                |                | 1,400 | 1 50     | 0           | 1,750 |
| 01/01 火 12:00 13:00 60分 11 身体介護 2 利用者 三郎 60 1,600 150 0 1,950                                                                                                    |   |   | 01/01 | 火  | 12:00 | 13:00 | 60分 | 11     | 身体介護2    |    | 利用者 | 三郎 | 60 |    |    |                |                |                |                |                |                | 1,600 | 1 50     | 0           | 1,950 |
| 01/02 水 09:00 10:00 60分 11 身体介護 2 利用者 太郎 60 1,600 150 0 1,950                                                                                                    |   |   | 01/02 | 水  | 09:00 | 10:00 | 60分 | 11     | 身体介護2    |    | 利用者 | 太郎 | 60 |    |    |                |                |                |                |                |                | 1,600 | 150      | 0           | 1,950 |

#### 2-5. 帳票印刷

事業所の情報が表示されるようになりました。またサービス明細が新しくなりました。

■給与明細書(控えセット)

| <u></u><br>支給                                                                                                    | JI 121⊒481                                                                                           | · 1                                                                                                    | 58:                                                                                           |                                                                                                    |                                                                                                    | ANIB        | 1 〒2624年12                                                                                               | дон <u>а</u> ~ так | 244 12/1010 |
|----------------------------------------------------------------------------------------------------|----------------------------------------------------------------------------------------------------|----------------------------------------------------------------------------------------------------|-----------------------------------------------------------------------------------------------|----------------------------------------------------------------------------------------------------|----------------------------------------------------------------------------------------------------|-------------|----------------------------------------------------------------------------------------------------|--------------------|-------------|
| 基本額                                                                                                    | 休日手当                                                                                                 | í                                                                                                    |                                                                                               | li ŝ                                                                                                   | 動手当                                                                                                    |             |                                                                                                    |                    |             |
| 46,466                                                                                                    | 5,                                                                                                   | 300                                                                                                    |                                                                                               |                                                                                                    | 1,100                                                                                                    |             |                                                                                                    |                    |             |
| 通勤手当                                                                                                    |                                                                                                    |                                                                                                    |                                                                                               |                                                                                                    |                                                                                                    |             |                                                                                                    |                    |             |
| 7,600                                                                                                    |                                                                                                    |                                                                                                    |                                                                                               |                                                                                                    |                                                                                                    |             |                                                                                                    |                    |             |
| 業務手当                                                                                                    | 资格手当                                                                                                 | í                                                                                                    |                                                                                               |                                                                                                    |                                                                                                    |             |                                                                                                    |                    |             |
| 5,000                                                                                                    | 20,                                                                                                  | 000                                                                                                    |                                                                                               |                                                                                                    |                                                                                                    |             |                                                                                                    |                    |             |
| 支給合計                                                                                                    | 85,                                                                                                  | 966                                                                                                    |                                                                                               |                                                                                                    |                                                                                                    |             |                                                                                                    |                    |             |
| 空院                                                                                                    |                                                                                                    |                                                                                                    |                                                                                               |                                                                                                    |                                                                                                    |             |                                                                                                    |                    |             |
| 厚生年金                                                                                                    | 住民税                                                                                                  |                                                                                                    |                                                                                               |                                                                                                    |                                                                                                    |             |                                                                                                    |                    |             |
| 8,000                                                                                                    | 10,                                                                                                  | 000                                                                                                    |                                                                                               |                                                                                                    |                                                                                                    |             |                                                                                                    |                    |             |
| 控除合計                                                                                                    | 18,                                                                                                  | 000                                                                                                    |                                                                                               |                                                                                                    |                                                                                                    |             |                                                                                                    |                    |             |
|                                                                                                    | 回数                                                                                                   | 220                                                                                                    | 可连四                                                                                           | 04878                                                                                                  | 9 40 公                                                                                                    |             |                                                                                                    | 総支給額               | 67,966      |
| ゴ数 19E<br>インフォ・ティ<br>大阪府大阪市3<br>FEL: 06-6766-                                                                                                    | ック訪問介題<br>天王寺区真日<br>7751 FA                                                                          | 事業<br>山町<br>:: 06                                                                                                    | 部所<br>[2-16<br>3-6766-775                                                                     | 318918                                                                                                 |                                                                                                    | 妻 (祢)       |                                                                                                    |                    |             |
| <u>コ数</u> 19E<br>インフォ・テ・<br>大阪府大阪市3<br>FEL: 36-6766-<br>発供月 平成:<br>2当者 00000                                                                                                    | ック訪問介護<br>東王寺区真日<br>7751 FA<br>24年12月分<br>01 担当者。                                                    | ————<br>事業<br>让町<br>… 06                                                                                                    | 2                                                                                             | 52                                                                                                    | 给与明細                                                                                                    | 書(控)<br>期間  | 平成24年12                                                                                                  | 月01日 ~ 平成          | 24年12月31日   |
| <ul> <li>ゴ数 19E</li> <li>インフォ・テ・</li> <li>大阪府大阪市3</li> <li>FEL: 36-6766-</li> <li>提供月 平成:</li> <li>超当者 00000</li> <li>支給</li> <li>基本額</li> </ul>                                                                                                    | ック訪問介證<br>天王寺区其日<br>7751 FK<br>24年12月分<br>01 担当者。<br>休日手当                                            |                                                                                                    | 部<br>部<br>12-16<br>3-6766-775                                                                 | 52                                                                                                    | 命马明細                                                                                                    | 書 (控)<br>期間 | 平成24年12                                                                                                  | 月01日 ~ 平成          | 24年12月31日   |
| <ul> <li>ゴ数 19E</li> <li>インフォ・テ・</li> <li>大阪府大阪市3</li> <li>FEL: 36-6766-</li> <li>経供月 平成:</li> <li>3当者 00000</li> <li>58</li> <li>基本額</li> <li>46,466</li> </ul>                                                                                                    | ック訪問介證<br>天王寺区真日<br>7751 FA<br>24年12月分<br>01 担当者。<br>休日手当<br>5,                                      | 浄業<br>汕町<br>:: 06                                                                                                    | 第一7768<br>第<br>月2−16<br>3→6766-775                                                            | 52i                                                                                                    | an 40 35<br>合与明細<br>39 勤手当<br>1,100                                                                                         | 書(控)<br>期間  | ● 平成24年12                                                                                                | 月01日 ~ 平成          | 24年12月31日   |
| コ数 13年<br>インフォ・ティ<br>大阪府大阪市<br>FEL: 36-6766-<br>B2代月 平成3<br>21当者 0000<br>51谷<br>基本額<br>48,466<br>通動手当                                                                                                    | ック訪問介證<br>天王寺区真日<br>7751 F&<br>24年12月分<br>01 担当者。<br>休日手当<br>5,                                      | 事業<br>山町<br>:: 06                                                                                                    | 四日<br>一一<br>日<br>日<br>日<br>日<br>日<br>日<br>日<br>日<br>日<br>日<br>日<br>日<br>日<br>日<br>日<br>日<br>日 | 52                                                                                                    | an 40 35<br>合与明細<br>39 動手当<br>1,100                                                                                         | 書(控)<br>期間  | 平成24年12                                                                                                  | 月01日 ~ 平成          | 24年12月31日   |
| コ数 13年<br>インフォ・ティ<br>大阪府大阪市<br>FEL: 36-6766-<br>E住口 平成<br>21当者 0000<br>E 総<br>基本額<br>48,466<br>通動手当<br>7,600                                                                                                    | ック訪問介證<br>天王寺区英日<br>24年12月分<br>01 担当者。<br>休日手当<br>5,                                                 | 事業<br>計11<br>:: 06                                                                                                    | 第5<br>第5<br>[2−16<br>3 <u>~6766-77</u><br>後                                                   | 52                                                                                                    | 314033<br>合与明細<br>3 <u>3</u><br>3<br>3<br>3<br>5<br>3<br>5<br>5<br>5<br>5<br>5<br>5<br>5<br>5<br>5<br>5<br>5<br>5<br>5<br>5 | 書(控)<br>期間  | 平成24年12                                                                                                  | 月01日 ~ 平成          | 24年12月31日   |
| コ数 13年<br>インフォ・ティ<br>大阪府大阪市フ<br>FEL: 36-6766-<br>21日 平成<br>21日 平成<br>21日 平<br>21日 平<br>21日 〒<br>21日 〒<br>21日 〒<br>21日 〒<br>21日 〒<br>21日 〒<br>21日                                                                                                    | ック訪問介證<br>天王寺区美日<br>7751 F&<br>24年12月分<br>01 担当者。<br>休日手当<br>5,<br>変格手当                              | 事業<br>注. 06<br>注. 06                                                                                                    | 第<br>行<br>12-16<br>3-6766-775<br>議                                                            | 52                                                                                                    | an 40 35<br>合与明細<br>9動手当<br>1,100                                                                                           | 書 (控)<br>期間 | 平成24年12                                                                                                  | 月01日 ~ 平成          | 24年12月31日   |
| <ul> <li>コ数 13に</li> <li>インフォ・ティンストの</li> <li>インフォ・ティンストの</li> <li>大阪府大坂市3</li> <li>FEL: 36-6768-</li> <li>24は月 平成3</li> <li>24は月 平成3</li> <li>24は日 平成3</li> <li>24は日 平成3</li> </ul>                                                                                                    | ック訪問介證<br>天王寺区真日<br>7751 F4<br>24年12月分<br>01 担当者。<br>休日手当<br>5,<br>資格手当<br>20,                       | (1)<br>(注)<br>(注)<br>(注)<br>(注)<br>(注)<br>(注)<br>(注)<br>(注)<br>(注)<br>(注                                                                                                    | 第<br>第<br>3-6766-77                                                                           | 52                                                                                                    | an 40 35<br>合与明細<br>9動手当<br>1,100                                                                                           | 書 (控)<br>期間 | 平成24年12                                                                                                  | 月01日 ~ 平成          | 24年12月31日   |
| コ数 13に<br>インフォ・ティン<br>大阪府大坂市ゴ<br>FEL: 36-6768-<br>24は月 平成<br>48,486<br>48,486<br>33動手当<br>7,600<br>業務手当<br>5,000<br>支給合計                                                                                                    | ック訪問介證<br>天王寺区真日<br>7751 F4<br>24年12月分<br>01 担当者。<br>休日手当<br>5,<br>資格手当<br>20,<br>85,                | ÷⇒≭<br>i⊥ı#]<br>::::::::::::::::::::::::::::::::::::                                                                                                    | 2                                                                                             | 52                                                                                                    | (合与8月)(田<br>(合与8月)(田<br>(日)(日)(日)(日)(日)(日)(日)(日)(日)(日)(日)(日)(日)(                                                            | 書 (控)<br>期間 | 日 平成24年12<br>日<br>日<br>日<br>日<br>日<br>日<br>日<br>日<br>日<br>日<br>日<br>日<br>日<br>日<br>日<br>日<br>日<br>日<br>日 | 月01日 ~ 平成          | 24年12月31日   |
| コ数 13に<br>インフォ・ティン<br>大阪府大坂市ゴ<br>FEL: 36-6768-<br>24は月 平成<br>48:486<br>48:486<br>33動手当<br>7,600<br>業務手当<br>5,000<br>支給合計<br>空除。                                                                                                    | ック訪問介證<br>天王寺区真日<br>7751 F4<br>24年12月分<br>01 担当者。<br>休日手当<br>5,<br>資格手当<br>20,<br>85,                | 事業<br>111町<br>:: 06<br>:: 06<br>::                                                                                                    | 2                                                                                             | 52                                                                                                    | (合与印)(活<br>(合与印)(活<br>(合)(合)(合)(合)(合)(合)(合)(合)(合)(合)(合)(合)(合)(                                                              | 書 (控)<br>期間 | □ 平成24年12                                                                                                | 月01日 ~ 平成          | 24年12月31日   |
| <ul> <li>コ数 13に</li> <li>インフォ・ティスの時代</li> <li>インフォ・ティスの時代</li> <li>大阪府大坂市ゴ</li> <li>「EL: 36-6768-</li> <li>建計 40,000</li> <li>(24) 単ののの</li> <li>(24) 単のののの</li> <li>(24) 単ののの</li> <li>(24) 単のの</li> <li>(24) 単のの</li> <li>(24) 単のの</li></ul>                                                                                                    | ック訪問介證<br>天王寺区真日<br>7751 F4<br>24年12月分<br>01 担当者。<br>休日手当<br>20,<br>85,<br>住民税                       | 事業<br>山町<br>:: 06<br>300<br>i<br>0000                                                                                                    | 2                                                                                             | 3 (BF)(6)<br>52                                                                                        | (合与印)(活<br>(合与印)(活<br>(合)(元)(元)(元)(元)(元)(元)(元)(元)(元)(元)(元)(元)(元)                                                            | 書 (控)<br>期間 | 中成24年12                                                                                                  | 月01日 ~ 平成          | 24年12月31日   |
| <ul> <li>コ数 13に</li> <li>インフォ・ティス</li> <li>大阪府大坂市5</li> <li>たた、36-6768-</li> <li>21当者 00000</li> <li>2143</li> <li>2143</li></ul>                                                                                                    | ック訪問介證<br>天王寺区真日<br>7751 F4<br>24年12月分<br>01 担当者<br>(休日手当<br>20,<br>85,<br>住民税<br>10,                | 事業<br>注口町<br>:: 06<br>i<br>i<br>000<br>966                                                                                                    | 2                                                                                             | 3 (B9)(p)<br>52                                                                                        | (合与印)(油)                                                                                                    | 書 (控)<br>期間 | 日 平成24年12                                                                                                | 月01日 ~ 平成          | 24年12月31日   |
| <ul> <li>コ数 13に</li> <li>インフォ・ティスのの</li> <li>インフォ・ティスのの</li> <li>大阪府大坂市ゴ</li> <li>「EL: 36-6768-</li> <li>2日 ギー成の</li> <li>2日 ギーのの</li> <li>2日 ギーののの</li> <li>2日 ギーののの</li> <li>2日 ギーののの</li> <li>2日 ギーののの</li> <li>2日 ギーののの</li> <li>2日 ギーののの</li> <li>2日 ギーののの</li> <li>2日 ギーのののの</li> <li>2日 ギーのののの</li> <li>2日 ギーのののの</li> <li>2日 ギーののののののののの</li> <li>2日 ギーのののののののののの</li> <li>2日 ギーのののののののののののののののののののののののののののののののののののの</li></ul>                                                                                                    | ック訪問介證<br>天王寺区真日<br>7751 F4<br>24年12月分<br>01 担当者。<br>休日手当<br>20,<br>85,<br>住民税<br>10,<br>18,         | 事業<br>注止町<br>:: 06<br>:: 06<br>:: 07<br>:: 07<br>::   | 2                                                                                             | 3 (BF)(F)                                                                                              | (合与印)(活<br>(合与印)(活<br>(合)(合)(合)(合)(合)(合)(合)(合)(合)(合)(合)(合)(合)(                                                              | 書 (控)<br>期間 | · 平成24年12                                                                                                |                    | 24年12月31日   |
| <ul> <li>コ数 13に</li> <li>インフォ・ティン</li> <li>大阪府大坂市ジ</li> <li>大阪府大坂市ジ</li> <li>三、36-6768-</li> <li>2は当 00000</li> <li>2は当 00000<td>ック訪問介證<br/>天王寺区真日<br/>7751 FA<br/>24年12月分<br/>01 担当者。<br/>体日手当<br/>20,<br/>85,<br/>住民税<br/>10,<br/>18,<br/>3 回数</td><td>事業<br/>11m<br/>:: 06<br/>:: 06<br/>:: 07<br/>:: 07<br/>:: 07<br/>:: 0</td><td>2 <del>*718</del><br/>野斤<br/>12-16<br/>3-6766-77?<br/>係</td><td>3 (時刊)<br/>52<br/>1<br/>1<br/>1<br/>1<br/>1<br/>1<br/>1<br/>1<br/>1<br/>1<br/>1<br/>1<br/>1<br/>1<br/>1<br/>1<br/>1<br/>1</td><td>amo 37<br/>合与明細<br/>33<br/>1,100</td><td>書(控)<br/>期間</td><td>  平成24年12</td><td>月01日 ~ 平成</td><td>24年12月31日</td></li></ul> | ック訪問介證<br>天王寺区真日<br>7751 FA<br>24年12月分<br>01 担当者。<br>体日手当<br>20,<br>85,<br>住民税<br>10,<br>18,<br>3 回数 | 事業<br>11m<br>:: 06<br>:: 06<br>:: 07<br>:: 07<br>:: 07<br>:: 0 | 2 <del>*718</del><br>野斤<br>12-16<br>3-6766-77?<br>係                                           | 3 (時刊)<br>52<br>1<br>1<br>1<br>1<br>1<br>1<br>1<br>1<br>1<br>1<br>1<br>1<br>1<br>1<br>1<br>1<br>1<br>1 | amo 37<br>合与明細<br>33<br>1,100                                                                                               | 書(控)<br>期間  | 平成24年12                                                                                                  | 月01日 ~ 平成          | 24年12月31日   |

| 日付             | 開始                      | 開調                | サービス内容          | 同行            | 利用          | 诸名 | 基本額     | 体日<br>手当 | 移動手当   |      | 派遣明智<br>計             |
|----------------|-------------------------|-------------------|-----------------|---------------|-------------|----|---------|----------|--------|------|-----------------------|
| 2/01           | ¥*)<br>)7:30            | 左刀<br>60分         | 身体介護2・夜         |               | 利用者         | 太郎 | 1,800   | 700      | 50     |      | 2,550                 |
| I<br>2/02      | 08.30<br>07:00          | 120分              |                 | $\vdash$      | 利用者         | 太郎 | 2,800   | 900      | 50     |      | 3, 750                |
| ⊐<br>2/04      | 22:00                   | 105分<br>-25       | 身体2生活3・深        |               | 利用者         | 太郎 | 3,900   |          | 50     |      | 3, 950                |
| 2/05           | 23.40                   | -23<br>110分<br>10 |                 |               | 利用者         | 太郎 | 1, 400  |          | 50     |      | 1, 450                |
| 小<br>2/07<br>余 | 09:30<br>10:00          |                   | 身体介護1           |               | 利用者         | 太郎 | 800     |          | 50     |      |                       |
| 2/08           | 09:00<br>10:00          | 60分               | 身体介護2           |               | 利用者         | 太郎 | 1,600   | 500      | 50     |      | 2, 150                |
| 主<br>2/10<br>月 | 09:00<br>11:00          | 120分              | 身体介護4           |               | 利用者         | 太郎 | 3,200   |          | 50     |      |                       |
| 2/11<br>火      | 22:00<br>23: <b>4</b> 5 | 105分<br>-25       | 身体2生活3・深        |               | 利用者         | 加  | 3, 900  |          | 50     |      | 3, 950                |
| 2/12<br>水      | 09:00<br>10:50          | 110分<br>40        | 生活援助3           |               | 利用者         | 加  | 1,400   |          | 50     |      | 1, 450                |
| 2/14<br>金      | 09:30<br>10:00          | 30分<br>15         | 身体介護1           |               | 利用者         | 太郎 | 800     |          | 50     |      |                       |
| 2/15<br>±      | 09:00<br>10:00          | 60分               | 身体介護2           |               | 利用者         | 太郎 | 1,600   | 500      | 50     |      |                       |
| 2/17<br>月      | 09:00<br>11:00          | 120分              | 身体介護4           |               | 利用者         | 太郎 | 3,200   |          | 50     |      | 3, 250                |
| 2/18<br>火      | 22:00<br>23: <b>4</b> 5 | 105分<br>-25       | 身体2生活3・深        |               | 利用者         | 太郎 | 3,900   |          | 50     |      | 3, 950                |
| 2/20<br>木      | 09:00<br>11:00          | 120分              | 身体介護4           |               | 利用者         | 太郎 | 3,200   |          | 50     |      |                       |
| 2/22<br>±      | 09:00<br>10:00          | 60分               | 身体介護2           |               | 利用者         | 邥  | 1,600   | 500      | 50     |      |                       |
| 2/22<br>±      | 19:00<br>20:00          | 60分<br>10         | 身体1生活1・夜        |               | 利用者         | 太郎 | 1,333   |          | 50     |      |                       |
| 2/24<br>月      | 09:00<br>11:00          | 120分              | 身体介護4           |               | 利用者         | 林郎 | 3,200   | 900      | 50     |      | 4, 150                |
| 2/25<br>火      | 22:00<br>23: <b>4</b> 5 | 105分<br>-25       | 身体2生活3・深        |               | 利用者         | 太郎 | 3,900   |          | 50     |      | 3, 950                |
| 2/29<br>±      | 09:00<br>10:00          | 60分               | 身体介護2           |               | 利用者         | 太郎 | 1,600   | 900      | 50     |      | 2, 550                |
| 2/29<br>±      | 19:00<br>20:00          | 60分<br>10         | 身体1生活1・夜        |               | 利用者         | 邥  | 1, 333  |          | 50     |      | 1, 383                |
| 2/31<br>月      | 09:00<br>11:00          | 120分              | 身体介護4           | 태기            | 利用者         | 太郎 |         | 900      | 50     |      |                       |
| 2/31<br>月      | 16:00                   | 5077              | <b>通院等兼</b> 释介助 |               | 利用者         | 太郎 |         |          | 30     |      | 50                    |
|                |                         |                   | 派遣合計            |               |             |    | 46, 466 | 5,800    | 1, 100 |      | 53, 366               |
| 1別手<br>動手      | 当<br>当                  | 7,0               |                 |               | 39%<br>列生年金 |    | 8,000   |          |        |      |                       |
|                |                         |                   |                 | uul li        | 王氏税         | _  | 10,000  |          |        | 派遣明羅 | at 53,366<br>at 7,600 |
|                |                         |                   |                 |               |             | -+ | +       |          |        | 月別手当 | at 25,000             |
|                |                         |                   |                 |               |             |    |         |          |        | 控除計  | 18,000                |
|                |                         |                   |                 | _ <b> </b>  - |             |    |         |          |        | 総支給等 | <u>9</u> 67,966       |

| 担当者給与一覧表 |           |    |    |         |        |        |        |         |         |
|----------|-----------|----|----|---------|--------|--------|--------|---------|---------|
| 提供月      | 平成24年12月分 |    |    |         | 期間     | 平成24年  | 12月01日 | ~ 平成24年 | ≢12月31日 |
|          | 担当者       | 日数 | 回数 | 時間      | 派遣計    | 日別計    | 月別計    | 控除計     | 総支給額    |
| 000001   | 担当者A      | 18 | 21 | 28時間30分 | 49,150 | 9,000  | 15,000 | 45,500  | 27,650  |
| 000002   | 担当者B      | 1  | 1  | 2時間30分  | 3,800  | 500    | 10,000 |         | 14,300  |
| 000003   | 担当者C      | 1  | 1  | 30分     | 1,000  | 500    | 8,000  | 7,000   | 2,500   |
| 000004   | 担当者D      | 1  | 1  | 1時間00分  | 1,300  | 500    | 6,000  | 3,000   | 4,800   |
| 000005   | 担当者E      | 1  | 1  | 2時間00分  | 3,200  |        |        |         | 3,200   |
|          |           |    | 25 | 34時間30分 | 58,450 | 10,500 | 39,000 | 55,500  | 52,450  |
|          |           |    |    |         |        |        |        |         |         |

#### ■担当者給与明細一覧表

| 01 担当者A                  |            |   |                         |    |                                                   |           |              |                                                                                         |               |                         |
|--------------------------|------------|---|-------------------------|----|---------------------------------------------------|-----------|--------------|-----------------------------------------------------------------------------------------|---------------|-------------------------|
| 基本額                      | 移動手当       |   | 通勤手当                    |    | 業務手当                                              |           |              | 厚生年金                                                                                    |               |                         |
| 日子当                      |            |   |                         |    | 資格手当                                              |           |              | 住民税                                                                                     |               |                         |
| 46,466                   | 1,100      |   | 7,600                   |    | 5,000                                             |           |              | 8,000                                                                                   |               |                         |
| 5,800                    |            |   |                         |    | 20,000                                            |           |              | 10,000                                                                                  |               |                         |
|                          |            |   |                         |    |                                                   |           |              |                                                                                         |               |                         |
|                          |            | 1 | 日数                      | 回数 | 時間                                                | 派遣計       | 日別計          | 月別計                                                                                     | 控除計           | 総支給額                    |
|                          |            | 1 | 19                      | 2  | 2 31時間40分                                         | 58,366    | 7,600        | 25,000                                                                                  | 18,000        | 67,966                  |
|                          |            | I | **                      | -  |                                                   |           |              |                                                                                         |               |                         |
| 02 担当者B                  |            | l |                         |    |                                                   | i _       |              |                                                                                         | i             |                         |
| 02 担当者B<br>基本額           | 移動手当       |   | 通勤手当                    | -  | 業務手当                                              |           |              | 厚生年金                                                                                    |               |                         |
| 02 担当者 B<br>基本額<br>(日手当  | 移動手当       |   | 通勤手当                    |    | 業務手当<br>資格手当                                      |           |              | 厚生年金<br>住民税                                                                             |               |                         |
| 02 担当者 B<br>基本額<br>(日手当  | 移動手当       |   | 通勤手当                    |    | 業務手当<br>資格手当                                      |           |              | 厚生年金<br>住民税                                                                             |               |                         |
| 02 担当者 B<br>基本額<br>11 手当 | 移動手当<br>50 |   | 通勤手当<br>400             |    | 業務手当<br>資格手当<br>5,000                             |           |              | 厚生年金<br>住民税<br>8,000                                                                    |               |                         |
| 02 担当者B<br>基本額<br>た日手当   | 移動手当<br>50 |   | 通動手当<br>400             |    | 業務手当<br>資格手当<br>5,000<br>20,000                   |           |              | 厚生年金<br>住民税<br>8,000<br>10,000                                                          |               |                         |
| 02 担当者B<br>基本額<br>大日手当   | 移動手当<br>50 |   | 通動手当<br>400             |    | 業務手当<br>資格手当<br>5,000<br>20,000                   |           |              | 厚生年金<br>住民税<br>8,000<br>10,000                                                          |               |                         |
| 02 担当者B<br>基本額<br>作日手当   | 移動手当<br>50 |   | 通動手当<br>400<br>日数       | 回数 | 業務手当<br>資格手当<br>5,000<br>20,000<br>時間             | 派還計       | 日別県十         | 厚生年金<br>住民税<br>8,000<br>10,000<br>月別計                                                   | 控除計           | 総支給額                    |
| 02 担当者B<br>基本額<br>(日手当   | 移動手当<br>50 |   | ·通動手当<br>400<br>日数<br>1 | 回数 | 業務手当<br>資格手当<br>5,000<br>20,000<br>時間<br>1 2時間30分 | 派遺計<br>50 | 日別湯十<br>400  | 厚生年金<br>住民税<br>8,000<br>10,000<br>月51計<br>25,000                                        |               | 総支給額<br>7,450           |
| 02 担当者B<br>基本額<br>(日手当   | 移動手当<br>50 |   | ·通動手当<br>400<br>日数<br>1 | 回数 | 業務手当<br>資格手当<br>5,000<br>20,000<br>時間<br>1 2時間30分 | 派遣計<br>50 | 日 別届十<br>400 | 厚生年金<br>住民税<br>8,000<br>10,000<br>月別計<br>25,000                                         |               | 総支給額<br>7,450           |
| 02 担当者B<br>基本額<br>木日手当   | 移動手当<br>50 |   | ·通動手当<br>400<br>日数<br>1 | 回数 | 業務手当<br>資格手当<br>5,000<br>20,000<br>時間<br>1 2時間30分 | 派遣計<br>50 | 日別県十<br>400  | 厚生年金<br>(注民税<br>8,000<br>10,000<br>月5%<br>月5%<br>月5%<br>月5%<br>月5%<br>月5%<br>月5%<br>月5% | 控除計<br>18,000 | 総支給額<br>7,450<br>2015分類 |

### 3. 標準計算、特殊計算の機能追加

「標準計算」「特殊計算」についても、「端数処理(時間)」をより細かな時間で設定できるようになりました。

■端数処理(時間)について

全般設定内の右下の時間給計算書で時間給計算方法等の設定を行えます。従来の「15分単位」、「30分単 位」に加え「5分単位」、「10分単位」を選択できるようになりました。

| ○時間給計算書  | 1-*標準計算 ✓                                                 |
|----------|-----------------------------------------------------------|
| 時間給計算方法  | 救合型は別単位で計算します                                             |
| 集計方法     | 1-月単位                                                     |
| 端数処理(時間) | <ul> <li>15 </li> <li>● 分単位</li> <li>0 分以上切り上げ</li> </ul> |
| 端数処理(金額) | 0-切り捨て                                                    |
| 締め日      | ○ ※末締めは0で設定                                               |

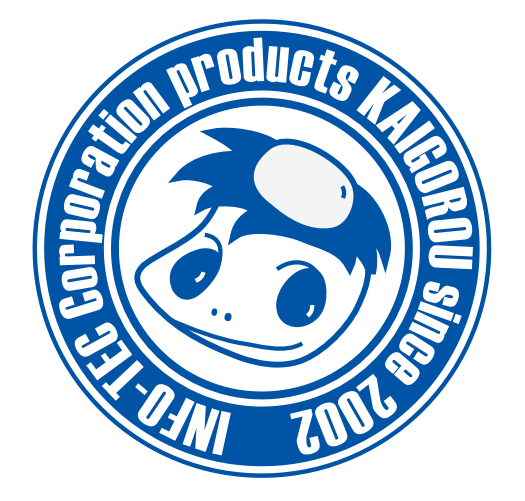

### 介五郎(介護保険版)差分マニュアル

発行:株式会社インフォ・テック 〒543-0015 大阪府大阪市天王寺区真田山町 2-16 (TEL) 06-6766-7751 (FAX) 06-6766-7752 http://www.info-tec.ne.jp/